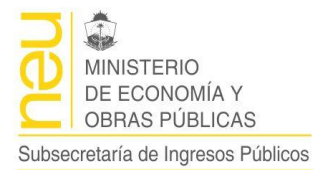

Coordinación de Relaciones Fiscales con Municipio

## MANUAL DE USUARIO

## Subsistema de Presupuesto

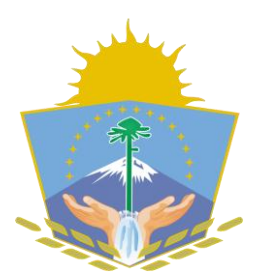

SIAF

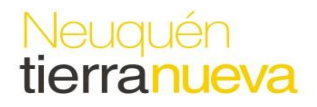

Roca Nº 229 Piso 5to. – Neuquén Capital - CP(8300) – Tel. 0299-4495553 – http://www.haciendanqn.gob.ar/municipios

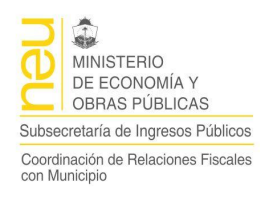

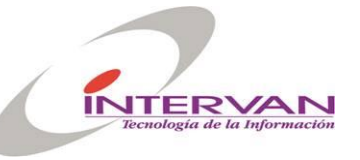

# Índice

| SUBSISTEMA DE PRESUPUESTO                                   | 5         |
|-------------------------------------------------------------|-----------|
| Clasificadores                                              | 6         |
| Fuentes de Financiamiento                                   | <b>7</b>  |
| Agregar una Fuente de Financiamiento                        | 7         |
| Modificar una Fuente de Financiamiento                      | 8         |
| Reporte de Fuentes Financieras                              | 8         |
| Recursos Presupuestarios                                    | <b>9</b>  |
| Agregar un Recurso Presupuestario                           | 9         |
| Modificar un Recurso Presupuestario                         | 10        |
| Reporte de Recursos Presupuestarios                         | 10        |
| Partida u Objetos del Gasto                                 | <b>11</b> |
| Agregar una Partida                                         | 11        |
| Modificar una Partida                                       | 12        |
| Reporte de Partidas                                         | 12        |
| Auxiliares Extrapresupuestarios                             | <b>13</b> |
| Agregar un Auxiliar                                         | 13        |
| Reporte de Auxiliares                                       | 14        |
| Clasificador de Recursos por carácter Económico             | <b>15</b> |
| Agregar un Nivel                                            | 15        |
| Reporte del Clasificador de Recursos por carácter Económico | 16        |
| Clasificadores de Objetos del Gasto por carácter Económico  | <b>17</b> |
| Agregar un Nivel al Clasificador                            | 17        |
| Reporte del Clasificador                                    | 18        |
| Matriz Económica de Recursos                                | <b>19</b> |
| Impresión de la Matriz                                      | 19        |
| Matriz Económica de Gastos                                  | <b>20</b> |
| Impresión de la Matriz                                      | 20        |
| Clasificador por Finalidad y Función                        | <b>21</b> |
| Agregar una nueva Función                                   | 21        |
| Reporte del Clasificador                                    | 22        |
| <b>Programas</b>                                            | <b>23</b> |
| Agregar un Programa                                         | 23        |
| Reporte del Clasificador                                    | 24        |
| Clasificador de Entidades                                   | <b>25</b> |
| Agregar una Entidad                                         | 25        |
| Reporte del Clasificador                                    | 26        |
| Formulación                                                 | 27        |
| Estructuras Presupuestarias                                 | <b>28</b> |
| Reporte de Estructuras Programáticas                        | 30        |

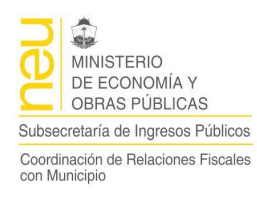

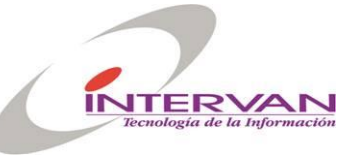

| Ejercicios                                           | 31       |
|------------------------------------------------------|----------|
| Formulación de Presupuesto                           | 32       |
| Control de Balanceo                                  | 36       |
| Impresión de la Formulación                          | 36       |
| Modificaciones del Presupuesto                       | 39       |
| Ejecución                                            | 42       |
| Ingresos Presupuestarios                             | 43       |
| Consulta de Ingresos Presupuestarios                 | 46       |
| Egresos Presupuestarios                              | 47       |
| Consulta de Egresos Presupuestarios                  | 50       |
| Ingresos Extrapresupuestarios                        | 51       |
| Consulta de Ingresos Extra-presupuestarios           | 53       |
| Egresos Extrapresupuestarios                         | 54       |
| Consulta de Egresos Extra-presupuestarios            | 56       |
| Listados                                             | 57       |
| Ejecución de Recursos                                | 58       |
| Ejecucion de Gastos<br>Reportes Extrapresupuestarios | 59<br>61 |
| Ahorro, Inversión y Financiamiento                   | 61       |
| CONFIGURACIÓN                                        | 61       |
| Niveles del Código de Fuente Financiera              | 62       |
| Niveles del Código de Recurso                        | 62       |
| Niveles del Código de Partida                        | 63       |
| Niveles del Código de Finalidad y Función            | 63       |
| Niveles del Código de Programa                       | 64       |
| Niveles del Código de Entidad                        | 64       |
| Niveles del Código de Clasificador Económico         | 65       |
| Niveles del Código de Auxiliares                     | 65       |
| Grupos de Control Financiero                         | 66       |
| Tipos de Proyectos                                   | 66       |
| Tipos de Comprobantes de Ingresos                    | 67       |
| Tipos de Comprobantes de Egresos                     | 68       |

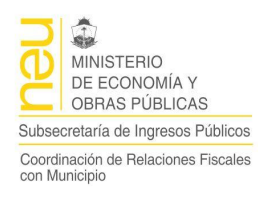

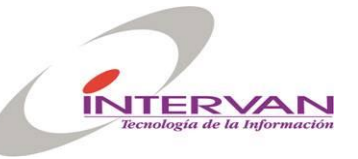

| Etapas de Ingresos Presupuestarios      | 68 |
|-----------------------------------------|----|
| Etapas de Egresos Presupuestarios       | 69 |
| Unidades de Administración              | 70 |
| ANEXO                                   | 71 |
| Impresión de Reportes                   | 71 |
| Botones de Auditoria en los Formularios | 74 |

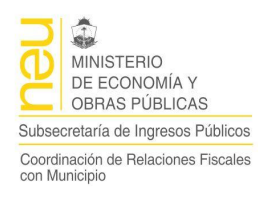

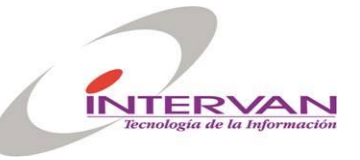

## Subsistema de Presupuesto

Es el módulo donde se encuentran las funcionalidades de los procesos de gestión relacionados al manejo del presupuesto de gastos y recursos presupuestarios y extra presupustarios. Funciona de manera integrada a los Subsistemas de Administración y de Contabilidad.

| C Sistema Integrado SIGMuN                                           |  |
|----------------------------------------------------------------------|--|
| Clasificadores Eormulacion Ejecucion Listados Configuración Window   |  |
|                                                                      |  |
| PR Menu Presupuesto                                                  |  |
| Usuario SGMTEST Base TEST8I Municipio ORGANIZACION "TESTING GENERAL" |  |
|                                                                      |  |
| GESTIONAR MUNICIPIOS                                                 |  |
| -                                                                    |  |
| G                                                                    |  |
| PRESUPUESTO                                                          |  |
|                                                                      |  |
| Registro: 1/1 COSC> <dbg></dbg>                                      |  |

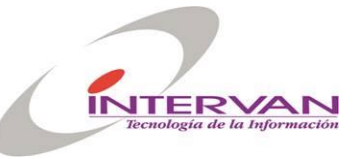

MINISTERIO DE ECONOMÍA Y OBRAS PÚBLICAS Subsecretaría de Ingresos Públicos Coordinación de Relaciones Fiscales con Municipio

## Clasificadores

Permite realizar la configuración de los diferentes clasificadores presupuestarios

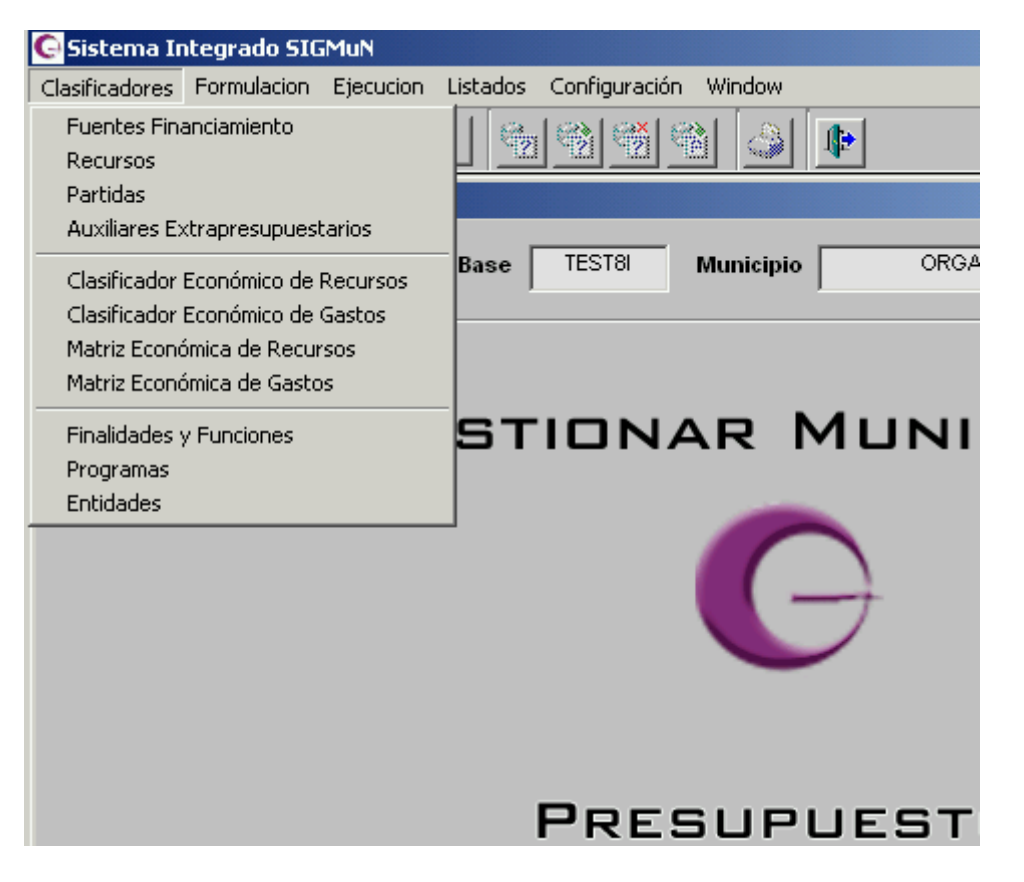

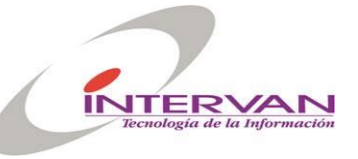

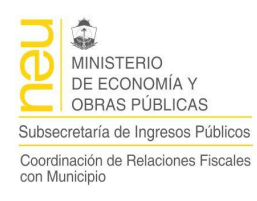

### Fuentes de Financiamiento

Permite crear, modificar y eliminar las fuentes de financiamiento del sistema, además de imprimir el listado de estas, organizadas jerárquicamente según su orden de precedencia.

| C Sistema Integrado SIGMuN                                                                                                    |          |                                                                                         |          |
|----------------------------------------------------------------------------------------------------|----------|-----------------------------------------------------------------------------------------|----------|
| $\underline{C} lasificadores \underline{E} ormulacion \underline{E} jecucion \underline{L} istados \underline{C} on figuración \underline{W} index$ | low      |                                                                                         |          |
|                                                                                                    |          |                                                                                         | <u>a</u> |
| Clasificación                                                                                                    | Detalles | Descripcion<br>Fuentes de financiamiento internas<br>Fuentes de financiamiento externas |          |
|                                                                                                    |          |                                                                                         |          |
| Registro: 1/1                                                                                                    |          |                                                                                         |          |

#### Agregar una Fuente de Financiamiento

Una vez posicionado en el nivel inmediato superior, presionando el botón Agregar, podemos crear una nueva rama dependiente del nodo seleccionado

| Codigo 1 Detalle<br>Activa SI ▼ I Heredada Afectación Específica NO ▼ I Heredada |  |
|----------------------------------------------------------------------------------|--|
| Aceptar Cancelar                                                                 |  |

- Código: Indica el código de la cuente de financiamiento dentro de la fuente que la contiene.
- Activa: Indica si la fuente de financiamiento está activa.
- Heredada: Indica si la activación la hereda de la fuente que la contiene.
- Afectación Específica: indica si es una fuente de afectación específica (Sí o No.
- Heredada: Indica si la afectación especifica la hereda de la fuente que la contiene.

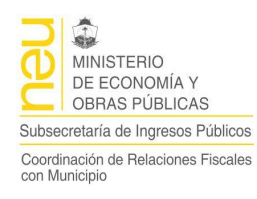

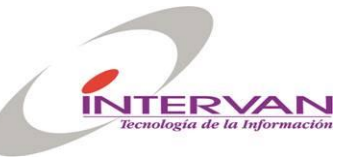

#### Modificar una Fuente de Financiamiento

Una vez posicionado en el nivel inmediato superior, en la grilla de la derecha se muestran las fuentes de financiamiento. Presionando el botón modificar se desplegará un formulario en el cual es posible modificar los datos.

#### Reporte de Fuentes Financieras

El reporte de Fuentes de Financiamiento imprime un listado con todas las fuentes de financiamiento que se encuentran en estado activo, con el detalle de si son de Afectación Específica o de libre disponibilidad.

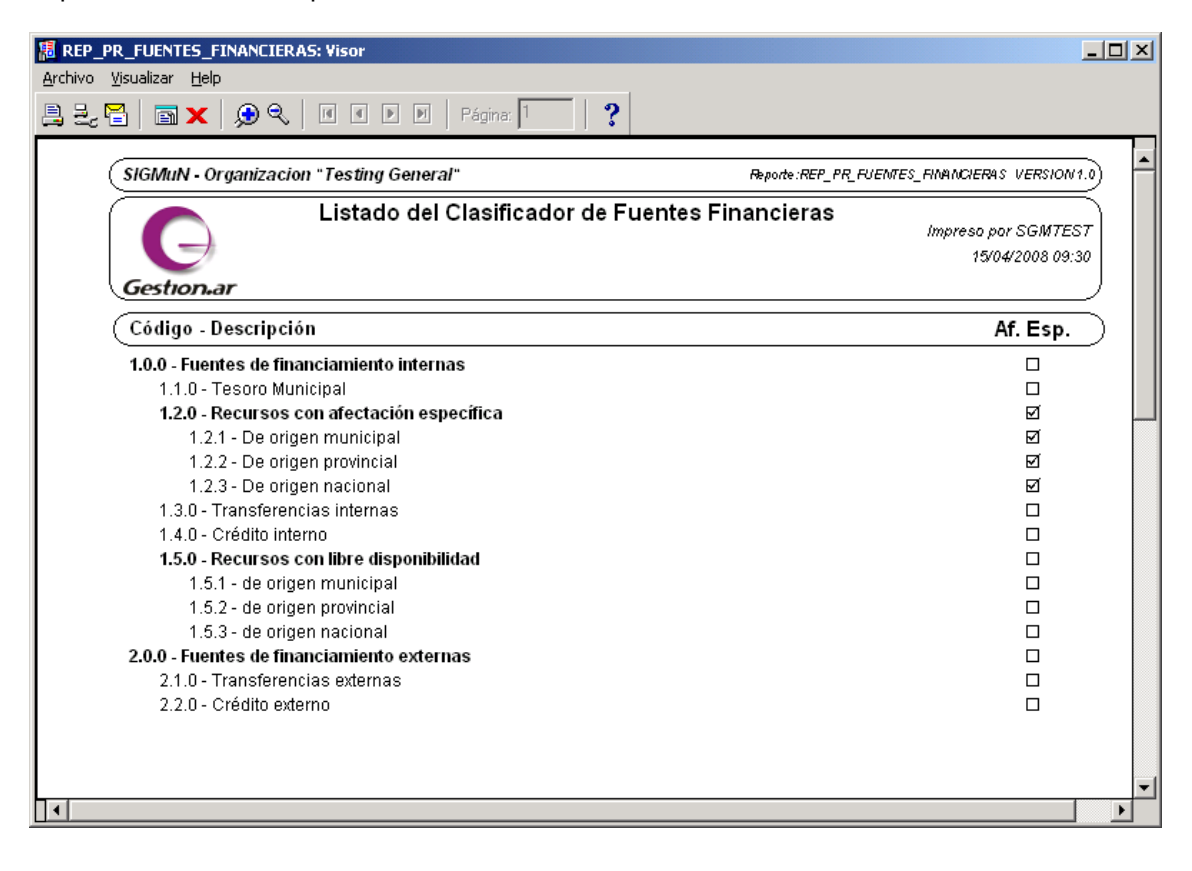

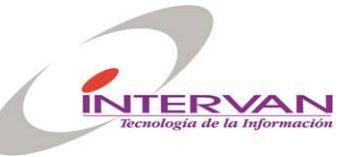

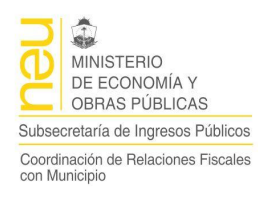

## **Recursos Presupuestarios**

Permite crear, modificar y eliminar los recursos presupuestarios del sistema, además de imprimir el listado de estos, organizadas jerárquicamente según su orden de precedencia.

| C Sistema Integrado SIGMuN                                                                                                    |            |                           |           |
|----------------------------------------------------------------------------------------------------|------------|---------------------------|-----------|
| Clasificadores Eormulacion Ejecucion Listados Configuración Window                                                                                                    |            |                           |           |
|                                                                                                    |            |                           | ≞ 🔽       |
| necursos Presupuestarios                                                                                                    |            |                           | - D ×     |
|                                                                                                    |            |                           |           |
| Recursos                                                                                                    | Cod        |                           | F         |
|                                                                                                    | Recurso    | Descripcion               |           |
| 11.0.00.00] Ingresos tributarios                                                                                                    | 12.1.00.00 | lasas                     |           |
| EH 🐳 [12.0.00.00] Ingresos no tributarios                                                                                                    | 12.2.00.00 | Derechos                  | i         |
|                                                                                                    | 12.3.00.00 | Primas                    | ——i       |
| 12.2.00.00 Derechos                                                                                                    | 1240000    | Renalías                  | — [       |
| [12.3.00.00] Printas                                                                                                    | 12.1.00.00 |                           | ;         |
| [12.4.00.00] Negalias                                                                                                    | 12.5.00.00 | Alquieres                 | n         |
| [12.6.00.00] Adductos                                                                                                    | 12.6.00.00 | Multas                    | 1         |
| (12.9.00.00) Otros                                                                                                    | 12.9.00.00 | Otros                     | ——i       |
| FH (a) [13.0.00.00] Contribuciones                                                                                                    |            |                           | ——; [] [] |
| [14.0.00.00] Venta de bienes y servicios de admin                                                                                                    |            |                           | [ ] [     |
| [14.1.00.00] ∨enta de bienes                                                                                                    | <u></u>    |                           |           |
| []                                                                                                    |            |                           | -         |
| 🕀 🕞 🕞 🕞 🕞 🕞 🕞                                                                                                    |            |                           |           |
| 🛱 🗃 [16.0.00.00] Rentas de la propiedad                                                                                                    |            |                           |           |
| 🛱 📴 [16.1.00.00] Intereses por préstamos                                                                                                    |            |                           |           |
| 16.2.00.00] Intereses por depósitos                                                                                                    |            |                           |           |
| the figure of the figure of t | Agreg      | jar Modificar Eliminar Im | primir    |
|                                                                                                    |            |                           |           |
|                                                                                                    |            |                           |           |
|                                                                                                    |            |                           |           |
|                                                                                                    |            |                           |           |
| Registro: 1/1 <a>COSC&gt; <dbg></dbg></a>                                                                                                    |            |                           |           |

#### Agregar un Recurso Presupuestario

Una vez posicionado en el nivel inmediato superior, presionando el botón Agregar, podemos crear una nueva rama dependiente del nodo seleccionado

| ş | 🖥 Agregar Recurso Presi                                           | upuestario |                               |                  |                            |        |      |                   |
|---|-------------------------------------------------------------------|------------|-------------------------------|------------------|----------------------------|--------|------|-------------------|
|   | Código<br>Fuente Financiera<br>Organismo Financiero<br>Figurativo | 110 U      | Descripción<br>Desc.<br>Desc. | Tesoro Municipal | <ul> <li>Hereda</li> </ul> | Activo | SI 🔽 | <b>I</b> → Hereda |
|   |                                                                   |            | Aceptar                       | Cancelar         |                            |        |      |                   |

- Código: Indica el código del recurso dentro del recurso que lo contiene.
- Fuente Financiera: Indica la fuente financiera del recurso.
- Organismo Financiero: Indica si corresponde, el organismo financiero asociado.
- Figurativo: Si o No, indica si es un recurso es figurativo.
- Hereda: Indica si la Figuración la hereda del recurso que lo contiene.
- Activo: Indica si el recurso está activo

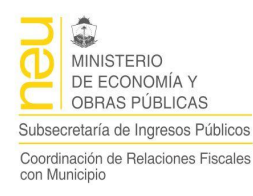

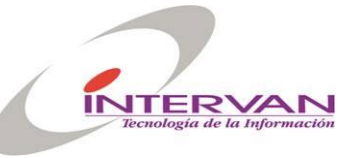

• Hereda: Indica si la activación la hereda del recurso que la contiene.

#### **Modificar un Recurso Presupuestario**

Una vez posicionado en el nivel inmediato superior, en la grilla de la derecha se muestran los recursos. Presionando el botón modificar se desplegará un formulario en el cual es posible modificar los datos.

#### **Reporte de Recursos Presupuestarios**

El reporte muestra todos los recursos presupuestarios organizados jerárquicamente. Solo muestra aquellos que se encuentran en estado activo.

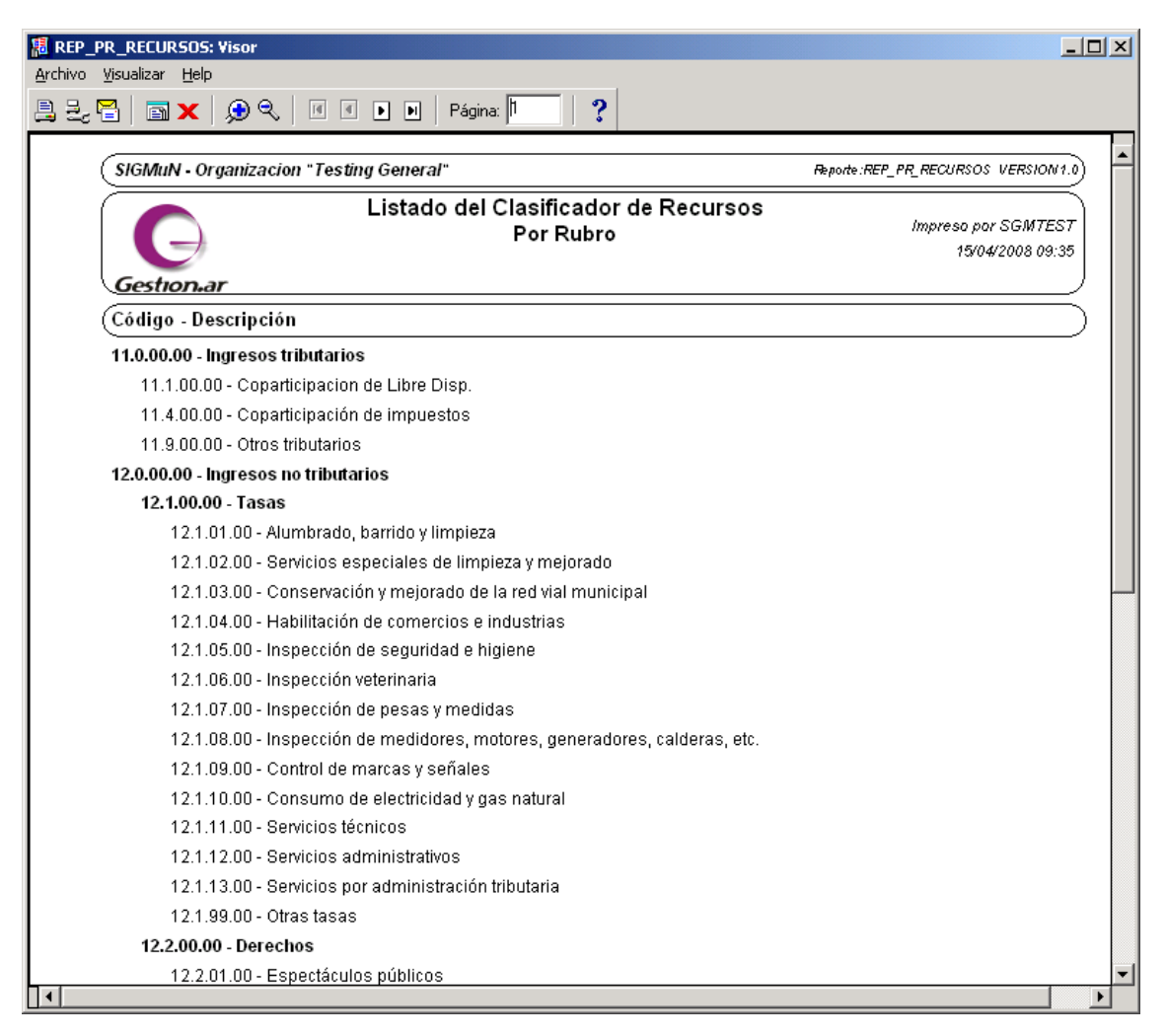

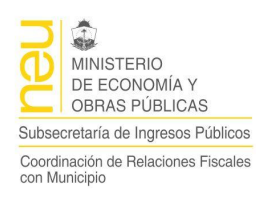

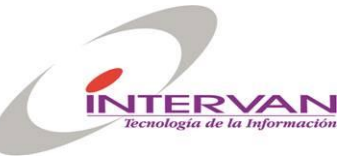

## Partida u Objetos del Gasto

Permite crear, modificar y eliminar los objetos del gasto, además de imprimir el listado de estas, organizadas jerárquicamente según su orden de precedencia.

| 🕞 Sistema Integrado SIGMuN                                                                                                    |             |                                               |
|----------------------------------------------------------------------------------------------------|-------------|-----------------------------------------------|
| Clasificadores Eormulacion Ejecucion Listados Configuración Window                                                                                                    |             |                                               |
|                                                                                                    |             | <u>a</u>                                      |
| 🚮 Partidas Presupuestarias                                                                                                    |             |                                               |
| Clasificador                                                                                                    | Detalles    |                                               |
|                                                                                                    |             |                                               |
| Partidas Presupuestarias                                                                                                    | Cod Partida | Descripcion                                   |
| E-PARTIDAS PRESUPUESTARIAS                                                                                                    | 421         | Construcciones en bienes de dominio privado 🚊 |
| 🗗 🔂 [100] Gastos en personal                                                                                                    | 422         | Construcciones en bienes de dominio público   |
| 🔁 💮 🔁 [200] Bienes de consumo                                                                                                    |             |                                               |
| 🔂 🛱 🗃 (300) Servicios no personales                                                                                                    |             |                                               |
| 🛱 🕞 (400) Bienes de uso                                                                                                    |             |                                               |
| 🔂 🕀 🙀 [410] Bienes preexistentes                                                                                                    | i           |                                               |
| - [420] Construcciones                                                                                                    |             |                                               |
| there are the termination of the termination of termination of termination of terminati |             |                                               |
| FH- [422] Construcciones en bienes de dominio                                                                                                    | i           |                                               |
| FI-FI [430] Maquinaria y equipo                                                                                                    |             |                                               |
| [440] Equipo de seguridad                                                                                                    | <u></u>     |                                               |
| [450] Libros, revistas y otros elementos colecc                                                                                                    |             |                                               |
| [460] Obres de arte                                                                                                    |             |                                               |
| [100] osnac do ano                                                                                                    | 1           |                                               |
|                                                                                                    |             |                                               |
| H → (1911) Programas de serme tesién                                                                                                    |             |                                               |
| [461] Programas de computación                                                                                                    |             |                                               |
| [±+-] [489] Otros activos intangibies                                                                                                    |             |                                               |
| Elementa (SUU) I ransferencias                                                                                                    | Agree       | gar Modificar Eliminar Imprimir 🛛             |
|                                                                                                    |             |                                               |
|                                                                                                    |             |                                               |
|                                                                                                    |             |                                               |
|                                                                                                    | _           |                                               |
|                                                                                                    |             |                                               |
| Registro: 1/1 <a>COSC&gt; <dbg></dbg></a>                                                                                                    |             |                                               |

#### Agregar una Partida

Una vez posicionado en el nivel inmediato superior, presionando el botón Agregar, podemos crear una nueva rama dependiente del nodo seleccionado

- Código: Indica el código de la partida.
- Cod. Grupo.C.F.: Código de grupo de control financiero.
- Figurativa: Si o No, indica si es una partida figurativa.
- Hereda: Indica si la Figuración la hereda de la partida que la contiene.
- Activa: Indica si la partida está activa.

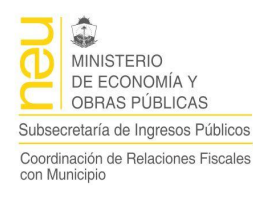

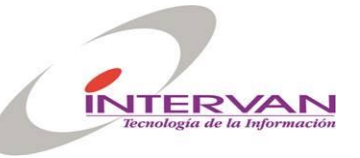

• Hereda: Indica si la activación la hereda de la partida que la contiene.

#### Modificar una Partida

Una vez posicionado en el nivel inmediato superior, en la grilla de la derecha se muestran las partidas. Presionando el botón modificar se desplegará un formulario en el cual es posible modificar los datos.

#### **Reporte de Partidas**

El reporte muestra todas las partidas de gastos presupuestarias organizados jerárquicamente. Solo muestra aquellas que se encuentran en estado activa.

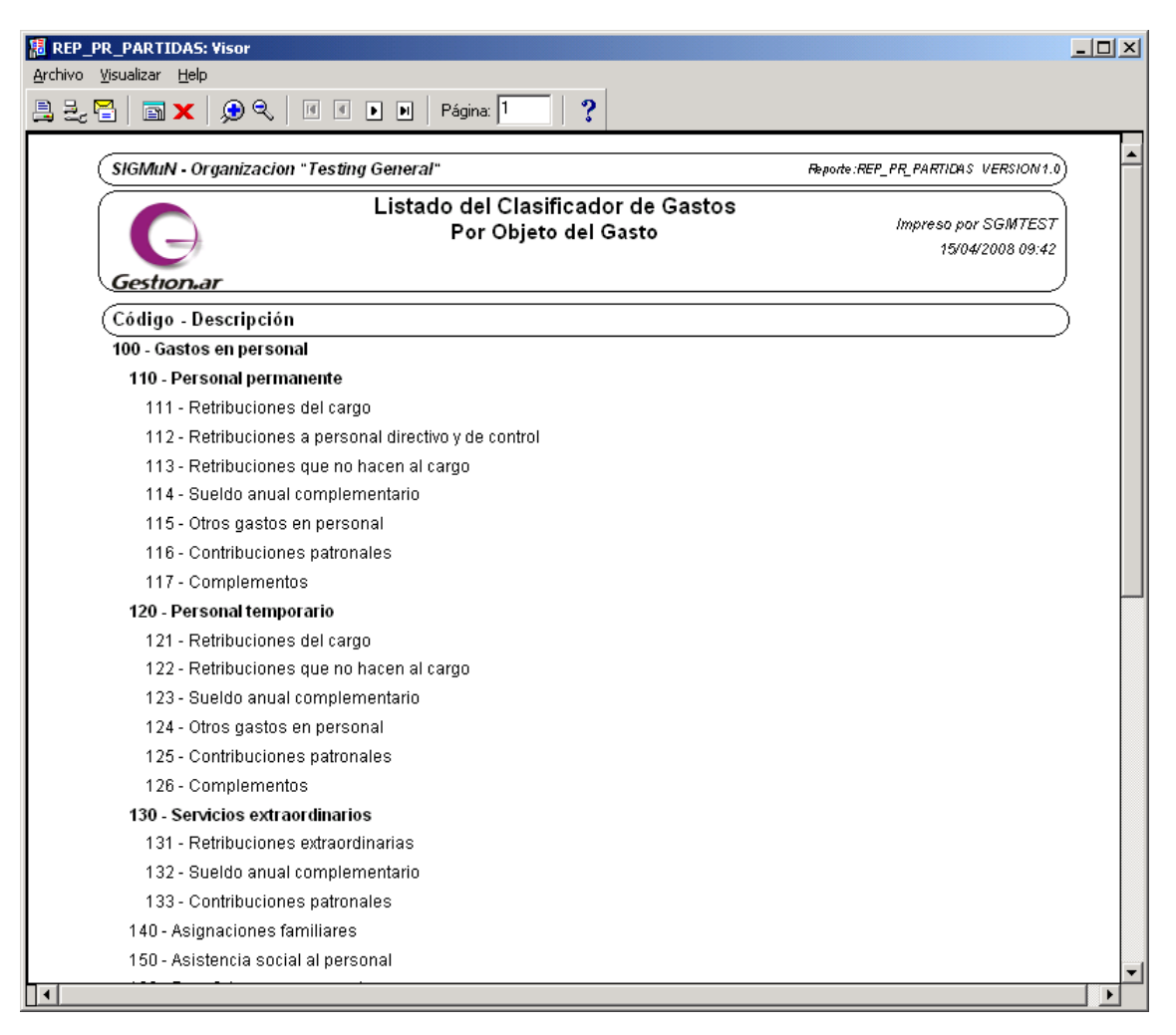

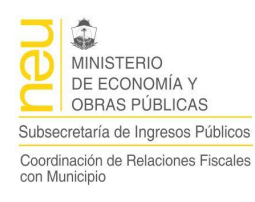

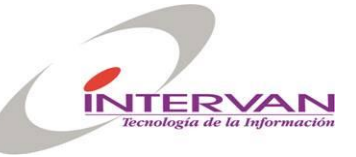

## Auxiliares Extrapresupuestarios

Permite crear, modificar y eliminar los auxiliares extrapresupuestarios del sistema, además de imprimir el listado de estos organizados jerárquicamente según su orden de precedencia.

| Second procession       Second procession       Second procession       Second procession         Second procession       Second procession       Second procession       Second procession       Second procession         Second procession       Second procession       Second procession       Second procession       Second procession       Second procession         Second procession       Second procession       Second procesion       Second proce                                                                                                    | Sistema Integrado SIGMuN                       |                 |                         |    |       |            |            |
|----------------------------------------------------------------------------------------------------|------------------------------------------------|-----------------|-------------------------|----|-------|------------|------------|
| St Auxiliares Extrapresupuestarios         Clasificador         Clasificador                                                                                                    |                                                |                 |                         |    |       | <u>a</u> [ | <          |
| Cod   Quotion AVALES   Quotion ANTICIPOS   Quotion ANTICIPOS                                                                                                    | Auxiliares Extrapresupuestarios Clasificador   | Detalles        |                         |    |       |            | <u>-0×</u> |
| Image: Transmission of the second second                      |                                                | Cod<br>Auxiliar | Descripcion             |    | Act   |            |            |
| Image: Second second second                     |                                                | 2.1.000         | oveedores Erog. Corrien | īΠ |       | Ver Cuenta |            |
| Image: Construction of the construction of the construc | (2.1.000) Anticipos Proveedores Erog. Corrient | 2.2.000         | eedores Erog. Capital   |    | •     | Ver Cuenta |            |
| Elementary State Recaudaciones Elementary State Recaudaciones Elementary State Recaudacion                                                                                                    | [2.2.000] Anticipos Proveedores Erog. Capital  | 2.3.000         | e Recaudaciones         |    |       | Ver Cuenta |            |
| Image: Second Problem   Image: Second Problem   Image: Second Probl                                                                                                    | [2.3.000] Anticipos Sobre Recaudaciones        | 2.4.000         |                         |    |       | Ver Cuenta |            |
| Image: Second second secon | ⊕- [2.5.000] Anticipos Gastos                  | 2.5.000         | :0S                     | •  |       | Ver Cuenta |            |
| Agregar Modificar Eliminar Imprimir                                                                                                    | 🕀 🗃 🗃 (3.0.000) DEUDA                          |                 |                         |    |       | Ver Cuenta |            |
| Image: Strate of the strate of the strate                     |                                                |                 |                         |    |       | Ver Cuenta |            |
| Agregar Modificar Eliminar Imprimir                                                                                                    | (1.1.000) Fondos de Terceros                   |                 |                         |    |       | Ver Cuenta |            |
| Agregar Modificar Eliminar Imprimir                                                                                                    | (7.2.000) Otros                                |                 |                         |    |       | Ver Cuenta |            |
| Agregar Modificar Eliminar Imprimir                                                                                                    |                                                |                 |                         |    |       | Ver Cuenta | -          |
| Agregar Modificar Eliminar Imprimir                                                                                                    |                                                |                 | •                       |    | _     | []         |            |
|                                                                                                    |                                                | Agr             | egar Modificar          | E  | imina | r Imprimi  | r          |

Además el formulario cuenta en su parte derecha con un botón de acceso directo al detalle de la cuenta corriente particular de cada Auxiliar (Si la tiene). Para mas detalle ver en el Subsistema de Administración, Referencias / Cuentas Corrientes.

| 🚰 Cuentas Corrienl | es                                                    |
|--------------------|-------------------------------------------------------|
| Cuentas Benef      | iciarios Retenciones Movimientos Aplicaciones Cuentas |
|                    |                                                       |
| ld                 | 33                                                    |
| UA                 | Administracion Central                                |
| Origen             | Auxiliar Extrapresupuestario 👻 Tipo Cuenta Auxiliar   |
| Número             | 17                                                    |
| Descripción        | Anticipos Gastos                                      |
| Proveedor          | <u>±</u>                                              |
| Org. Financiero    |                                                       |
| Auxiliar Ext.      | 25000 Anticipos Gastos                                |
| Recaudador         | <u>I</u>                                              |
| Caja Chica         | <u> </u>                                              |
|                    | ✓ Activo                                              |

#### Agregar un Auxiliar

Una vez posicionado en el nivel inmediato superior, presionando el botón Agregar, podemos crear una nueva rama dependiente del nodo seleccionado.

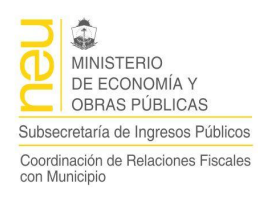

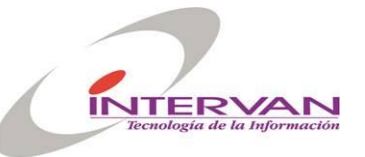

| Ş | 🖁 Agregar       |        |           |           |         |            |  |
|---|-----------------|--------|-----------|-----------|---------|------------|--|
|   | Agregar         |        |           |           |         |            |  |
|   | Código Auxiliar |        | Detalle   |           |         |            |  |
|   | Codigo Padre    | 20000  | Detalle   | ANTICIPOS |         |            |  |
|   |                 | Cuenta | Corriente | Activo    | SI 💌    | 🔽 Herencia |  |
|   |                 |        |           |           | Aceptar | Cancelar   |  |

- Código Auxiliar: Indica el código del auxiliar dentro del auxiliar que lo contiene.
- Código Padre: No se puede modificar. Muestra el código auxiliar que lo contiene o vacío en caso de ser un auxiliar del primer nivel.
- Cuenta Corriente: Indica si el auxiliar tiene cuenta corriente. Si está en Si, crea una cuenta corriente en el sistema de administración.
- Activa: Indica si el auxiliar está activo.
- Hereda: Indica si la activación la hereda del auxiliar que o contiene.

#### **Reporte de Auxiliares**

El reporte muestra todos los auxiliares extrapresupuestarios organizados jerárquicamente. Solo muestra aquellos que se encuentran en estado activo.

| 🕫 REP_KR_AUXILIARES_EXT: Visor                                                                     |                                                 |
|----------------------------------------------------------------------------------------------------|-------------------------------------------------|
| Archivo <u>V</u> isualizar <u>H</u> elp                                                            |                                                 |
| 🚉 🛃 🔚 🗙   🗩 🔍   Ø Ø 🕨 🗵   Página: 🚺   🥐                                                            |                                                 |
| SIGMuN - Organizacion "Testing General" Report                                                     | te:REP_KR_AUXILIARES_EXT_VERSION1.0             |
| Listado del Clasificador Auxiliar Extrapresupuesta<br>Gestionar                                    | ario<br>Impreso por SGMTEST<br>15/04/2008 10:11 |
| Código - Descripción                                                                               |                                                 |
| 1.0.000 - AVALES                                                                                   |                                                 |
| 1.1.000 - Amortizaciones.                                                                          |                                                 |
| 1.2.000 - Intereses.                                                                               |                                                 |
| 1.3.000 - Gastos y Comisiones.                                                                     |                                                 |
| 2.0.000 - ANTICIPUS                                                                                |                                                 |
| 2.1.000 - Anticipos Proveedores Eroy, Contentes<br>2.2.000 - Anticipos Proveedores Eroy, Contentes |                                                 |
| 2.2.000 - Anticipos Froveedores Eroy. Capital<br>2.3.000 - Anticipos Sobre Recaudaciones           |                                                 |
| 2.4.000 - Caias Chicas                                                                             |                                                 |
| 2.5.000 - Anticipos Gastos                                                                         |                                                 |
| 3.0.000 - DEUDA                                                                                    |                                                 |
| 3.1.000 - Capital.                                                                                 |                                                 |
| 3.2.000 - Intereses.                                                                               |                                                 |
| 3.3.000 - Gastos y Comisiones.                                                                     |                                                 |
| 6.0.000 - OPERACIONES DE FINANCIAMIENTO                                                            |                                                 |
| 6.1.000 - Préstamos.                                                                               | <b>•</b>                                        |
|                                                                                                    |                                                 |

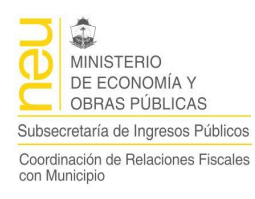

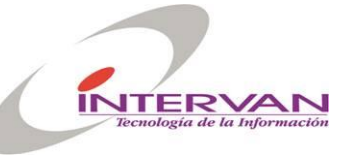

## Clasificador de Recursos por carácter Económico

Permite definir los niveles del Clasificador de Recursos por carácter Económico a través de operaciones de agregado, modificación y borrado. También permite listar los niveles del clasificador.

| 💽 Sistema Integrado SIGMuN                            |                                   |               |
|-------------------------------------------------------|-----------------------------------|---------------|
|                                                       |                                   | AI            |
|                                                       |                                   |               |
| Recursos de caracter económico     Clasificador       | Detalle                           |               |
|                                                       |                                   |               |
|                                                       | Cod                               |               |
| 📥 🌆 [1.0.0.0.0.0] Recursos                            | Economico Descripc                | ion           |
| 🗗 🕞 (1.1.0.0.0.0.0) Ingresos corrientes               | ingresos corrientes               |               |
| 日 (1.2.0.0.0.0.0) Recursos de capital                 | 1.2.0.0.0.0.0 Recursos de capital |               |
| FI (1.2.2.0.0.0.0) Transferencias de capital          | 1.3.0.0.0.0 Fuentes Financieras   |               |
| 🗐 🗍 🔁 [1.2.3.0.0.0.0] Disminución de la inversión fir |                                   |               |
| 🖶 🕞 [1.2.3.1.0.0.0] Venta de acciones y partic        |                                   |               |
| [1.2.3.2.0.0.0] Recuperación de préstamo              |                                   |               |
| 1.2.3.2.1.0.0] Del sector privado                     |                                   |               |
| E- a [1:2:3:2:2:0:0] Del sector público n:            |                                   |               |
| 1.2.3.2.2.2.0] Del sector público el                  |                                   |               |
| 由 [1.2.3.2.2.2.1] De las empresas                     |                                   |               |
| 由 [1.2.3.2.2.2.2] De las institucion                  |                                   |               |
| ☐ [1.2.3.2.2.3.0] De las provincias y i               |                                   |               |
| □ □ □ □ □ □ □ □ □ □ □ □ □ □ □ □ □ □ □                 |                                   |               |
|                                                       |                                   |               |
|                                                       | Agregar Modificar Elim            | inar Imprimir |
|                                                       |                                   |               |
|                                                       |                                   |               |
|                                                       |                                   |               |
| Registro: 1/3                                         |                                   |               |

## Agregar un Nivel

Una vez posicionado en el nivel inmediato superior, presionando el botón Agregar, podemos crear una nueva rama dependiente del nodo seleccionado.

| 🛐 Agr | egar |              |   |             |          |         |          |  |
|-------|------|--------------|---|-------------|----------|---------|----------|--|
| Agre  | gar  |              |   |             |          |         |          |  |
| Cod   | igo  | 4            |   | Descripcion |          |         |          |  |
| Pa    | dre  | 1.0.0.0.0.0. | 0 | Descripcion | Recursos |         |          |  |
| Act   | ivo  | si           | • | 🔽 Hereda    |          |         |          |  |
|       |      |              |   |             |          |         |          |  |
|       |      |              |   |             |          | Aceptar | Cancelar |  |
|       |      |              |   |             |          |         |          |  |

• Código: Indica el código del nivel dentro del nivel que lo contiene.

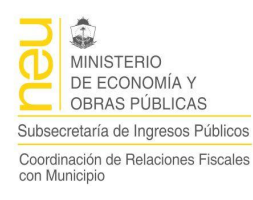

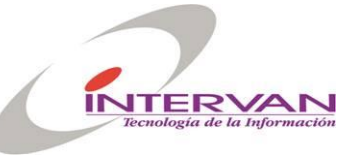

- Padre: No se puede modificar. Muestra el código del nivel que lo contiene o vacío en caso de ser el primer nivel.
- Activo: Indica si el nivel está activo.
- Hereda: Indica si la activación la hereda del nivel que lo contiene.

#### Reporte del Clasificador de Recursos por carácter Económico

El reporte muestra todos los niveles del Clasificador de Recursos por carácter Económico organizados jerárquicamente. Solo muestra aquellos que se encuentran en estado activo.

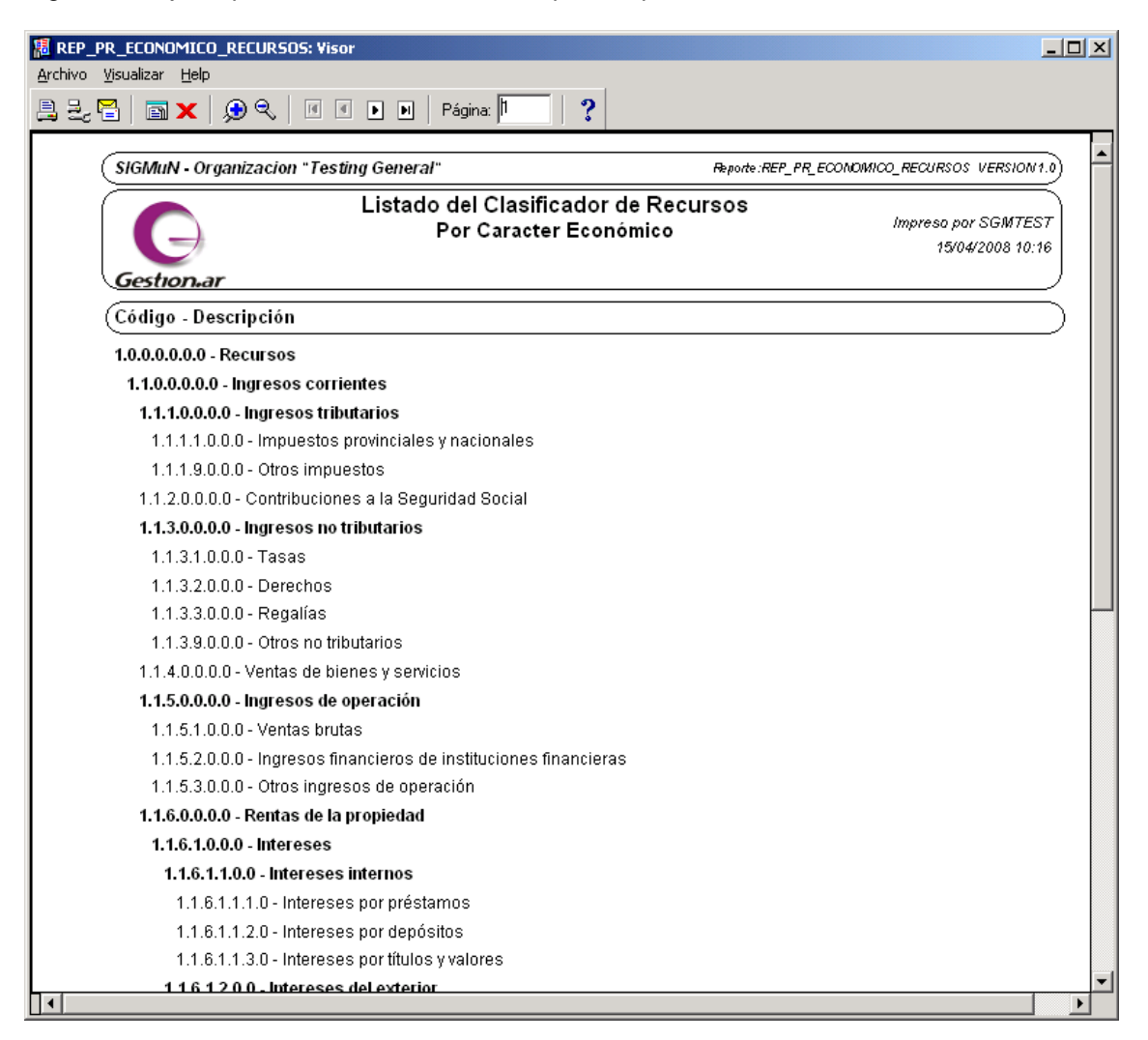

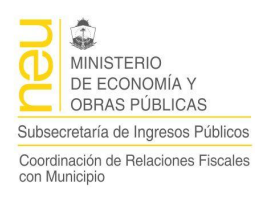

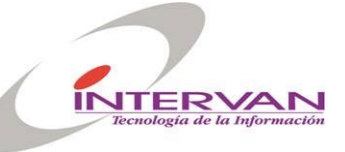

## Clasificadores de Objetos del Gasto por carácter Económico

Permite definir los niveles del Clasificador de Recursos por carácter económico a través de operaciones de agregado, modificación y borrado. También permite listar los niveles del clasificador.

| C Sistema Integrado SIGMuN                                         |                                      | <u>- I ×</u> |
|--------------------------------------------------------------------|--------------------------------------|--------------|
| Clasificadores Eormulacion Ejecucion Listados Configuración Window |                                      |              |
|                                                                    |                                      |              |
| 👫 Gastos de caracter económico                                     |                                      | . D X        |
| Clasificador                                                       | Detalle                              |              |
|                                                                    |                                      |              |
|                                                                    | 2.1.0.0.0.0 Castos corrientes        | - I          |
| the [21 0 0 0 0 0] Gastos corrientes                               |                                      |              |
| []                                                                 | 2.2.0.0.0.0 Gastos de capital        |              |
| 🔂 🔂 [2.2.1.0.0.0] Inversión real directa                           | 2.3.0.0.0.0 Aplicaciones financieras |              |
| 🔁 🕞 🕞 [2.2.2.0.0.0.0] Transferencias de capital                    |                                      |              |
| 🕂 📴 [2.2.2.1.0.0.0] Al sector privado                              |                                      |              |
| 🕀 🗃 [2.2.2.2.0.0.0] Al sector público                              |                                      |              |
| 由 🗃 [2.2.2.3.0.0.0] Al sector externo                              |                                      |              |
| 🔁 🔂 [2.2.3.0.0.0.0] Inversión financiera (gastos <u>c</u>          |                                      |              |
| EI (# [2.2.3.1.0.0.0] Aportes de capital                           |                                      |              |
| 中華 [2.2.3.2.0.0.0] Concession de prestamos t                       |                                      |              |
| [2.2.3.2.1.0.0] Al sector público                                  |                                      |              |
|                                                                    |                                      | -            |
| 🗐 🕞 🕞 [2.2.3.2.2.0] Al sector público err                          |                                      |              |
| ⊕ [2.2.3.2.2.1] A las empresas ;                                   |                                      |              |
|                                                                    |                                      |              |
|                                                                    | Agregar Modificar Eliminar Imprimir  |              |
|                                                                    |                                      |              |
|                                                                    |                                      |              |
|                                                                    |                                      |              |
|                                                                    |                                      |              |
| Registro: 1/1 KOSC> KDBG>                                          |                                      |              |

#### Agregar un Nivel al Clasificador

Una vez posicionado en el nivel inmediato superior, presionando el botón Agregar, podemos crear una nueva rama dependiente del nodo seleccionado

| ş | S Agregar | •           |             |                  |
|---|-----------|-------------|-------------|------------------|
|   | Agregar   |             |             |                  |
|   | Codigo    | 4           | Descripcion |                  |
|   | Padre     | 2.0.0.0.0.0 | Descripcion | Gastos           |
|   | Activo    | SI 🔻        | 🔽 Hereda    |                  |
|   |           |             |             | Aceptar Cancelar |

- Código: Indica el código del nivel dentro del nivel que lo contiene.
- Padre: No se puede modificar. Muestra el código del nivel que lo contiene o vacío en caso de ser el primer nivel.
- Activo: Indica si el nivel está activo.

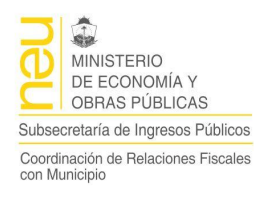

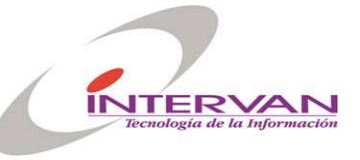

• Hereda: Indica si la activación la hereda del nivel que lo contiene.

#### **Reporte del Clasificador**

El reporte muestra todos los niveles del Clasificador de Objetos del Gasto por carácter Económico organizados jerárquicamente. Solo muestra aquellos que se encuentran en estado activo.

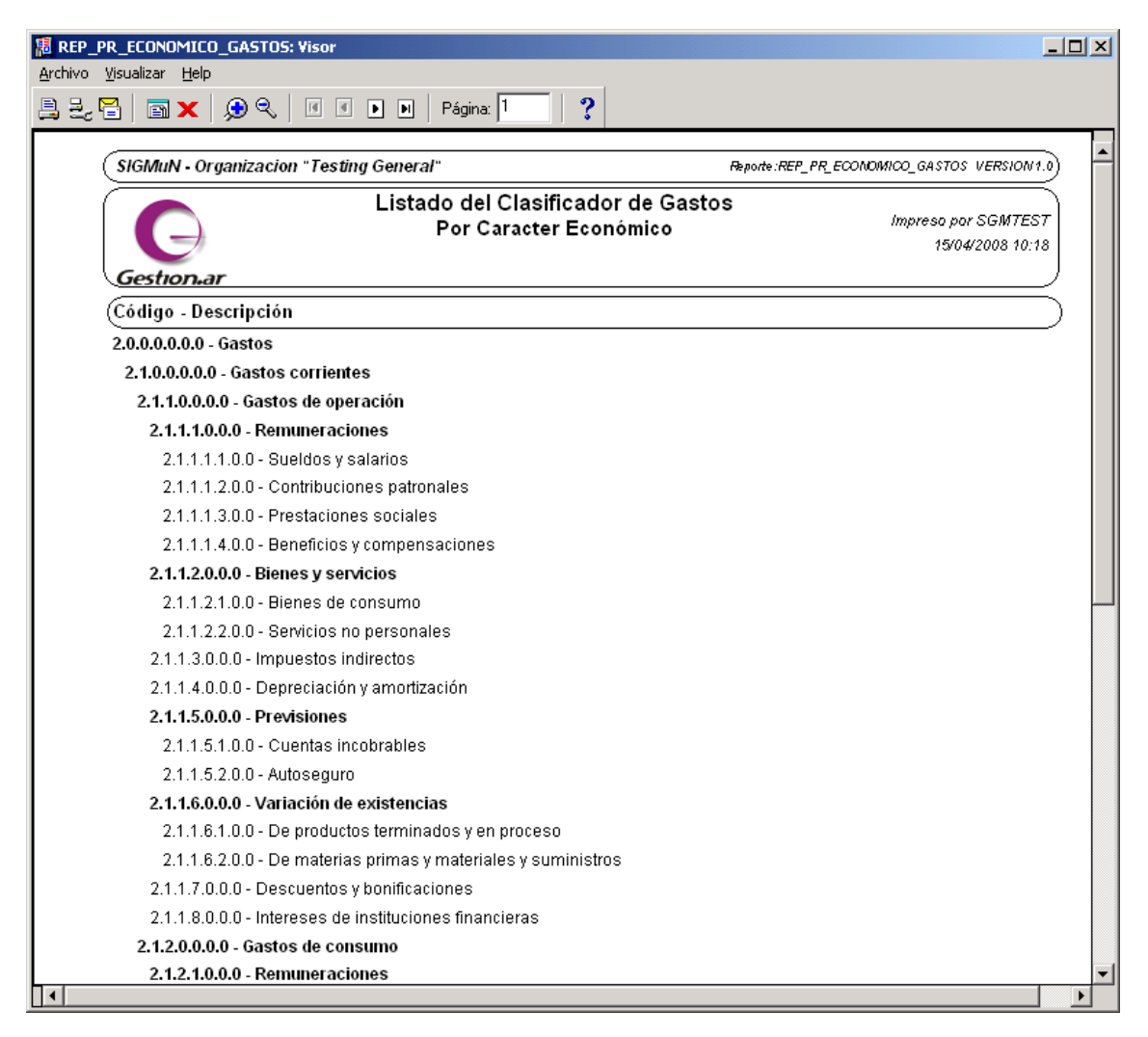

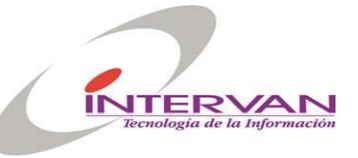

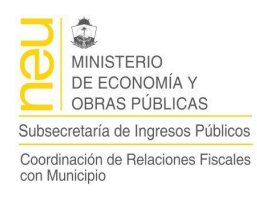

## Matriz Económica de Recursos

Permite definir la clasificación por carácter económico de cada recurso, indicando que código económico le corresponde.

| Clasi       | C Sistema Integrado SIGMuN |     |                                                                                                    |               |                                      |  |  |  |  |  |
|-------------|----------------------------|-----|----------------------------------------------------------------------------------------------------|---------------|--------------------------------------|--|--|--|--|--|
| 4           | × • •                      |     | Image: A state of the state of the state              | Þ             | <b>a</b>                             |  |  |  |  |  |
| <b>83</b> N | 1atriz Económica de        | Red | ursos                                                                                                    |               |                                      |  |  |  |  |  |
|             | Cod Boouroo                |     | Description                                                                                                    | Cod Francisco | Description                          |  |  |  |  |  |
|             | 39.3.00.00                 | Ŧ   | Incremento de los resultados                                                                                                    | 1.3.3.3.0.0.0 | Incremento de resultados acumulados  |  |  |  |  |  |
|             | 41.1.01.00                 | Ŧ   | De la administración central                                                                                                    | 1.1.8.1.1.0.0 | De la administración central         |  |  |  |  |  |
|             | 41.1.02.00                 | Ŧ   | De instituciones descentralizadas                                                                                                    | 1.1.8.1.2.0.0 | De organismos descentralizados       |  |  |  |  |  |
|             | 41.1.03.00                 | Ŧ   | De instituciones de seguridad social                                                                                                    | 1.1.8.1.3.0.0 | De instituciones de seguridad social |  |  |  |  |  |
|             | 41.2.01.00                 | Ŧ   | De la administración central                                                                                                    | 1.2.4.1.1.0.0 | De la administración central         |  |  |  |  |  |
|             | 41.2.02.00                 | Ŧ   | De instituciones descentralizadas                                                                                                    | 1.2.4.1.2.0.0 | De organismos descentralizados       |  |  |  |  |  |
|             | 41.2.03.00                 | Ŧ   | De instituciones de seguridad social                                                                                                    | 1.2.4.1.3.0.0 | De instituciones de seguridad social |  |  |  |  |  |
|             | 41.3.01.00                 | Ŧ   | De la administración central                                                                                                    | 1.3.4.1.1.0.0 | De la administración central         |  |  |  |  |  |
|             | 41.3.02.00                 | Ŧ   | De instituciones descentralizadas                                                                                                    | 1.3.4.1.2.0.0 | De organismos descentralizados       |  |  |  |  |  |
|             | 41.3.03.00                 | Ŧ   | De instituciones de seguridad social                                                                                                    | 1.3.4.1.3.0.0 | De instituciones de seguridad socia  |  |  |  |  |  |
|             |                            |     | •                                                                                                    |               | <b>_</b>                             |  |  |  |  |  |
|             |                            |     |                                                                                                    |               |                                      |  |  |  |  |  |
|             |                            |     |                                                                                                    |               |                                      |  |  |  |  |  |
|             |                            |     |                                                                                                    |               | Imprimir                             |  |  |  |  |  |
|             |                            |     |                                                                                                    |               |                                      |  |  |  |  |  |
|             |                            | _   |                                                                                                    |               |                                      |  |  |  |  |  |
|             |                            |     |                                                                                                    |               |                                      |  |  |  |  |  |
| 1           |                            | _   |                                                                                                    |               |                                      |  |  |  |  |  |
| Regis       | stro: 167/167              |     | <pre></pre> <pre></pre> <pre>&lt;</pre> |               |                                      |  |  |  |  |  |

- Cód. Recurso: Código de Recurso
- Descripción: No se puede modificar. Muestra la descripción del recurso.
- Cód. Económico: Código de Clasificador Económico
- Descripción: No se puede modificar. Muestra la descripción del nivel del clasificador económico.

#### Impresión de la Matriz

Genera un listado con el contenido de la matriz para facilitar su validación y control.

| 📕 REP_PR_MAT_REC                                                            | _ECON: Visor                             |               |                                        | _ 🗆 🗵 |  |  |
|-----------------------------------------------------------------------------|------------------------------------------|---------------|----------------------------------------|-------|--|--|
| <u>A</u> rchivo <u>V</u> isualizar <u>H</u> e                               | lp                                       |               |                                        |       |  |  |
| 💄 Za 🎽 🖬 🗙                                                                  | 🛛 😥 🔍 🛛 🗹 🕨 🕨 🛛 Página: 🎙                | ?             |                                        |       |  |  |
| SIGMUN - C                                                                  | Organizacion "Testing General"           |               | Reporte:REP_PR_MAT_REC_ECON_VERSION1.0 | ) 🛉   |  |  |
| Clasificadores Presupuestarios<br>Matriz Económica de Recursos<br>Gestionar |                                          |               |                                        |       |  |  |
| Recurso                                                                     | Detalle                                  | Cod. Econ.    | Detalle                                |       |  |  |
| 11.4.00.00                                                                  | Coparticipación de impuestos             | 1.1.1.1.0.0.0 | Impuestos provinciales y nacionales    |       |  |  |
| 11.9.00.00                                                                  | Otros tributarios                        | 1.1.1.9.0.0.0 | Otros impuestos                        |       |  |  |
| 13.2.00.00                                                                  | Aporte y contribuciones a la obra social | 1.1.2.0.0.0.0 | Contribuciones a la Seguridad Social   |       |  |  |
| 12.1.00.00                                                                  | Tasas                                    | 1.1.3.1.0.0.0 | Tasas                                  |       |  |  |
| 12.2.00.00                                                                  | Derechos                                 | 1.1.3.2.0.0.0 | Derechos                               |       |  |  |
| 12.4.00.00                                                                  | Regalías                                 | 1.1.3.3.0.0.0 | Regalías                               |       |  |  |
| 12.3.00.00                                                                  | Primas                                   | 1.1.3.9.0.0.0 | Otros no tributarios                   | -     |  |  |
| ] • [                                                                       |                                          |               |                                        |       |  |  |

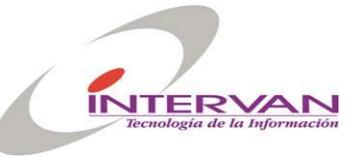

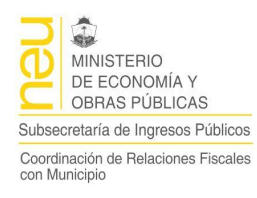

## Matriz Económica de Gastos

Permite definir la clasificación por carácter económico de cada objeto del gasto, indicando que código económico le corresponde.

| d. Partida | Descripción               | Cod. Proyecto |   | Cod Economico |   | Descripción               |          |
|------------|---------------------------|---------------|---|---------------|---|---------------------------|----------|
| 110 🛓      | Personal permanente       | 0             | Ł | 2111100       | Ŧ | Sueldos y salarios        | <u> </u> |
| 110 🛓      | Personal permanente       | 1             | F | 2121100       | Ŧ | Sueldos y salarios        |          |
| 110 🛓      | Personal permanente       | 2             | F | 2211611       | Ŧ | Sueldos y salarios        |          |
| 116 👤      | Contribuciones patronales | 0             | F | 2111200       | Ŧ | Contribuciones patronales |          |
| 116 👤      | Contribuciones patronales | 1             | F | 2121200       | Ŧ | Contribuciones patronales |          |
| 116 👤      | Contribuciones patronales | 2             | F | 2211612       | Ŧ | Contribuciones patronales |          |
| 120 👤      | Personal temporario       | 0             | F | 2111100       | Ŧ | Sueldos y salarios        |          |
| 120 👤      | Personal temporario       | 1             | F | 2121100       | Ŧ | Sueldos y salarios        |          |
| 120 👤      | Personal temporario       | 2             | F | 2211611       | Ŧ | Sueldos y salarios        |          |
| 125 👤      | Contribuciones patronales | 0             | F | 2111200       | Ŧ | Contribuciones patronales |          |
|            |                           |               |   |               |   |                           | Imprimir |

- Cód. Partida: Código de Partida
- Descripción: No se puede modificar. Muestra la descripción de la partida de gastos.
- Cód. Proyecto: 0 Sin proyecto, 1 Bienes de Dominio Privado, 2 Bienes de Dominio Publico otros.
- Descripción: No se puede modificar. Muestra la descripción del tipo de Proyecto.
- Cód. Económico: Código de Clasificador Económico
- Descripción: No se puede modificar. Muestra la descripción del nivel del clasificador económico.

#### Impresión de la Matriz

Genera un listado con el contenido de la matriz para facilitar su validación y control.

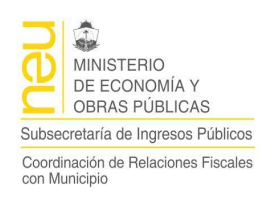

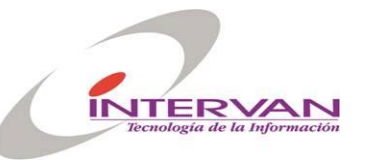

| THE REP_PR_MAT_P                                                           | ART_ECON: Visor                                    |           |               |                                         | _ 🗆 🗵 |  |  |
|----------------------------------------------------------------------------|----------------------------------------------------|-----------|---------------|-----------------------------------------|-------|--|--|
| <u>Archivo V</u> isualizar                                                 | Help                                               |           |               |                                         |       |  |  |
| 22, 🗧 🖬 🗴                                                                  | x   🗩 🔍   🗉 🔹 🕨   I                                | Página: 1 | 2             |                                         |       |  |  |
|                                                                            |                                                    |           |               |                                         |       |  |  |
| (SIGMuN                                                                    | <ul> <li>Organizacion "Testing General"</li> </ul> |           |               | Reporte:REP_PR_MAT_PART_ECON_VERSION1.0 | ) F   |  |  |
| Clasificadores Presupuestarios<br>Matriz Económica de Gastos<br>Gestion.ar |                                                    |           |               |                                         |       |  |  |
| Partida                                                                    | Detalle                                            | Proy.     | Economico     | Detalle                                 |       |  |  |
| 110                                                                        | Personal permanente                                | 0         | 2.1.1.1.1.0.0 | Sueldos y salarios                      |       |  |  |
| 110                                                                        | Personal permanente                                | 1         | 2.1.2.1.1.0.0 | Sueldos y salarios                      |       |  |  |
| 110                                                                        | Personal permanente                                | 2         | 2.2.1.1.6.1.1 | Sueldos y salarios                      |       |  |  |
| 116                                                                        | Contribuciones patronales                          | 0         | 2.1.1.1.2.0.0 | Contribuciones patronales               |       |  |  |
| 116                                                                        | Contribuciones patronales                          | 1         | 2.1.2.1.2.0.0 | Contribuciones patronales               |       |  |  |
| 116                                                                        | Contribuciones patronales                          | 2         | 2.2.1.1.6.1.2 | Contribuciones patronales               |       |  |  |
| 120                                                                        | Personal temporario                                | 0         | 2.1.1.1.1.0.0 | Sueldos y salarios                      | -     |  |  |
|                                                                            |                                                    |           |               |                                         | •     |  |  |

## Clasificador por Finalidad y Función

Permite definir los niveles del clasificador de programas por Finalidad y Función a través de operaciones de agregado, modificación y borrado. También permite listar los niveles del clasificador.

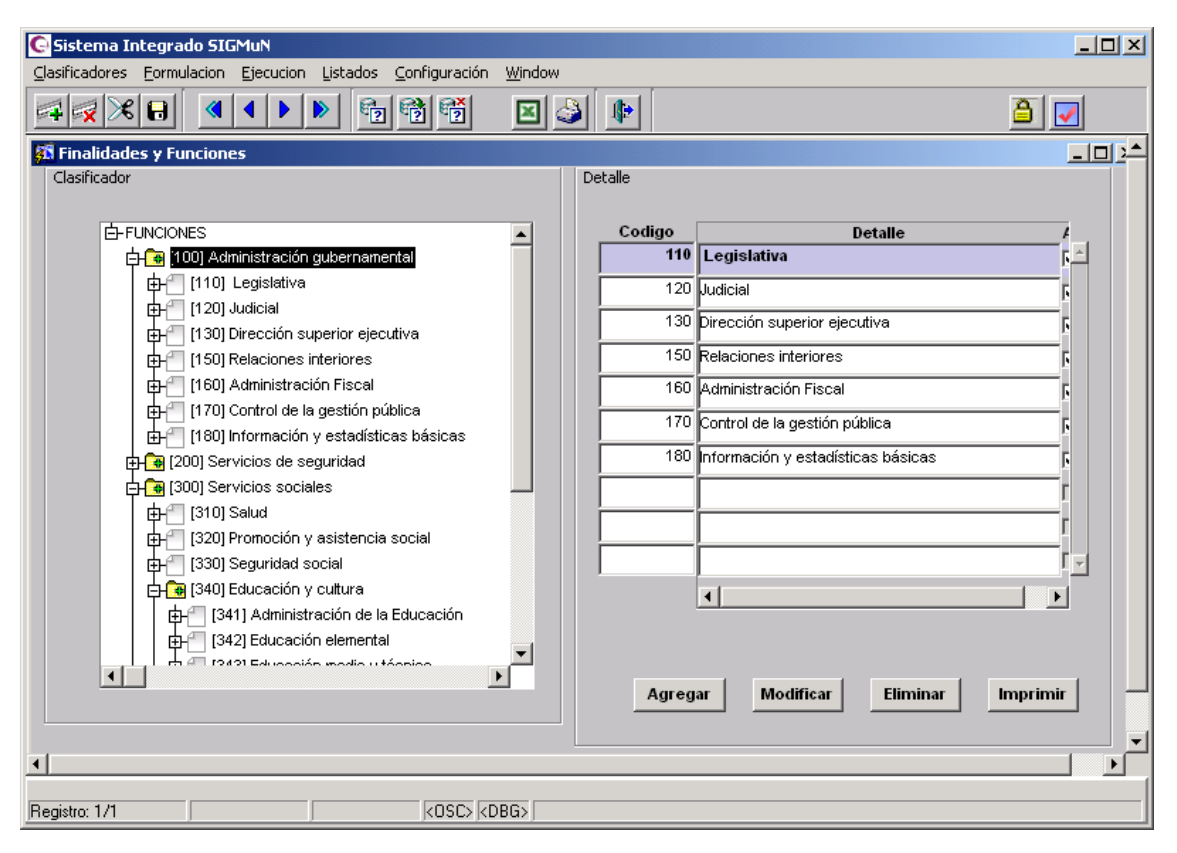

## Agregar una nueva Función

Una vez posicionado en el nivel inmediato superior, presionando el botón Agregar, podemos crear una nueva rama dependiente del nodo seleccionado

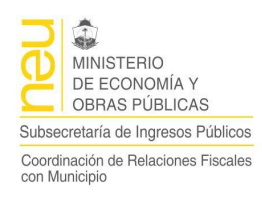

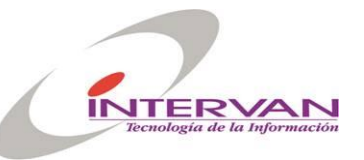

| ş | S Agregar | r Finalidad y Función                        |   |
|---|-----------|----------------------------------------------|---|
|   | Codigo    | Descripcion                                  |   |
|   | Padre     | 100 Descripcion Administración gubernamental | _ |
|   | Activo    | SI 🔽 Hereda                                  |   |
|   |           | Aceptar Cancelar                             |   |

- Código: Indica el código de la función dentro de la función que la contiene.
- Padre: No se puede modificar. Muestra el código de función que la contiene o vacío en caso de ser el primer nivel.
- Activo: Indica si la función está activa.
- Hereda: Indica si la activación la hereda de la función que la contiene.

#### **Reporte del Clasificador**

El reporte muestra todos los niveles del Clasificador de Finalidad y Función organizados jerárquicamente. Solo muestra aquellas que se encuentran en estado activo.

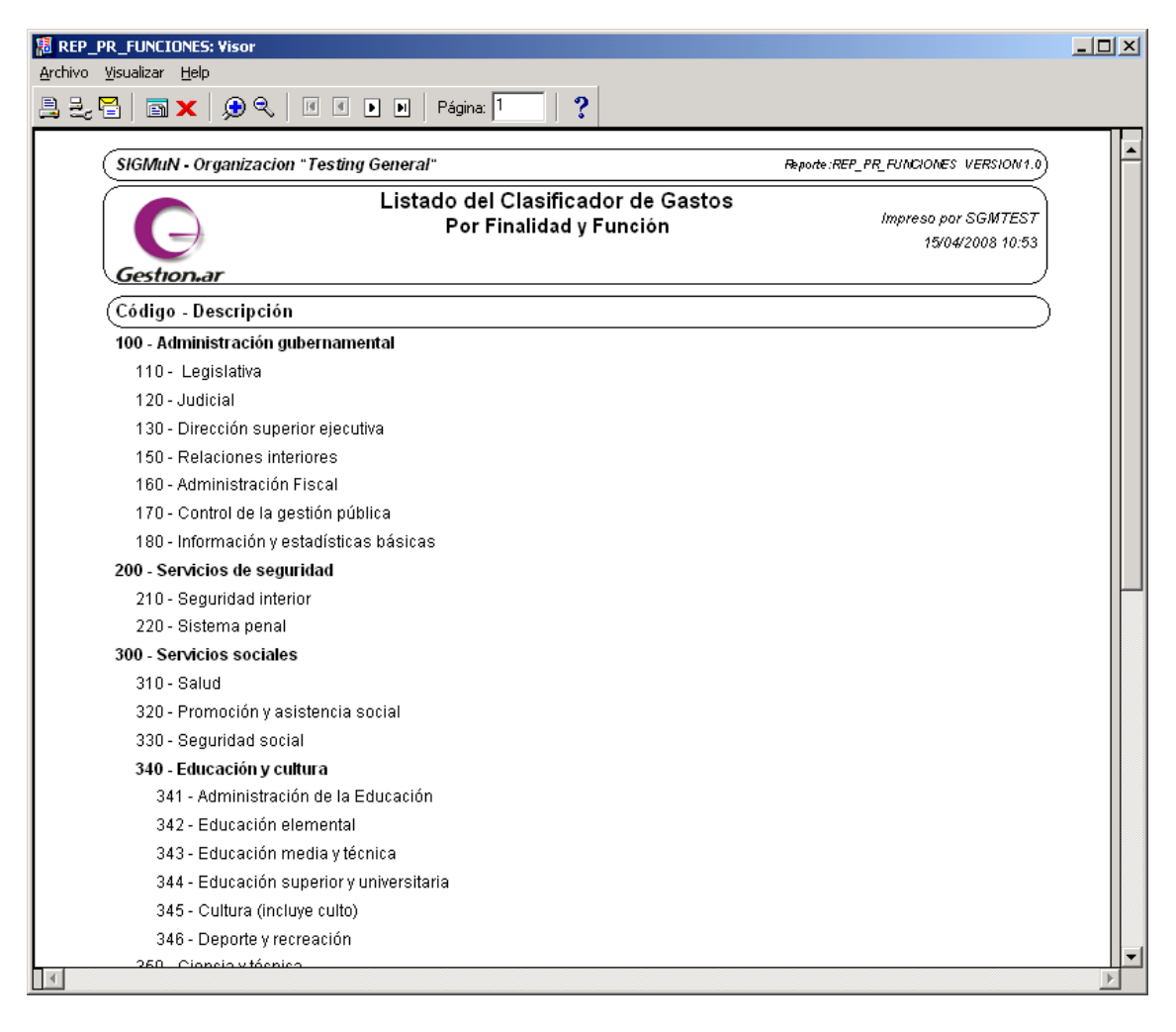

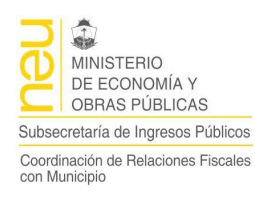

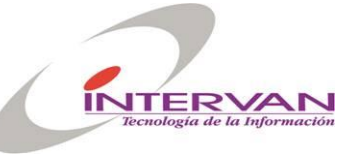

#### Programas

Permite definir la estructura de programas que luego se utilizará para la definición de los presupuestos.

La definición de programas se realiza en el contexto de una entidad de la organización, por eso en el primer nivel del árbol de programas se muestran las entidades.

Los niveles de los programas (Ej. Programa, Subprograma, Proyecto, Act. /Obra) se definen dinámicamente y no todos tienen que tener la misma cantidad.

| C Sistema Integrado SIGMuN                                                                                                    |          |                       |          |
|----------------------------------------------------------------------------------------------------|----------|-----------------------|----------|
| Clasificadores Eormulacion Ejecucion Listados Configuración Window                                                                                                    |          |                       |          |
|                                                                                                    | ٠ 🕩 🕹    |                       | <u>a</u> |
| 🛱 Categorias Programaticas                                                                                                    |          |                       |          |
| Clasificador                                                                                                    | Detalles |                       |          |
|                                                                                                    | Programa | Descrinción           |          |
| the i1.1.1.01.000] Intendencia Municipal                                                                                                    | 1.00.00  | Conducción Superior   |          |
| E Carlos Contractores de Gobierno                                                                                                    |          |                       |          |
| ⊕ 🙀 [1.1.1.01.03.000] Secretaria de Obras y Servicios                                                                                                    |          | -                     |          |
| 🗐 🕞 🔁 [1.1.1.01.04.000] Subsecretaria de Salud                                                                                                    |          |                       |          |
| 🛱 🗃 [01.00.00] Coordinación de la Política de Salud                                                                                                    |          |                       |          |
| 🔁 🔄 🔁 (31.00.00) Preservar la Salud                                                                                                    |          |                       |          |
| 📴 👘 🗍 [31.01.00] Gestión y Administración de Recu                                                                                                    |          | -                     |          |
| [31.02.00] Servicios de Hotelería, Seguridad                                                                                                    |          | -                     |          |
| 🗄 🔄 [31.03.00] Asistencia Médica Ambulatoria                                                                                                    |          |                       |          |
| ☐ [] [34.00.00] Preservar la Salud en Unidades San                                                                                                    |          |                       |          |
| B B B B B B B B B B B B B B B B B B B                                                                                                    |          |                       |          |
| [48.00.00] Control del Ausentismo de Personal                                                                                                    |          | -                     |          |
| HH (1.1.1.01.05.000) Servicios de la deuda                                                                                                    |          |                       | <u> </u> |
| The first of the second subsection and the best of the second second sec |          |                       |          |
| 101 00 001 Coordinación de Políticas Economica                                                                                                    |          |                       |          |
| 中一 [01.01.00] Administración Económica y Final                                                                                                    |          |                       |          |
|                                                                                                    | Aarea    | ar Modificar Eliminar |          |
|                                                                                                    |          |                       |          |
|                                                                                                    |          |                       | <b>_</b> |
| <b>I</b>                                                                                                    |          |                       |          |
| Registro: 1/1 KOSC> KDBG>                                                                                                    |          |                       |          |

#### Agregar un Programa

Una vez seleccionada una entidad, presionando el botón Agregar, podemos crear un nuevo programa

| Codigo          |      | 1    |                                               |
|-----------------|------|------|-----------------------------------------------|
| Padre           | 31.0 | 2.00 | Servicios de Hotelería, Seguridad y Traslados |
| Función         | 310  | Ŧ    | Salud                                         |
| Tipo Proy.      | 0    | Ŧ    | Sin Proyecto                                  |
| U. Ejec.        | 14   | Ŧ    | Subsecretaría de Salud                        |
| Cod. Geográfico |      | Ŧ    |                                               |
| Activo          | SI 💌 | _    | ,                                             |

• Código: Indica el código del programa dentro del programa o entidad que lo contiene.

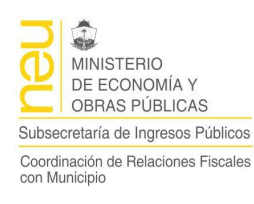

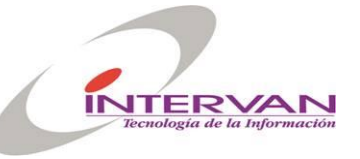

- Padre: No se puede modificar. Muestra el código del programa que lo contiene función o vacío en caso de ser el primer nivel.
- Función: Código del clasificador de Finalidad y Función para ese programa.
- Tipo Proyecto: Código de tipo de proyecto ( 0 Sin Proyecto,1 Proyecto Construcción Bienes del Dominio Privado – 2 Proyecto Construcción Bienes del Dominio Público)
- U.Ejec.: Unidad Ejecutora.
- Cod. Geográfico:
- Activo: Indica si el programa está activo.

#### Reporte del Clasificador

El reporte muestra todos los programas organizados jerárquicamente. Solo muestra aquellos que se encuentran en estado activo.

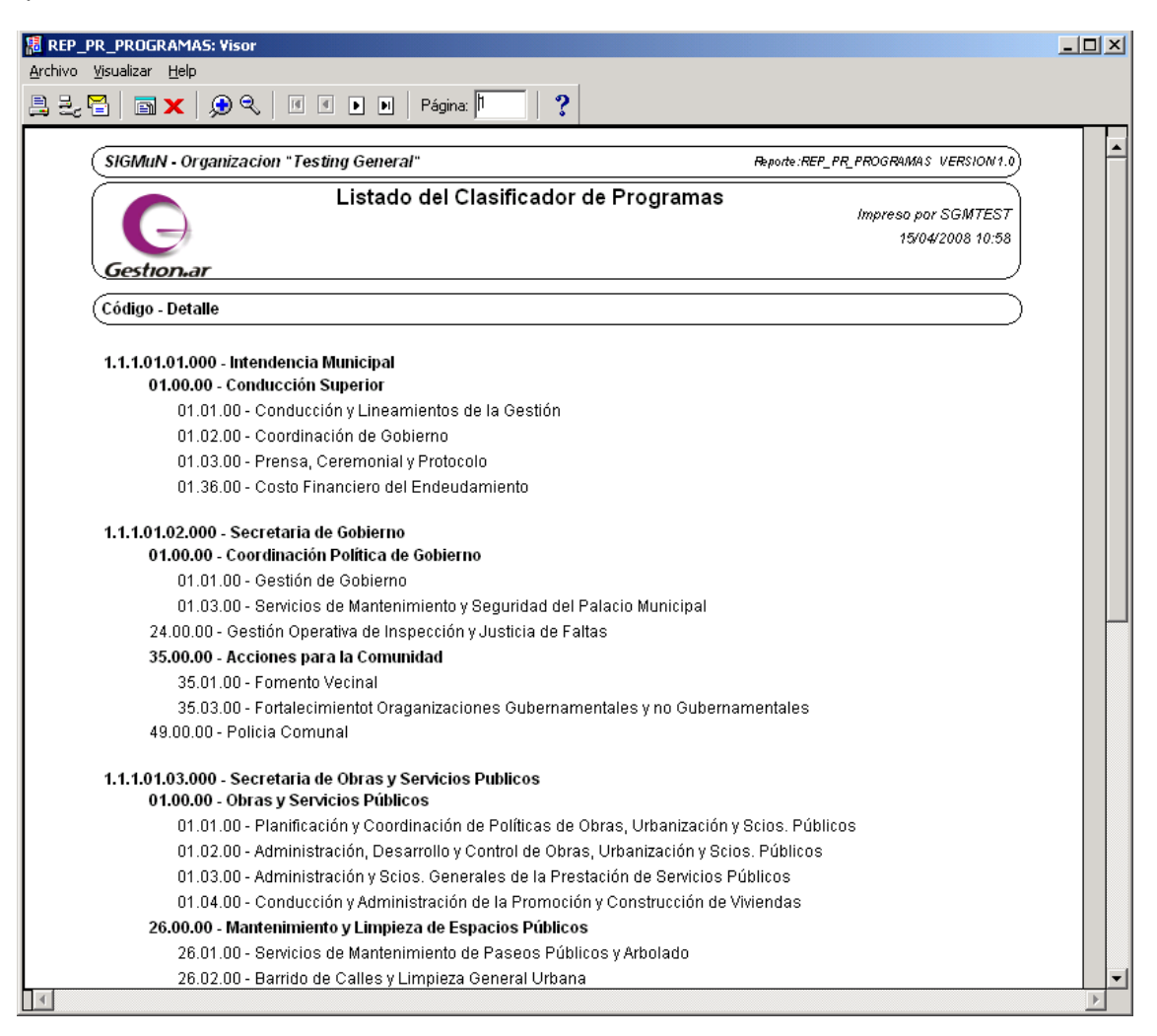

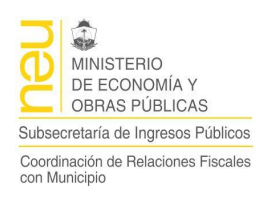

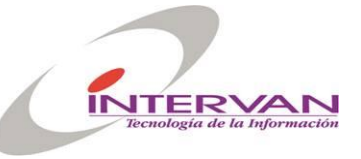

## Clasificador de Entidades

Permite definir las entidades que componen la estructura de la organización. También permite listar las entidades definidas.

| Sistema Integrado SIGMuN                                                                                                    |                                |
|----------------------------------------------------------------------------------------------------|--------------------------------|
| Clasificadores Eormulacion Ejecucion Listados Configuración Window                                                                                                    |                                |
|                                                                                                    | <u> </u>                       |
| 🗱 Clasificador de Entidades                                                                                                    | <u></u> ^                      |
| Clasificador Detalles                                                                                                    |                                |
|                                                                                                    |                                |
| - Cod Entidad                                                                                                    | Descripción                    |
| 1.0.0.00.00.000 Sector Publico Municipal No Pina 1.0.0.00.0000 Sector                                                                                                    | Publico Muncipal No Financiero |
| [H] [1.1.1.00.00.000] Administracion Central 2.0.0.00.0000 Sector F                                                                                                    | Publico Municipal Financiero   |
|                                                                                                    |                                |
|                                                                                                    |                                |
| 1.1.1.1.01.02.000] Secretaria de Gobie                                                                                                    |                                |
| 1.1.1.01.03.000] Secretaria de Obras                                                                                                    |                                |
|                                                                                                    |                                |
|                                                                                                    |                                |
|                                                                                                    |                                |
| 田-□ [1.1.1.02.00.000] HCD                                                                                                    |                                |
| [1.1.2.00.00.000] Organismos Descentraliza                                                                                                    |                                |
| the first the first the f |                                |
| [2.0.0.00.00.000] Sector Publico Municipal Financie                                                                                                    |                                |
|                                                                                                    |                                |
|                                                                                                    |                                |
| Agregar Modifi                                                                                                    | icar Eliminar Imprimir         |
|                                                                                                    |                                |
|                                                                                                    |                                |
| Registro: 1/1 <a>COSC&gt; <dbg></dbg></a>                                                                                                    |                                |

#### Agregar una Entidad

Una vez posicionado en el nivel inmediato superior, presionando el botón Agregar, podemos crear una nueva entidad dependiente de la entidad seleccionada.

| ş | 🖥 Agregar  |                 |              |                                       |   |
|---|------------|-----------------|--------------|---------------------------------------|---|
|   | Agregar    |                 |              |                                       |   |
|   |            |                 |              |                                       |   |
|   | Codigo     | 2               | Descripcion  |                                       |   |
|   | Padre      | 1.0.0.00.00.000 | Descripcion  | Sector Publico Muncipal No Financiero | _ |
|   | Cod. U. A. |                 | Descripción  | ,<br>[                                | _ |
|   | Fi Gastos  |                 | i Recursos 🗔 | Activo a                              | _ |
|   | LJ. 043003 |                 |              |                                       |   |
|   |            |                 |              |                                       |   |
|   |            |                 | Aceptar      | Cancelar                              |   |
|   |            |                 |              |                                       |   |
|   |            |                 |              |                                       |   |

- Código: Indica el código de la entidad dentro de la entidad que lo contiene.
- Padre: No se puede modificar. Muestra el código de la entidad que lo contiene o vacío en caso de ser el primer nivel.
- Cod. U.A. Indica a que Unidad de Administración pertenece la Entidad.
- Ej. Gastos: Indica si ejecuta gastos.

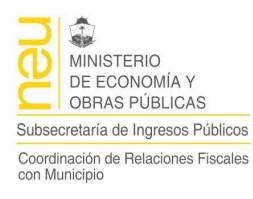

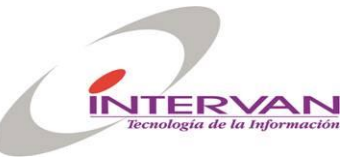

- Ej. Recursos: Indica si ejecuta recursos.
- Activo: Indica si la entidad está activa.

#### **Reporte del Clasificador**

El reporte muestra todas las entidades organizadas jerárquicamente. Solo muestra aquellas que se encuentran en estado activo.

| 滬 REP_PR_ENTIDADES: Visor                                  |                         | _                 |          |
|------------------------------------------------------------|-------------------------|-------------------|----------|
| <u>A</u> rchivo <u>V</u> isualizar <u>H</u> elp            |                         |                   |          |
| 📇 🛃 🎦 📷 🗙 😥 🔍 🛛 🗶 🕨 🖉 Página: 1 👘 🤶                        |                         |                   |          |
| SIGMuN Organizacion "Tocting Conoral"                      | Bando BER PR ENTIDADES  |                   | <u> </u> |
|                                                            | hepone.her_rh_etonombes |                   | 2        |
| Listado del Clasificador de Entidades                      | Impreso po              | r SGMTEST         | •)       |
|                                                            | 15/04                   | ¥2008 11:02       |          |
| Gestion.ar                                                 |                         |                   | Л        |
| Código - Descripción                                       | Recurso                 | Gasto             | $\geq$   |
| 1.0.0.00.00.000 - Sector Publico Muncipal No Financiero    |                         | Ø                 |          |
| 1.1.0.00.000 - Administracion Municipal                    |                         |                   |          |
| 1.1.1.00.00.000 - Administracion Central                   |                         | $\mathbf{\nabla}$ |          |
| 1.1.1.01.00.000 - Departamento Ejecutivo                   |                         | $\mathbf{\Sigma}$ |          |
| 1.1.1.01.01.000 - Intendencia Municipal                    |                         |                   |          |
| 1.1.1.01.02.000 - Secretaria de Gobierno                   |                         |                   |          |
| 1.1.1.01.03.000 - Secretaria de Obras y Servicios Publicos |                         | $\mathbf{\Sigma}$ |          |
| 1.1.1.01.04.000 - Subsecretaria de Salud                   |                         | $\mathbf{\nabla}$ |          |
| 1.1.1.01.05.000 - Servicios de la deuda                    |                         |                   |          |
| 1.1.1.01.06.000 - Subsecretaria de Desarrollo              |                         | ☑                 |          |
| 1.1.1.01.10.000 - Secretaria de Hacienda                   |                         |                   |          |
| 1.1.1.02.00.000 - HCD                                      |                         | ☑                 |          |
| 1.1.2.00.00.000 - Organismos Descentralizados              |                         | ☑                 |          |
| 1.1.3.00.00.000 - Instituciones de Seguridad Social        | $\mathbf{\nabla}$       |                   |          |
| 2.0.0.00.00.000 - Sector Publico Municipal Financiero      |                         | ☑                 |          |
|                                                            |                         |                   |          |
|                                                            |                         |                   |          |
|                                                            |                         |                   |          |
|                                                            |                         |                   |          |
|                                                            |                         |                   |          |
|                                                            |                         |                   |          |
|                                                            |                         |                   | -        |
|                                                            |                         |                   | Þ        |

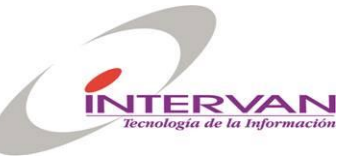

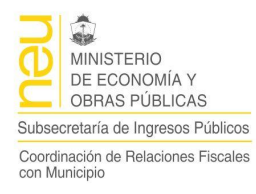

## Formulación

Utilizando estas opciones, se podrá definir los presupuestos de gastos y recursos como así también operaciones de modificaciones presupuestarias para el ejercicio en curso.

| 🕒 Sistema In        | tegrado SIG               | MuN                       |          |               |           |
|---------------------|---------------------------|---------------------------|----------|---------------|-----------|
| Clasificadores      | Formulacion               | Ejecucion                 | Listados | Configuración | n Window  |
|                     | Estructura<br>Ejercicios  | s Programál               | ticas    |               | <u></u>   |
| <b>PR</b> Menu Pres | Formulacio                | n Presupue                | sto      |               |           |
| Usuari              | Modificacio               | nes Presup                | uesto    | TEST8I        | Municipio |
|                     | Control Fin<br>Consulta C | ianciero<br>Control Finar | nciero   |               |           |
|                     |                           | Ge                        | ST       | ION/          |           |

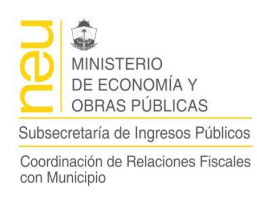

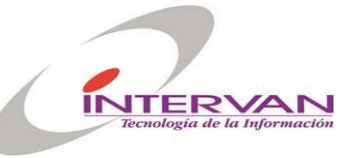

## Estructuras Presupuestarias

Permite definir las estructuras programáticas a ser utilizadas para la formulación de los presupuestos. La estructura programática, define que entidades y programas van a participar en un presupuesto puesto que la estructura puede variar de un ejercicio a otro.

El formulario presenta una grilla con las estructuras definidas, dentro de cada estructura se definen que entidades participaran en esa estructura y dentro de esa entidad, que programas estarán activos.

| 🔆 Sistema Integrado SIGMuN 💶 🗆 🕹                                   |
|--------------------------------------------------------------------|
| Clasificadores Eormulacion Ejecucion Listados Configuración Window |
|                                                                    |
| 🗱 Estructuras Presupuestarias                                      |
| Estructura Entidades Programas                                     |
| Estructura                                                         |
| D Estavolue Description                                            |
| Estructura Presupuestaria Ejercicio 2006                           |
| 2 Estructura Presupuestaria Ejercicio 2007                         |
|                                                                    |
|                                                                    |
|                                                                    |
|                                                                    |
|                                                                    |
|                                                                    |
|                                                                    |
|                                                                    |
|                                                                    |
|                                                                    |
| Copiar Estructura imprimir                                         |
|                                                                    |
|                                                                    |
|                                                                    |
| Registro: 1/2 (OSC> <0BG>                                          |

- VAYA Estructura: Identificador de la estructura programática
- Descripción: Descripción de la estructura programática.

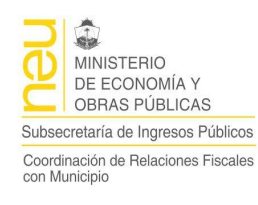

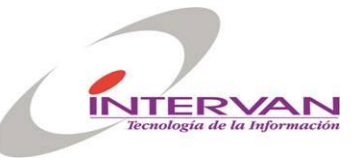

| 🖬 Presupuesto 📃 🗖                                                  | X |
|--------------------------------------------------------------------|---|
| Clasificadores Eormulacion Ejecucion Listados Configuración Window |   |
|                                                                    |   |
| 🖾 Estructuras Presupuestarias 📃 🗆 🖡                                |   |
| Estructura Entidades Programas                                     |   |
| Entidades                                                          |   |
| Entidad Descripcion                                                |   |
| 1110101000 🛓 Intendencia Municipal 🗠                               |   |
| 1110102000 Jecretaria de Gobierno                                  |   |
| 1110103000 Jecretaria de Obras y Servicios Publicos SHSP           |   |
| 1110104000 🛓 Subsecretaria de Salud                                |   |
| 1110105000 🛃 Servicios de la deuda                                 |   |
| 1110106000 🛃 Subsecretaria de Desarrollo                           |   |
| 1110110000 🛓 Secretaria de Hacienda                                |   |
| 1110200000 🛃 HCD                                                   |   |
|                                                                    |   |
|                                                                    |   |
| <u>.</u>                                                           |   |
| <u>.</u>                                                           |   |
|                                                                    |   |
|                                                                    |   |
|                                                                    |   |
|                                                                    |   |
|                                                                    |   |
|                                                                    |   |
| Record: 1/8 KOSC> KDBG>                                            |   |

Solapa de Entidades

- Entidad: Completar con los códigos de Entidad
- Descripción: de solo lectura, Descripción de la entidad seleccionada.

| 🚰 Presupuesto                        |              |                                           |       |
|--------------------------------------|--------------|-------------------------------------------|-------|
| Clasificadores Formulacion Ejecucion | n Listados ⊆ | onfiguración <u>W</u> indow               |       |
|                                      | 1            | ð 🔨 🗵 🍛 📭                                 | â 🔽   |
| 🖾 Estructuras Presupuestarias        | 5            |                                           | _ 🗆 🔀 |
| Estructura Entidades Progr           | amas         |                                           |       |
| Programas                            |              |                                           |       |
|                                      | Programa     | Descripcion                               |       |
|                                      | 10100        | Conducción y Lineamientos de la Gestión 🔶 |       |
|                                      | 10200        | Coordinación de Gobierno                  |       |
|                                      |              |                                           |       |
|                                      |              |                                           |       |
|                                      |              |                                           |       |
|                                      |              |                                           |       |
|                                      |              |                                           |       |
|                                      |              |                                           |       |
|                                      |              |                                           |       |
|                                      |              |                                           |       |
|                                      | <u>.</u>     | <u>×</u>                                  |       |
|                                      |              |                                           | — I.  |
|                                      |              |                                           |       |
|                                      |              |                                           |       |
|                                      |              |                                           |       |
|                                      |              |                                           |       |
| Record: 1/2                          | KOSC         | > <dbg></dbg>                             |       |

Solapa Programas

• Programas: Completar con los códigos de programa de la entidad.

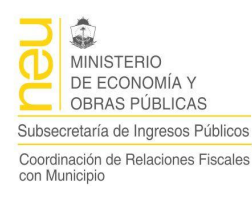

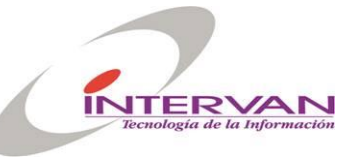

• Descripción: de solo lectura, Descripción del programa seleccionado.

#### **Reporte de Estructuras Programáticas**

Genera un listado para la estructura programática seleccionada con su contenido de entidades y programas.

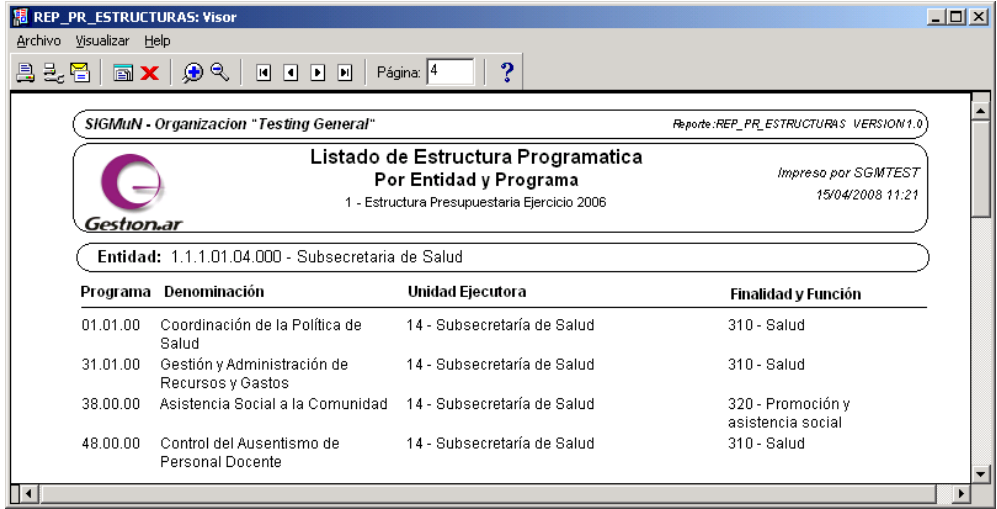

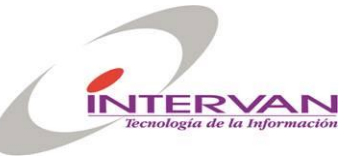

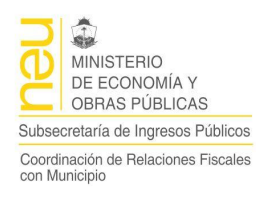

## **Ejercicios**

Permite definir y controlar cada unos de los ejercicios del sistema. Será necesario definir el ejercicio para poder proceder a la formulación.

| C Sis    | tema II  | ntegrad  | o SIGMuN                                                                                                    |            |          |                                          |         |   |                |                                                                                                    |
|----------|----------|----------|----------------------------------------------------------------------------------------------------|------------|----------|------------------------------------------|---------|---|----------------|----------------------------------------------------------------------------------------------------|
| ⊆lasific | adores   | Eormula  | cion <u>Ej</u> ecucion <u>L</u> istados <u>C</u> on                                                                                                    | figuración | <u> </u> | (indow                                   |         |   |                |                                                                                                    |
| <b>4</b> | 🧟 🔀      | 8        | <ul> <li></li> <li></li></ul> | 1          |          |                                          |         |   | â              | Image: A start of the start of the start |
| 🋐 Eje    | ercicios |          |                                                                                                    |            |          |                                          |         |   |                | <u></u> ^                                                                                                    |
| Eje      | rcicios  | Perio    | dos 📔 Cierres Parciales y Final                                                                                                    |            |          |                                          |         |   |                |                                                                                                    |
| Ej       | ercicios |          |                                                                                                    |            |          |                                          |         |   |                |                                                                                                    |
|          |          |          |                                                                                                    |            |          |                                          | Hiv     |   |                |                                                                                                    |
|          | ld.      | Nro.     | Detalle                                                                                                    | Estruc.    |          | 4                                        | Partida |   |                |                                                                                                    |
|          | 1        | 2006     | Ejercicio 2006                                                                                                    | 1          | Ŧ        | Estructura Presupuestaria Ejercicio 2    | 2       | Ŧ | Partida Prii 🔺 |                                                                                                    |
|          | 2        | 2007     | Ejercicio 2007                                                                                                    | 2          | Ŧ        | Estructura Presupuestaria Ejercicio 2007 | 2       | Ŧ | Partida Princ  |                                                                                                    |
|          |          |          |                                                                                                    |            | *        |                                          |         |   |                |                                                                                                    |
| Γ        |          |          |                                                                                                    |            | *        |                                          |         |   |                |                                                                                                    |
| Í        |          |          |                                                                                                    |            |          |                                          |         | * |                |                                                                                                    |
| Í        |          |          |                                                                                                    |            |          |                                          |         | * |                |                                                                                                    |
| Í        |          |          |                                                                                                    |            | *        |                                          |         | * |                |                                                                                                    |
| Ϊ        |          | ,<br>    |                                                                                                    |            | *        |                                          |         |   |                |                                                                                                    |
| l l í    |          |          | ,                                                                                                    |            | *        |                                          |         | Ł |                |                                                                                                    |
| ŕ        |          |          |                                                                                                    |            | *        |                                          |         |   |                |                                                                                                    |
|          |          | 4        | I                                                                                                    | 1          |          | <b>J</b>                                 |         |   |                |                                                                                                    |
|          |          | <u> </u> |                                                                                                    |            |          |                                          |         |   |                |                                                                                                    |
|          |          |          |                                                                                                    |            |          |                                          |         |   |                |                                                                                                    |
|          |          |          |                                                                                                    |            |          |                                          |         |   |                |                                                                                                    |
| •        |          |          |                                                                                                    |            |          |                                          |         |   |                | Þ                                                                                                    |
| Registr  | o: 1/2   |          |                                                                                                    | KOSC> K    | DBG      | 0                                        |         |   |                |                                                                                                    |

- Id: Identificador del ejercicio
- Nro: Nro de ejercicio, Indicarle el Año.
- Detalle: Descripción del ejercicio.
- Estructura.: Estructura presupuestaria a utilizar en el ejercicio.
- Nivel de Partida: Indica a que nivel de partida de gastos se controla el crédito.
- Periodos: Subdivisión del ejercicio en periodos (Mensual / Bimestral,...)
- Cantidad: Indica la cantidad de periodos.
- Periodos C.F. Períodos para control financiero (Mensual / Bimestral,...)
- Cantidad: Indica la cantidad de periodos para el control financiero en que está divido el ejercicio.
- Fecha de Inicio: Fecha de inicio del ejercicio.
- Fecha de Fin: Fecha de fin del ejercicio.
- Abierto: Indica si el ejercicio está abierto y se puede comenzar a operar en él.
- Fecha Abierto: Indica la fecha real cuando se abrió el ejercicio.
- Cerrado: Indica si el ejercicio está cerrado y ya no se puede operar en él.
- Fecha Cerrado: Indica la última fecha real cuando se cerró el ejercicio.
- Reconducido: No Usado.

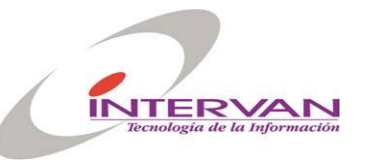

Cordinación de Relaciones Fiscales con Municipio

| <b>[</b> | Presupuesto              |                    |                     |          |                  |             |              |            |          | _ [ |  |
|----------|--------------------------|--------------------|---------------------|----------|------------------|-------------|--------------|------------|----------|-----|--|
| ⊆la      | sificadores <u>F</u> orr | mulacion Ejecucion | Listados ⊆onfig     | juración | Window           |             |              |            |          |     |  |
|          | 1 🙀 🔀 日                  |                    | 1                   | 100 A    | 🛛 🍛              | <b>I</b>    |              |            |          | ≜ 🔽 |  |
| <b>E</b> | Ejercicios               |                    |                     |          |                  |             |              |            |          |     |  |
|          | Ejercicios Pe            | eriodos Cierre:    | s Parciales y Final |          |                  |             |              |            |          |     |  |
|          | Periodos                 |                    |                     |          | Periodos Ci      | ontrol Fina | Inciero      |            |          |     |  |
|          | ld. Períod               | lo Fecha Inicio    | Fecha Final         |          | , D              | d Periodo   | Fecha Inicio | Fecha Fin  |          |     |  |
|          | 1                        | <b>P1/01/2009</b>  | 31/01/2009          | -        |                  | 1           | 01/01/2009   | 31/03/2009 | <u>^</u> |     |  |
|          | 2                        | 01/02/2009         | 28/02/2009          |          |                  | 2           | 01/04/2009   | 30/06/2009 |          |     |  |
|          | 3                        | 01/03/2009         | 31/03/2009          |          |                  | 3           | 01/07/2009   | 30/09/2009 |          |     |  |
|          | 4                        | 01/04/2009         | 30/04/2009          |          |                  | 4           | 01/10/2009   | 31/12/2009 |          |     |  |
|          | 5                        | 01/05/2009         | 31/05/2009          |          |                  |             |              |            |          |     |  |
|          | 6                        | 01/06/2009         | 30/06/2009          |          |                  |             |              |            |          |     |  |
|          | 7                        | 01/07/2009         | 31/07/2009          | -        |                  |             |              |            | -        |     |  |
|          | 8                        | 01/08/2009         | 31/08/2009          |          |                  |             |              |            | _        |     |  |
|          | 9                        | 01/09/2009         | 30/09/2009          | -        |                  |             |              |            | -        |     |  |
|          | 10                       | 01/10/2009         | 31/10/2009          | •        |                  |             |              |            | -        |     |  |
|          |                          |                    |                     | _        |                  |             |              |            | _        |     |  |
|          |                          |                    |                     |          |                  |             |              |            |          |     |  |
|          |                          |                    |                     |          |                  |             |              |            |          |     |  |
|          |                          |                    |                     |          |                  |             |              |            |          |     |  |
|          |                          |                    |                     |          |                  |             |              |            |          |     |  |
|          |                          |                    |                     |          |                  |             |              |            |          |     |  |
|          |                          |                    |                     |          |                  |             |              |            |          |     |  |
|          |                          |                    |                     |          |                  |             |              |            |          |     |  |
| Rec      | ord: 1/12                |                    |                     | <        | OSC> <dbg></dbg> |             |              |            |          |     |  |

Solapa de Períodos: Muestra los periodos y el rango de fechas que lo componen.

#### Formulación de Presupuesto

Permite hacer la formulación presupuestaria de un ejercicio determinado.

Se deberá indicar las unidades de administración que participan de la formulación. Dentro de cada unidad de Administración indicar las entidades. Dentro de cada entidad se deberá indicar los recursos para dicha entidad y los programas. Dentro de cada programa se deberá indicar el detalle de partidas de gasto.

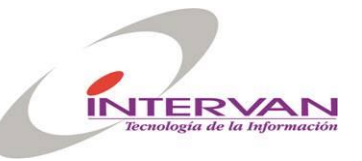

MINISTERIO DE ECONOMÍA Y OBRAS PÚBLICAS Subsecretaría de Ingresos Públicos Coordinación de Relaciones Fiscales con Municipio

| G Sistema Integrado SIGMuN                                                               |          |
|------------------------------------------------------------------------------------------|----------|
| Clasificadores Eormulacion Ejecucion Listados Configuración Window                       |          |
|                                                                                          | <b>~</b> |
| 3 Formulación                                                                            |          |
| Formulación Unidad Adm. Entidad Recursos Programa Partidas                               |          |
| ID Formulación ID Ejercicio ID Ejercicio Descripción Formulacion de Prueba Observaciones |          |
| 🖌 Simulación — El mahado — El culado                                                     |          |
| V Simulacion I Aprobado I Antulado                                                       |          |
| Auditoría Aprobar Anular Copiar Chequear Balanceo Imprimir                               |          |
|                                                                                          |          |
|                                                                                          |          |
|                                                                                          | -        |
|                                                                                          |          |
| Registro: 1/2                                                                            |          |

- Id: Identificador de la formulación. Se genera automáticamente.
- ID. Ejercicio: Ejercicio al cual le hacemos la formulación.
- Nro. Ejercicio: (Solo Lectura)
- Descripción: Descripción a completar de la formulación.
- Observaciones: Descripción detallada de la formulación.
- Simulación: Indica si es una formulación de simulación.
- Aprobado: de solo lectura, Indica si la formulación fue aprobada.
- Anulado: de solo lectura, Indica si la formulación fue anulada.
- Aprobar: Proceso que verifica que la formulación esté balanceada y en ese caso la aprueba. Si es una formulación real (No es Simulación) la promueve para su ejecución.
- Anular: Anula la formulación y solo será posible si no tiene ejecución.
- Copiar: Copia en la formulación actual, los datos de otra formulación existente. La formulación actual deberá estar vacía.
- Chequear Balanceo: Proceso que verifica si la formulación está balanceada e informa con un mensaje el resultado.
- Imprimir: Permite generar reportes basados en la formulación.

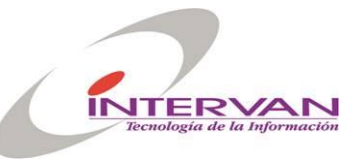

Cordinación de Relaciones Fiscales con Municipio

| 🚰 Presupuesto                                                      |                                          |               |               | 2 |  |  |  |  |
|--------------------------------------------------------------------|------------------------------------------|---------------|---------------|---|--|--|--|--|
| Clasificadores Formulacion Ejecucion Listados Configuración Window |                                          |               |               |   |  |  |  |  |
|                                                                    |                                          |               |               |   |  |  |  |  |
| 🖾 Formulación                                                      |                                          |               |               | X |  |  |  |  |
| Formulación Unidad                                                 | d Adm. Entidad Recursos Programa Partida | as            |               |   |  |  |  |  |
| Unid.Adm                                                           | . Descripción                            | Importe Rec.  | Importe Prog. |   |  |  |  |  |
| 1                                                                  | 4 Administracion Central                 | 27,221,000.00 | 27,221,000.00 |   |  |  |  |  |
| 2                                                                  | Administracion HCD                       | 796,000.00    | 796,000.00    |   |  |  |  |  |
|                                                                    |                                          |               |               |   |  |  |  |  |
|                                                                    |                                          |               |               |   |  |  |  |  |
|                                                                    |                                          |               |               |   |  |  |  |  |
|                                                                    | <u></u>                                  |               |               |   |  |  |  |  |
|                                                                    |                                          | 28,017,000.00 | 28,017,000.00 |   |  |  |  |  |
|                                                                    |                                          |               |               |   |  |  |  |  |
|                                                                    |                                          |               |               |   |  |  |  |  |
|                                                                    |                                          |               |               |   |  |  |  |  |
|                                                                    |                                          |               |               |   |  |  |  |  |
|                                                                    |                                          |               |               |   |  |  |  |  |
|                                                                    |                                          |               |               |   |  |  |  |  |
|                                                                    |                                          |               |               |   |  |  |  |  |
|                                                                    |                                          |               |               |   |  |  |  |  |
|                                                                    |                                          |               |               |   |  |  |  |  |
| Record: 1/2                                                        |                                          |               |               |   |  |  |  |  |

Solapa donde se seleccionan las unidades de administración. Los importes de recursos y gastos son totales se calculan basado en las solapas posteriores.

| icadores <u>F</u> o | ormulacion <u>Ej</u> ecucion | Listados Configuración Window            |                                       |               |
|---------------------|------------------------------|------------------------------------------|---------------------------------------|---------------|
| 🤿 🔀 F               |                              | ۰ 🚯 📸 🔛 🍛                                |                                       | <u>a</u>      |
| ormulació           | ín                           |                                          |                                       |               |
| ormulación          | Unidad Adm. 🛛 E              | ntidad Recursos Programa Partidas        |                                       |               |
| ID Detalle          | Cod. Entidad                 | Descripción                              | Importe Rec.                          | Importe Prog. |
| ji (                | 1.1.1.01.01.000              | Intendencia Municipal                    | 27,221,000.00                         | 2,555,900.00  |
| 2                   | 1.1.1.01.02.000              | 🞍 Secretaria de Gobierno                 | 0.00                                  | 5,351,000.00  |
| 3                   | 1.1.1.01.03.000              | Secretaria de Obras y Servicios Publicos | 0.00                                  | 9,091,000.00  |
| 4                   | 1.1.1.01.04.000              | 📕 Subsecretaria de Salud                 | 0.00                                  | 5,399,200.00  |
| 5                   | 1.1.1.01.06.000              | Subsecretaria de Desarrollo              | 0.00                                  | 2,917,900.00  |
| 6                   | 1.1.1.01.10.000              | 💵 Secretaria de Hacienda                 | 0.00                                  | 1,906,000.00  |
| i — i               |                              | *                                        | i i i i i i i i i i i i i i i i i i i |               |
| i i i               |                              | <u>*</u>                                 |                                       |               |
| i i i               |                              | <u>8</u>                                 |                                       |               |
| i i i i i           |                              | 8                                        | i i i i i i i i i i i i i i i i i i i |               |
| i i i               |                              | <u>8.</u>                                | i i i i i i i i i i i i i i i i i i i |               |
| i — i               |                              | <u></u>                                  | i — — i                               |               |
| . ,                 |                              |                                          | 27,221,000.00                         | 27,221,000.00 |
|                     |                              |                                          |                                       |               |
|                     |                              |                                          |                                       |               |
|                     |                              |                                          |                                       |               |
|                     |                              |                                          |                                       |               |

Solapa donde se seleccionan las entidades de la unidad de administración de la solapa anterior. Los importes de recursos y gastos son totales se calculan basado en las solapas posteriores.

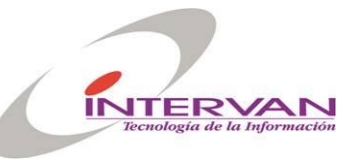

Cordinación de Relaciones Fiscales con Municipio

| Presupue     | sto               |       |                                                         |               |                        |             |
|--------------|-------------------|-------|---------------------------------------------------------|---------------|------------------------|-------------|
| asificadores | Eormulacion Eje   | cucio | n <u>L</u> istados <u>C</u> onfiguración <u>W</u> indow |               |                        |             |
| 4 🙀 🔀        |                   | ▶     | 1                                                       |               |                        | 8           |
| Formula      | ción              |       |                                                         |               |                        |             |
| Formulaciór  | ) 📔 Unidad Adm.   | 1     | Entidad <b>Recursos</b> Programa Partidas               |               |                        |             |
| ID Detail    | Cod.<br>e Recurso |       | Descripción                                             | Importe       | Cod. Fuente<br>Financ. |             |
| þ            | 11.4.00.00        | Ŧ     | Coparticipación de impuestos                            | 17,300,000.00 | 1.1.0                  | Tesoro 🖡 🔺  |
| 2            | 11.9.00.00        | Ŧ     | Otros tributarios                                       | 3,560,000.00  | 1.1.0                  | Tesoro Mu   |
| 3            | 12.1.01.00        | Ŧ     | Alumbrado, barrido y limpieza                           | 1,400,000.00  | 1.1.0                  | Tesoro Mu   |
| 4            | 12.1.02.00        | Ŧ     | Servicios especiales de limpieza y mejorado             | 1,000.00      | 1.1.0                  | Tesoro Mu   |
| 5            | 12.1.03.00        | Ŧ     | Conservación y mejorado de la red vial municipal        | 900,000.00    | 1.1.0                  | Tesoro Mu   |
| 6            | 12.1.04.00        | Ŧ     | Habilitación de comercios e industrias                  | 90,000.00     | 1.1.0                  | Tesoro Mu   |
| 7            | 12.1.05.00        | Ŧ     | Inspección de seguridad e higiene                       | 150,000.00    | 1.1.0                  | Tesoro Mu   |
| 8            | 12.1.06.00        | Ŧ     | Inspección veterinaria                                  | 200,000.00    | 1.1.0                  | Tesoro Mu   |
| 9            | 12.1.09.00        | Ŧ     | Control de marcas y señales                             | 600,000.00    | 1.1.0                  | Tesoro Mu   |
| 10           | 12.1.99.00        | Ŧ     | Otras tasas                                             | 200,000.00    | 1.1.0                  | Tesoro Mi 🗸 |
|              |                   |       |                                                         | 27,221,000.00 |                        |             |
|              |                   |       |                                                         |               |                        | •           |

Solapa de Recursos: Detallar cada uno de los recursos presupuestados.

- Id Detalle: Generado automáticamente.
- Cod. Recurso: Código del Recurso
- Descripción: Descripción del Recurso
- Importe: Importe presupuestado en ese recurso.
- Cod. Fuente Finan.: Fuente financiera del recurso,
- Descripción: Descripción de la fuente financiera del recurso

| 🖾 Presupuesto       |                   |                         |                  |                                         |              | _ 🗆 🖂 |  |  |  |
|---------------------|-------------------|-------------------------|------------------|-----------------------------------------|--------------|-------|--|--|--|
| _lasificadores Eorn | nulacion <u>E</u> | iecucion <u>L</u> istad | los              | <u>C</u> onfiguración <u>W</u> indow    |              |       |  |  |  |
| 🛋 💐 🗶 🔒             |                   |                         | e <mark>?</mark> | 🔁 📅 🔳 🍛 🕪                               |              | â 🔽   |  |  |  |
| 🚯 Formulación       |                   |                         |                  |                                         |              |       |  |  |  |
| Formulación         | Unidad Adi        | m. Entidad              | T                | Recursos <b>Programa</b> Partidas       |              |       |  |  |  |
|                     | IN Netalle(       | od Programa             |                  | Descrinción                             | Importe      |       |  |  |  |
|                     | 1                 | 1.01.00                 | Ŧ                | Conducción y Lineamientos de la Gestión | 1,860,900.00 |       |  |  |  |
| Í                   | 2                 | 1.02.00                 | Ŧ                | Coordinación de Gobierno                | 695,000.00   |       |  |  |  |
|                     |                   |                         |                  |                                         |              |       |  |  |  |
|                     |                   |                         |                  |                                         |              |       |  |  |  |
|                     |                   |                         | *                |                                         |              |       |  |  |  |
|                     |                   |                         | *                |                                         |              |       |  |  |  |
|                     |                   |                         | *                |                                         |              |       |  |  |  |
|                     |                   |                         | *                |                                         |              |       |  |  |  |
|                     |                   |                         | *                |                                         |              |       |  |  |  |
| ł                   |                   |                         | *                |                                         |              |       |  |  |  |
|                     |                   |                         | *.<br>*          |                                         |              |       |  |  |  |
|                     |                   | ·                       |                  | ·                                       | 2,555,900.00 |       |  |  |  |
|                     |                   |                         |                  |                                         | ,            |       |  |  |  |
|                     |                   |                         |                  |                                         |              |       |  |  |  |
|                     |                   |                         |                  |                                         |              |       |  |  |  |
| Record: 1/2         |                   |                         |                  | KOSC> KDBG>                             |              |       |  |  |  |

Solapa donde se seleccionan los programas de la entidad seleccionada en la solapa "Entidad" El importe de gastos es un total y se calcula basado en la solapa "Partidas".

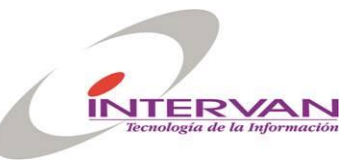

DE ECONOMÍA Y DE ECONOMÍA Y OBRAS PÚBLICAS Subsecretaría de Ingresos Públicos Coordinación de Relaciones Fiscales con Municipio

| cadores       | Eormulacion     | Ejecu  | ucion Listados <u>C</u> onfiguración <u>Wi</u> ndow       | 12                     |          |                  | <u>a</u> [ |  |
|---------------|-----------------|--------|-----------------------------------------------------------|------------------------|----------|------------------|------------|--|
| ID<br>Detalle | Cod.<br>Partida |        | Descripción                                               | Cod. Fuente<br>Financ. | _        | Descripción      |            |  |
| ۲<br>0        | 111             | ł      | Retribuciones del cargo                                   | 1.1.0                  | <u>+</u> | Tesoro Municipal | H          |  |
|               | 114             | *      | Suelau aliual complementario<br>Contribuciones patropales | 1.1.0                  | 1        | Tesoro Municipal |            |  |
| 4             | 112             | ≚<br>↓ | Retribuciones que no hacen al cargo                       | 1.1.0                  | ¥        | Tesoro Municipal |            |  |
| 5             | 123             | ÷      | Sueldo anual complementario                               | 1.1.0                  | Ť        | Tesoro Municipal |            |  |
| 6             | 125             | Ŧ      | Contribuciones patronales                                 | 1.1.0                  |          | Tesoro Municipal |            |  |
| 7             | 211             | Ŧ      | Alimentos para personas                                   | 1.1.0                  | Ŧ        | Tesoro Municipal | 1          |  |
| 8             | 229             | Ŧ      | Otros                                                     | 1.1.0                  | Ŧ        | Tesoro Municipal | 1          |  |
| 9             | 256             | Ŧ      | Combustibles y lubricantes                                | 1.1.0                  | Ŧ        | Tesoro Municipal | 1          |  |
| 10            | 299             | Ŧ      | Otros                                                     | 1.1.0                  | Ŧ        | Tesoro Municipal | -          |  |
|               | •               |        |                                                           |                        |          |                  |            |  |

Solapa de Partidas: Detallar cada uno las partidas correspondientes al programa seleccionado en la solapa anterior.

- Id Detalle: Generado automáticamente.
- Cod. Partida: Código de partida de gasto.
- Descripción: Descripción de la partida de gasto.
- Cod. Fuente Financ. : Código de fuente financiera.
- Descripción: Descripción de la fuente financiera.
- Cod. Recurso: Código de recurso. Se deberá indicar si la fuente financiera es de afectación específica.
- Descripción: Descripción del recurso
- Importe: Importe presupuestado para la partida de gastos.

#### **Control de Balanceo**

El proceso de control de balanceo se realiza por unidad de administración verificando lo siguiente:

- 1. Verificar que la suma de gastos sea igual a la de recursos.
- 2. Verificar que la suma de gastos por fuente financiera sea igual a la suma de recursos agrupados por fuente financiera.
- 3. Verificar por cada fuente financiera de afectación específica, que la suma de los gastos por recurso de afectación específica sea igual a la suma de lo formulado para ese recurso.

#### Impresión de la Formulación

Permite generar los siguientes reportes para la formulación seleccionada:

- Formulación Presupuestaria de Recursos por Rubro
- Formulación de Gastos por Estructura Programática
- Balance Presupuestario.
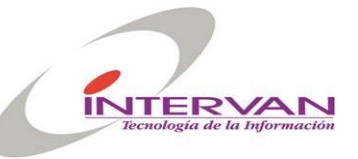

| REP_PR_FORMUL_RECURSOS: Visor                                      |                                                     |
|--------------------------------------------------------------------|-----------------------------------------------------|
| :hivo <u>V</u> isualizar <u>H</u> elp                              |                                                     |
| ] 🛃 🄚 🗙   🗩 🔍   🖪 🕨 🗵   Página: 2   🤶                              |                                                     |
| SIGMuN - Organizacion "Testing General"                            | Reporte:REP_PR_FORMUL_RECURSOS_VERSION1.0           |
| Gestion.ar                                                         | Impresa por SGMTEST<br>15/04/2008 12:19<br>Irativos |
| Entidad / Recurso                                                  | Programado                                          |
| 1.1.1.02.00.000 HCD                                                | 796,000.00                                          |
| 11.0.00.00 Ingresos tributarios                                    | 300,000.00                                          |
| 11.9.00.00 Otros tributarios                                       | 300,000.00                                          |
| 12.0.00.00 Ingresos no tributarios                                 | 46,000.00                                           |
| 12.1.00.00 Tasas                                                   | 30,000.00                                           |
| 12.1.12.00 Servicios administrativos                               | 10,000.00                                           |
| 12.1.99.00 Otras tasas                                             | 20,000.00                                           |
| 12.5.00.00 Alquileres                                              | 16,000.00                                           |
| 17.0.00.00 Transferencias corrientes                               | 450,000.00                                          |
| 17.5.00.00 De gobiernos e instituciones provinciales y municipales | 450,000.00                                          |
| 17.5.01.00 De gobiernos provinciales                               | 200,000.00                                          |
| 17.5.06.00 De gobiernos municipales                                | 250,000.00                                          |
| (TOTAL GENERAL                                                     | 27,717,000.00                                       |
|                                                                    |                                                     |

Reporte de Recursos por Rubro

| 糰 REP_PR_FORMUL_GASTOS: Visor                                                                                                    |                                                |
|----------------------------------------------------------------------------------------------------|------------------------------------------------|
| Archivo Visualizar Help                                                                                                    |                                                |
| 🗒 🛃 🎦 🔊 🗙   🗩 🔍   🖬 🔹 🖻   Página: 🔽   🤶                                                                                                    |                                                |
| SIGMuN - Organizacion "Testing General"                                                                                                    | Reporte:REP_PR_FORMUL_GASTOS_VERSION1.0        |
| Gestionar Formulacion Presupuestaria<br>Gastos por Estructura Programatica<br>EJERCICIO 2006<br>Entidad: Todas , Partidas: Todas, Incluye Gastos Figurativ | Impreso por SGMTEST<br>15/04/2008 12:20<br>ros |
| (Entidad / Programa / Partida                                                                                                    | Programado                                     |
| 510 Transferencias al sector privado para financiar gastos corrientes                                                                                      | 8,000.00                                       |
| 1.1.1.01.10.000 Secretaria de Hacienda                                                                                                    | 1,906,000.00                                   |
| 1.01.00 Administración Económica y Financiera                                                                                                    | 1,763,000.00                                   |
| 110 Tesoro Municipal                                                                                                    | 1,723,000.00                                   |
| 100 Gastos en personal                                                                                                    | 1,380,000.00                                   |
| 110 Personal permanente                                                                                                    | 1,380,000.00                                   |
| 200 Bienes de consumo                                                                                                    | 30,000.00                                      |
| 230 Productos de papel, cartón e impresos                                                                                                    | 20,000.00                                      |
| 290 Otros bienes de consumo                                                                                                    | 10,000.00                                      |
| 300 Servicios no personales                                                                                                    | 313,000.00                                     |
| 310 Servicios básicos                                                                                                    | 80,000.00                                      |
| 320 Alquileres y derechos                                                                                                    | 120,000.00                                     |
| 350 Servicios comerciales y financieros                                                                                                    | 110,000.00                                     |
| 380 Impuestos, derechos y tasas                                                                                                    | 3,000.00                                       |
| 1750100 De gobiernos provinciales                                                                                                    | 40,000.00                                      |
| 400 Bienes de uso                                                                                                    | 40.000.00                                      |
| 410 Bienes preevistentes                                                                                                    | 40,000,00                                      |
| 1.02.00 Descentralización Tributaria                                                                                                    | 143,000.00                                     |
|                                                                                                    | · · · · · · · · · · · · · · · · · · ·          |

Reporte de Gastos

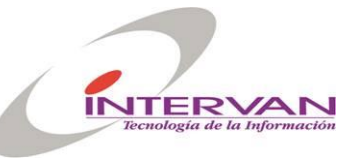

| Visualizar | · Help                  |                |                                                                    |               |                 |                                    |
|------------|-------------------------|----------------|--------------------------------------------------------------------|---------------|-----------------|------------------------------------|
| -          | 1 🗙   😥 🔍   📧           |                | Página: 1 ?                                                        |               |                 |                                    |
| _          |                         |                |                                                                    |               |                 |                                    |
| SIGM       | IN - Organizacion "Te   | sting General" |                                                                    | Reporte:REf   | P_PR_FORMUL_BAL | ANCE VERSION 1.0                   |
|            | Э                       | Fro<br>E       | mulacion Presupuestari<br>Balance Presupuestario<br>EJERCICIO 2006 | ia            | Impre           | so por SGMTEST<br>15/04/2008 12:22 |
| (UA / Fue  | ente / Recurso          |                |                                                                    | Recursos      | Gastos          | $\equiv$                           |
| 1 - Ac     | Iministracion Central   |                |                                                                    |               |                 |                                    |
| 110        | ) - Tesoro Municipal    |                | -                                                                  | 25,261,000.00 | 25,261,000.00   | Balanceado                         |
| 121        | De origen municipal     | 124000         | ) -Regalías                                                        |               | 150,000.00      | No Balanceado                      |
|            | Entidad                 | Recurso        |                                                                    |               |                 |                                    |
|            | Entidad                 | Programa       | Partida                                                            |               |                 |                                    |
|            | 1.1.1.01.01.000         | 1.01.00        | 489                                                                |               | 150,000.00      |                                    |
| 122        | 2 -De origen provincial | 175010         | ) -De gobiernos provinciales                                       | 1,560,000.00  | 1,560,000.00    | Balanceado                         |
| 123        | 3 -De origen nacional   | 222040         | ) -De otras instituciones públic                                   | 100,000.00    | 100,000.00      | Balanceado                         |
| 2 - Ac     | Iministracion HCD       |                |                                                                    |               |                 |                                    |
| 110        | ) - Tesoro Municipal    |                | -                                                                  | 596,000.00    | 596,000.00      | Balanceado                         |
|            |                         |                |                                                                    |               |                 |                                    |

Reporte del Balance

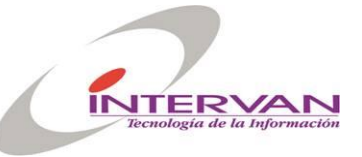

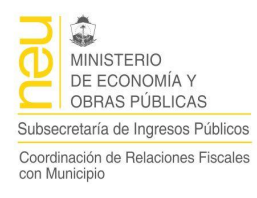

### Modificaciones del Presupuesto

Permite realizar modificaciones presupuestarias que se vuelcan sobre un ejercicio en ejecución.

| C Sistema Integrado GESTION.AR                                                      |          |
|-------------------------------------------------------------------------------------|----------|
| Clasificadores Eormulacion Ejecucion Listados Configuración Window                  |          |
|                                                                                     | <u>a</u> |
| 🚰 Modificaciones Presupuesto                                                        | -o×      |
| Modificación Recursos Gastos                                                        |          |
| ID Modificación 1<br>ID Ejercicio 1 L Nro. Ejercicio 2007                           |          |
| Unidad Administración         1         Image: Constrain fraction         Constrain |          |
| II ro. Modificación 0 Tipo Modificación Adicion - Fecha Modificación 21/08/2007     |          |
|                                                                                     |          |
| ID Ingreso ID Egreso Aprobada Anulada Fecha Modif. Anul.                            |          |
| Auditoría Aprobar Anular Imprimir                                                   |          |
|                                                                                     |          |
|                                                                                     |          |
| Report 1/1                                                                          |          |

- Id: Identificador de la modificación presupuestaria. Se genera automáticamente.
- ID. Ejercicio: Ejercicio al cual le hacemos la modificación presupuestaria.
- Nro. Ejercicio: (Solo Lectura)
- Unidad Administración: Código de la unidad de Administración.
- Nro. Modificación: Nro de modificación presupuestaria, se genera automáticamente cuando se confirma.
- Tipo Modificación:
  - a. Adición: Se utiliza para agregar partidas de gastos y recursos. Deberán estar balanceadas con el mismo criterio que la formulación
  - b. Traspaso: Indica que hay un traspaso de partidas de un origen a un destino. Las partidas de Origen deberán estar con signo negativo y las de destino con signo positivo.
     Par los recursos se debe usar el mismo criterio de signos. En el caso de traspaso se podrá indicar traspaso de recursos o traspaso de
  - gastos o traspaso de ambos en la misma modificación presupuestaria.
  - c. Disminución: Similar a la Adición, solo que tanto recursos como gastos deberán tener signo negativo y estar balanceados.
- Fecha Modificación: Indica la fecha de la modificación presupuestaria.
- Observación: Campo libre para cargar una descripción.
- Id Ingreso: Comprobante presupuestario de ingreso que se genera automáticamente cuando se confirma la modificación presupuestaria.
- Id Egreso: Comprobante presupuestario de egreso que se genera automáticamente cuando se confirma la modificación presupuestaria.
- Aprobado: de solo lectura, Indica si la modificación presupuestaria fue aprobada.
- Anulado: de solo lectura, Indica si la modificación presupuestaria fue anulada.

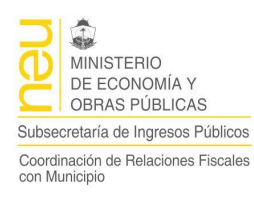

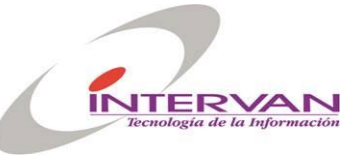

- Aprobar: Proceso que verifica que la modificación presupuestaria esté balanceada y en ese caso la aprueba.
- Anular: Anula la modificación presupuestaria.
- Imprimir: Permite generar un reporte con la modificación presupuestaria.

| Presupuesto           | ו                |        |                                                                                                    |              |       |               |          |
|-----------------------|------------------|--------|----------------------------------------------------------------------------------------------------|--------------|-------|---------------|----------|
| asificadores <u>F</u> | ormulacion Ejecu | icion  | Listados <u>C</u> onfiguración <u>W</u> indow                                                                                                    |              |       |               |          |
| 4 🙀 🔀 I               |                  |        | Fight State     State     St |              |       | <u>a</u>      | <b>V</b> |
| Modificacio           | nes Presupuesto  | )      |                                                                                                    |              |       |               | _ 🗆 ×    |
| Modificación          | Recursos         | Gas    | tos                                                                                                    |              |       |               |          |
|                       |                  |        |                                                                                                    |              |       |               |          |
| ID<br>Detalle         | Cod.             |        | <b>B</b> iić-                                                                                                    | Immente      | Cod.  |               |          |
|                       | 11.4.00.00       | 1      | Coparticipación de impuestos                                                                                                    | 1,000.000.00 | 1.1.0 | Tesoro Muni 📥 |          |
|                       |                  | *<br>* |                                                                                                    | -,,          |       |               |          |
|                       |                  |        |                                                                                                    |              |       |               |          |
|                       |                  | *      |                                                                                                    | <u> </u>     |       | <u> </u>      |          |
|                       |                  | *      |                                                                                                    |              |       | - <u> </u>    |          |
|                       |                  |        |                                                                                                    |              |       | <u> </u>      |          |
|                       |                  |        |                                                                                                    |              |       |               |          |
|                       |                  |        |                                                                                                    |              |       |               |          |
|                       |                  |        |                                                                                                    |              |       |               |          |
|                       |                  |        |                                                                                                    |              |       |               |          |
|                       |                  |        |                                                                                                    |              |       | <b></b>       |          |
|                       |                  |        |                                                                                                    | 1,000,000.00 |       | _             |          |
| •                     | 1                |        |                                                                                                    | ·            |       |               |          |
| _                     | -                |        |                                                                                                    |              |       |               |          |
|                       |                  |        |                                                                                                    |              |       |               |          |
|                       |                  |        |                                                                                                    |              |       |               | J        |
|                       |                  | _      |                                                                                                    |              |       |               |          |
|                       |                  |        |                                                                                                    |              |       |               |          |
| egistro: 1/1          |                  |        | COSC> CDBG>                                                                                                    |              |       |               |          |

Solapa de Recursos

- Id Detalle: Se genera automáticamente.
- Cod Entidad.: Indica la entidad del recurso
- Descripción: de solo lectura, indica la descripción de la entidad
- Cod. Recurso: Indica el código de recurso
- Descripción: de solo lectura, indica la descripción del recurso
- Importe: Monto del recurso. Si el tipo de modificación es Adición, debe ser positivo, si es traspaso, puede ser positivo o negativo, si es disminución, debe ser negativo
- Cod. Fuente: de solo lectura, indica el código de la fuente financiera del recurso
- Descripción: de solo lectura, indica la descripción de la fuente financiera

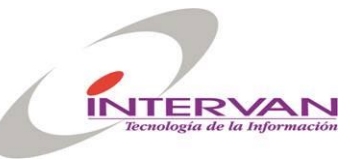

| 🚮 Presupuesto                |                        |             |              |
|------------------------------|------------------------|-------------|--------------|
|                              | Listados Configuración |             | <u>a</u>     |
| 🗖 Modificaciones Presupuesto |                        |             | _OX          |
| Modificación Recursos Gast   | os                     |             |              |
|                              | Cod Downoo             | Description |              |
|                              |                        | Description | 500,000.00   |
| 2                            | Ŧ                      |             | 500,000.00   |
|                              | *                      |             |              |
|                              | *                      |             |              |
|                              | *                      |             |              |
|                              | *                      |             |              |
|                              | <u>*</u>               |             |              |
|                              | <u>*</u>               |             |              |
|                              |                        |             |              |
|                              |                        |             | 1,000,000.00 |
|                              |                        |             | ,<br>        |
|                              |                        |             |              |
|                              |                        |             |              |
|                              |                        |             |              |
|                              |                        |             |              |

Solapa de gastos

- Id Detalle: Se genera automáticamente.
- Cod Entidad.: Indica la entidad de la partida.
- Descripción: de solo lectura, indica la descripción de la entidad.
- Cod Programa.: Indica el programa de la partida.
- Descripción: de solo lectura, indica la descripción del programa.
- Cod. Partida: Indica el código de la partida de gastos.
- Descripción: de solo lectura, indica la descripción de la partida.
- Cod. Fuente: Indica el código de la fuente financiera.
- Descripción: de solo lectura, indica la descripción de la fuente financiera.
- Cod. Recurso: Indica el código de recurso, se debe completar si la fuente financiera es de afectación especifica.
- Descripción: de solo lectura, indica la descripción del recurso.
- Importe: Monto de la partida. Si el tipo de modificación es Adición, debe ser positivo, si es traspaso, puede ser positivo o negativo, si es disminución, debe ser negativo

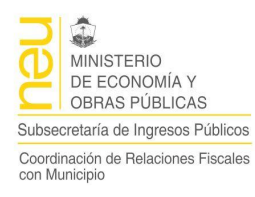

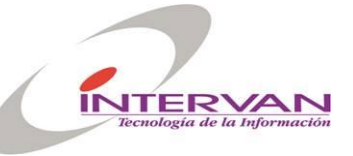

### Ejecución

Opción de menú que dispara distintos procesos que permiten la generación manual de comprobantes presupuestarios de gastos y recursos. También se pueden generar comprobantes extrapresupuestarios de ingresos y egresos. Permite realizar consultas sobre los distintos comprobantes y permite la consulta de los movimientos generados.

| P  |
|----|
|    |
|    |
|    |
| Мυ |
|    |
|    |
|    |
| )  |
|    |

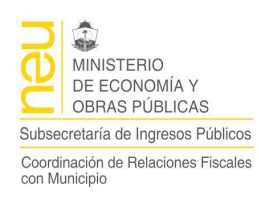

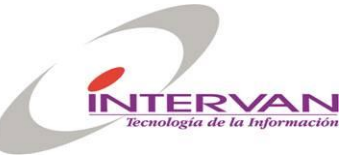

### Ingresos Presupuestarios

Este formulario permite crear, modificar, confirmar, anular y listar los comprobantes de ingresos presupuestarios.

| 🕒 Sistema Integrado SIGMu                            | uN                                                                |     |
|------------------------------------------------------|-------------------------------------------------------------------|-----|
| <u>C</u> lasificadores <u>F</u> ormulacion <u>Ej</u> | jecucion Listados <u>C</u> onfiguración <u>W</u> indow            |     |
|                                                      |                                                                   |     |
| 🚮 Ingresos Presupuestario                            | ls                                                                | ⊐ः≜ |
| Ingreso Detalle                                      |                                                                   |     |
|                                                      |                                                                   |     |
| ID Ingreso                                           | 186                                                               |     |
| Fecha Ingreso                                        | 19/11/2006 ID Ejercicio 1 Nro. Ejercicio 2006                     |     |
| Nro. Ingreso                                         | 27 Jautomático ID Transacción 168 2                               |     |
| Unidad Administración                                |                                                                   |     |
| Cod. Tipo Ingreso                                    |                                                                   |     |
| Observación                                          |                                                                   |     |
| Observacion                                          | RCO PRE 21 (ID 43) - CTA COB 2 Coparticipación Provincial (ID 47) |     |
| Nro.Cta.Cte.                                         | 2 U Coparticipacion Provincial Tipo Cuenta Cuenta a Cobrar 🗸      |     |
| ID Ingreso Ajusta                                    | Viro. Ingreso                                                     |     |
| ID Ingreso EA                                        | 158 <b>IIro. Ingreso</b> 11                                       |     |
| ID Ingreso Reimputa                                  | IIro. Ingreso                                                     |     |
|                                                      | Confirmedo E Apulado Fecha Anulación                              |     |
|                                                      |                                                                   |     |
|                                                      |                                                                   |     |
|                                                      | Auditoria Confirmar Anular Imprimir                               |     |
|                                                      |                                                                   |     |
| •                                                    |                                                                   |     |
|                                                      |                                                                   | -   |
| Begistro: 172                                        |                                                                   |     |

- Id Ingreso: Identificador del comprobante de ingreso. Se genera automáticamente.
- Fecha Ingreso: Fecha del comprobante.
- ID. Ejercicio: de solo lectura, Se calcula en función de la fecha del comprobante de ingreso.
- Nro. Ejercicio: de solo lectura, Se calcula en función de la fecha del comprobante de ingreso.
- Nro. Ingreso: Nro de comprobante de ingreso, se genera automáticamente cuando se confirma. La numeración es por ejercicio.
- Automático: de solo lectura, indica si el comprobante es generado por una transacción automática o se cargó manualmente. Los comprobantes automáticos no se pueden anular desde este formulario, se deberá anular desde la transacción que lo generó.
- Id Transacción: Nro de transacción generada con el botón "?" para ver el detalle de la transacción.
- Unidad Administración: Código de la unidad de Administración.
- Tipo Ingreso: Indica el tipo de ingreso presupuestario.
- Observación: Campo libre para cargar una descripción de la operación.
- Nro.Cta.Cte: Nro de cuenta corriente contra la cual se hizo el ingreso.
- Tipo Cuenta: de solo lectura, indica el tipo de cuenta corriente.
- Id Ingreso Ajusta: Si el tipo de Ingreso es ajuste, se deberá indicar en este campo a que comprobante de ingreso ajusta.
- Nro Ingreso: de solo lectura, indica el nro de ingreso que ajusta.
- Id Ingreso EA: Id del Ingreso de etapa anterior Ej. El comprobante de percibido se hace contra un comprobante de devengado.
- Nro Ingreso: de solo lectura, indica el nro de ingreso de etapa anterior.
- Id Ingreso Reimputa: Si el tipo de ingreso es reimputación, se deberá indicar en este campo a que comprobante de ingreso del ejercicio anterior reimputa.
- Nro Ingreso: de solo lectura, indica el nro de ingreso que reimputa.

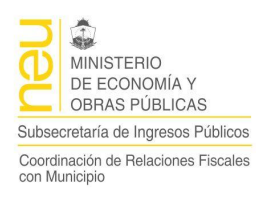

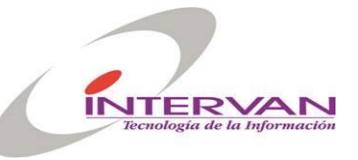

- Confirmado: de solo lectura, Indica si el comprobante fue confirmado.
- Anulado: de solo lectura, Indica si el comprobante fue anulado
- Fecha Anulación: de solo lectura, indica la fecha de anulación...
- Confirmar: Proceso que confirma el comprobante de ingreso.
- Anular: Anula el comprobante de ingreso.
- Imprimir: Permite generar un reporte con los datos el comprobante de ingreso.

| <b>51</b> I | Presupuesto                |                            |          |                                                                                                    |              |          |                         |  |  |  |  |
|-------------|----------------------------|----------------------------|----------|----------------------------------------------------------------------------------------------------|--------------|----------|-------------------------|--|--|--|--|
| _⊆las       | ificadores <u>F</u> orr    | mulacion <u>Ej</u> ecucion | Lista    | ados <u>C</u> onfiguración <u>W</u> indow                                                                                                    |              |          |                         |  |  |  |  |
|             | k 😽 🔀 🔒                    |                            | >        | 🔁 🔁 🚰 🔹 🌵                                                                                                    |              |          | <u> </u>                |  |  |  |  |
| <b>51</b>   | 3 Ingresos Presupuestarios |                            |          |                                                                                                    |              |          |                         |  |  |  |  |
|             | ngreso Deta                | ille                       |          |                                                                                                    |              |          |                         |  |  |  |  |
|             |                            |                            |          |                                                                                                    |              |          |                         |  |  |  |  |
|             | ID Detaile                 | Cod. Entidad               |          | Descripción                                                                                                    | Cod. Recurso |          | Descri                  |  |  |  |  |
|             | P                          | 1.1.1.01.01.000            | <u>+</u> | intendencia Municipal                                                                                                    | 11.4.00.00   | <u>+</u> | Coparticipación de impi |  |  |  |  |
|             |                            |                            |          |                                                                                                    |              |          |                         |  |  |  |  |
|             |                            |                            |          |                                                                                                    |              |          |                         |  |  |  |  |
|             |                            |                            |          |                                                                                                    |              |          |                         |  |  |  |  |
|             |                            |                            |          |                                                                                                    |              |          |                         |  |  |  |  |
|             | i — i                      |                            |          |                                                                                                    |              |          |                         |  |  |  |  |
|             |                            |                            | *        | ·                                                                                                    |              |          |                         |  |  |  |  |
|             | ii                         |                            |          | ·                                                                                                    |              |          |                         |  |  |  |  |
|             |                            |                            | *        |                                                                                                    |              | -        |                         |  |  |  |  |
|             |                            |                            |          |                                                                                                    |              |          | I                       |  |  |  |  |
|             |                            |                            |          |                                                                                                    |              |          | ·                       |  |  |  |  |
|             |                            |                            |          | I                                                                                                    |              |          | <u>×</u>                |  |  |  |  |
|             |                            |                            |          |                                                                                                    |              |          |                         |  |  |  |  |
|             |                            | •                          |          |                                                                                                    |              |          |                         |  |  |  |  |
|             |                            |                            |          |                                                                                                    |              |          |                         |  |  |  |  |
|             |                            |                            |          |                                                                                                    |              |          |                         |  |  |  |  |
|             |                            |                            |          |                                                                                                    |              |          |                         |  |  |  |  |
|             |                            |                            |          |                                                                                                    |              |          |                         |  |  |  |  |
| Reg         | istro: 1/1                 |                            |          | <pre></pre> <pre></pre> |              |          |                         |  |  |  |  |

Solapa de Detalle

- Id Detalle: Se genera automáticamente.
- Cod Entidad.: Indica la entidad del recurso
- Descripción: de solo lectura, indica la descripción de la entidad
- Cod. Recurso: Indica el código de recurso
- Descripción: de solo lectura, indica la descripción del recurso
- Importe: Monto del recurso

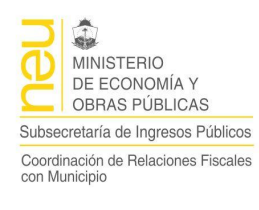

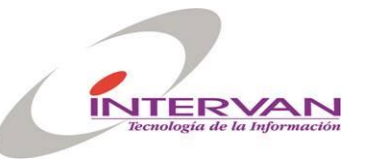

| Comprobante de Ingreso<br>Presupuestario       Impreso por SGM<br>16/04/2008         Gestion.ar       IB6         Fecha Ingreso:       19/11/2006         Nro.lingreso:       27         Nro.lingreso:       27         Unidad Adm.:       Administracion HCD         Tipo Ingreso:       Percibido         ID Ingreso:       Percibido         ID Ingreso Asoc.:       Nro.Cta.Cte.:         2       Observaciones:         RCO PRE 21 (ID 43) - CTA COB 2 Coparticipacion Provincial (ID 47)         Entidad       Recurso |                   | •                  |                                                  |                                         |
|----------------------------------------------------------------------------------------------------|-------------------|--------------------|--------------------------------------------------|-----------------------------------------|
| ID Ingreso : 186<br>Fecha Ingreso : 19/11/2006<br>Nro.Ingreso : 27 Nro.Ejercicio : 2006<br>Unidad Adm.: Administracion HCD<br>Tipo Ingreso : Percibido ID Ingreso Asoc. :<br>Nro.Cta.Cte. : 2<br>Observaciones : RCO PRE 21 (ID 43) - CTA COB 2 Coparticipacion Provincial (ID 47)<br>Entidad Recurso Im                                                                                                    | G                 |                    | Comprobante de Ingreso<br>Presupuestario         | Impreso por SGMTES7<br>16/04/2008 09:21 |
| Fecha Ingreso:       19/11/2006         Nro.Ingreso:       27       Nro.Ejercicio:       2006         Unidad Adm.:       Administracion HCD       Tipo Ingreso Asoc.:         Tipo Ingreso:       Percibido       ID Ingreso Asoc.:         Nro.Cta.Cte.:       2         Observaciones:       RCO       PRE 21 (ID 43) - CTA COB 2 Coparticipacion Provincial (ID 47)         Entidad       Recurso       Im                                                                                                    | ID Ingreso :      | 186                |                                                  |                                         |
| Nro.Ingreso:       27       Nro.Ejercicio:       2006         Unidad Adm.:       Administracion HCD         Tipo Ingreso:       Percibido       ID Ingreso Asoc.:         Nro.Cta.Cte.:       2         Observaciones:       RCO       PRE 21 (ID 43) - CTA COB 2 Coparticipacion Provincial (ID 47)         Entidad       Recurso       Im                                                                                                    | Fecha Ingreso :   | 19/11/2006         |                                                  |                                         |
| Unidad Adm.: Administracion HCD<br>Tipo Ingreso : Percibido ID Ingreso Asoc.:<br>Nro.Cta.Cte.: 2<br>Observaciones: RCO PRE 21 (ID 43) - CTA COB 2 Coparticipacion Provincial (ID 47)<br>Entidad Recurso Im                                                                                                    | Nro.Ingreso :     | 27                 | Nro.Ejercicio: 2006                              |                                         |
| Tipo Ingreso : Percibido ID Ingreso Asoc. :<br>Nro.Cta.Cte. : 2<br>Observaciones : RCO PRE 21 (ID 43) - CTA COB 2 Coparticipacion Provincial (ID 47)<br>                                                                                                    | Unidad Adm. :     | Administracion HCD |                                                  |                                         |
| Nro.Cta.Cte.: 2<br>Observaciones: RCO PRE 21 (ID 43) - CTA COB 2 Coparticipacion Provincial (ID 47)<br>                                                                                                    | Tipo Ingreso :    | Percibido          | ID Ingreso Asoc. :                               |                                         |
| Observaciones: RCO PRE 21 (ID 43) - CTA COB 2 Coparticipacion Provincial (ID 47)                                                                                                    | Nro.Cta.Cte. :    | 2                  |                                                  |                                         |
| Entidad Recurso Im                                                                                                    | Observaciones :   | RCO PRE 21 (ID 43) | ) - CTA COB 2 Coparticipacion Provincial (ID 47) |                                         |
|                                                                                                    |                   | Entidad            | Recurso                                          | Importe                                 |
| 1.1.02.00.000 - HCD 11.9.00.00 - Otros tributarios 1.0                                                                                                    | 1 1 02 00 000 - H | CD                 | 11.9.00.00 - Otros tributarios                   | 1,000.00                                |

Reporte del Comprobante de Ingresos

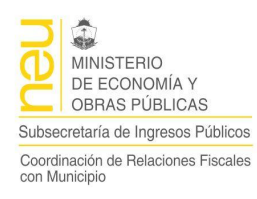

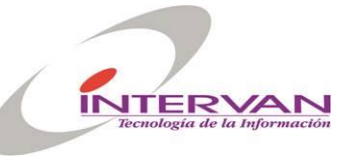

### Consulta de Ingresos Presupuestarios

Es un formulario permite consultar y mostrar los comprobantes de ingresos de manera tabular. El formulario está formado por dos bloques, una para seleccionar la Unidad de Administración y el Ejercicio a consultar, con el botón de "Consultar", y en el bloque inferior se muestran los comprobantes de ese ejercicio. A través del botón "?" se podrá ir al comprobante de ingreso seleccionado.

| G                                                                  | C Sistema Integrado SIGMuN |       |              |                 |           |                   |               |                               |   |
|--------------------------------------------------------------------|----------------------------|-------|--------------|-----------------|-----------|-------------------|---------------|-------------------------------|---|
| Clasificadores Eormulacion Ejecucion Listados Configuración Window |                            |       |              |                 |           |                   |               |                               |   |
|                                                                    |                            |       |              |                 |           |                   |               |                               |   |
| <b>\$</b>                                                          | 🕄 Consulta Ingresos        |       |              |                 |           |                   |               |                               |   |
|                                                                    | Unidad Ad                  | lmin. | 1 <b>L</b> P | Administracio   | n Central |                   | Nro.Ejercicio | 2006 L Consultar              |   |
| I                                                                  | ingresos                   |       |              |                 |           |                   |               |                               |   |
|                                                                    | ID<br>Ingreso              |       | Fecha        | Nro.<br>Ingreso | Autom     | Tipo              | Nro.Cta.Cte.  | Descripción<br>Cta.Cte.       |   |
|                                                                    | 184                        | ?     | 26/10/2006   | 32              |           | Percibido         | 1             | Contribuyentes                |   |
|                                                                    | 183                        | ?     | 02/11/2006   | 31              |           | Percibido         | 8             | Servicio Alimentario Familiar |   |
|                                                                    | 182                        | ?     | 02/11/2006   | 30              |           | Percibido         | 8             | Servicio Alimentario Familiar |   |
|                                                                    | 181                        | ?     | 02/11/2006   | 29              |           | Percibido         | 1             | Contribuyentes                |   |
|                                                                    | 180                        | ?     | 02/11/2006   | 28              |           | Percibido         | 6             | Inspeccion General            |   |
|                                                                    | 179                        | ?     | 02/11/2006   | 27              |           | Percibido         | 3             | Siglo XXI                     |   |
|                                                                    | 178                        | ?     | 31/10/2006   | 26              |           | Devengado         | 3             | Siglo XXI                     |   |
|                                                                    | 177                        | ?     | 02/11/2006   | 25              |           | Percibido         | 4             | Pago Facil                    |   |
|                                                                    | 176                        | ?     | 02/11/2006   | 24              |           | Percibido         | 7             | Programa de Fortalecimiento   |   |
|                                                                    |                            | •     |              |                 |           |                   |               | Þ                             |   |
|                                                                    |                            |       |              |                 |           |                   |               |                               | - |
| •                                                                  |                            |       |              |                 |           |                   |               |                               |   |
| Reg                                                                | jistro: 1/?                |       |              |                 |           | :OSC> <dbg></dbg> |               |                               |   |

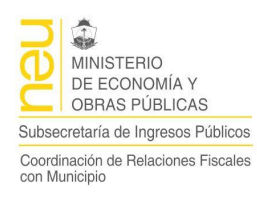

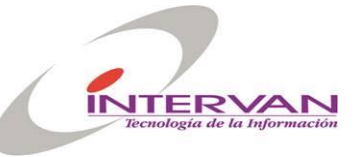

### Egresos Presupuestarios

Este formulario permite crear, modificar, confirmar, anular y listar los comprobantes de egresos presupuestarios.

| C Sistema Integrado SIGMuN                                                              |
|-----------------------------------------------------------------------------------------|
| Clasificadores Eormulacion Ejecucion Listados Configuración Window                      |
|                                                                                         |
| 🚰 Egresos Presupuestarios                                                               |
| Egreso Detalle                                                                          |
|                                                                                         |
| ID Egreso 208                                                                           |
| Fecha Egreso 18/12/2006 ID Ejercicio 1 IIro. Ejercicio 2006                             |
| Nro. Egreso 158 🗸 Automático ID Transacción 346 ?                                       |
| Unidad Administración 1 L Administracion Central                                        |
| Cod. Tipo Egreso PAGA L Pagado                                                          |
| Observación RAN 3(ID 3) Tipo Anticipo de Gastos REI (ID 46) RC (ID 46 Transaccion (346) |
|                                                                                         |
| Ilro.Cta.Cte. 18 🛃 Generica Tipo Cuenta a Pagar 💌                                       |
| ID Egreso Ajusta IIro. Egreso                                                           |
| ID Egreso EA 207 🛓 IIro. Egreso 157                                                     |
| ID Egreso Reimputa 🛛 📃 Nro. Egreso                                                      |
| Confirmado Anulado Fecha Anulación                                                      |
|                                                                                         |
| Auditoría Confirmar Anular Imprimir                                                     |
|                                                                                         |
|                                                                                         |
|                                                                                         |
| Parietro 1/2                                                                            |

- Id Egreso: Identificador del comprobante de egreso. Se genera automáticamente.
- Fecha Egreso: Fecha del comprobante.
- ID. Ejercicio: de solo lectura, Se calcula en función de la fecha del comprobante de egreso.
- Nro. Ejercicio: de solo lectura, Se calcula en función de la fecha del comprobante de egreso.
- Nro. Egreso: Nro de comprobante de egreso, se genera automáticamente cuando se confirma. La numeración es por ejercicio.
- Automático: de solo lectura, indica si el comprobante es generado por una transacción automática o se cargó manualmente. Los comprobantes automáticos no se pueden anular desde este formulario, se deberá anular desde la transacción que lo generó.
- Id Transacción: Nro de transacción generada con el botón "?" para ver el detalle de la transacción.
- Unidad Administración: Código de la unidad de Administración.
- Tipo Egreso: Indica el tipo de egreso presupuestario.
- Observación: Campo libre para cargar una descripción de la operación.
- Nro.Cta.Cte: Nro de cuenta corriente contra la cual se hizo el egreso.
- Tipo Cuenta: de solo lectura, indica el tipo de cuenta corriente.
- Id Egreso Ajusta: Si el tipo de Egreso es ajuste, se deberá indicar en este campo a que comprobante de egreso ajusta.
- Nro Egreso: de solo lectura, indica el nro de egreso que ajusta.
- Id Egreso EA: Id del Egreso de etapa anterior Ej. El comprobante de compromiso se hace contra un comprobante de devengado.
- Nro Egreso: de solo lectura, indica el nro de egreso de etapa anterior.
- Id Egreso Reimputa: Si el tipo de egreso es reimputación, se deberá indicar en este campo a que comprobante de egreso del ejercicio anterior reimputa.

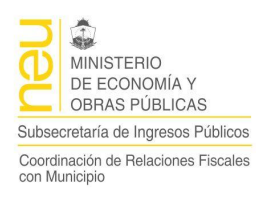

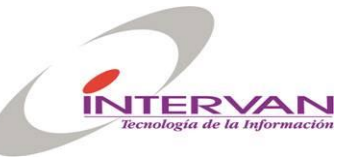

- Nro Egreso: de solo lectura, indica el nro de egreso que reimputa.
- Confirmado: de solo lectura, Indica si el comprobante fue confirmado.
- Anulado: de solo lectura, Indica si el comprobante fue anulado
- Fecha Anulación: de solo lectura, indica la fecha de anulación..
- Confirmar: Proceso que confirma el comprobante de egreso.
- Anular: Anula el comprobante de egreso.
- Imprimir: Permite generar un reporte con los datos el comprobante de egreso.

| Clas     | Presupuesto<br>sificadores Form | nulacion Ejecucion | Lista       | dos Configuración Window |                  |          |                                  |
|----------|---------------------------------|--------------------|-------------|--------------------------|------------------|----------|----------------------------------|
|          | × 🛛 🗐                           |                    | <u>&gt;</u> | 10 10 10 I               |                  |          | <u>a</u>                         |
| <b>5</b> | Egresos Presu                   | puestarios         |             |                          |                  |          |                                  |
|          | Egreso Detal                    | le                 |             |                          |                  |          |                                  |
|          | ID Detaile                      | Cod.<br>Entidad    |             | Descripción              | Cod.<br>Programa |          | Descripción                      |
|          | ۲<br>۲                          | 1.1.1.01.01.000    | Ŧ           | Intendencia Municipal    | 1.01.00          | Ŧ        | Conducción y Lineamientos ( -    |
|          |                                 |                    |             |                          | <u> </u>         | *        |                                  |
|          |                                 |                    | *           |                          |                  | *        |                                  |
|          |                                 |                    |             |                          |                  | <u>*</u> |                                  |
|          |                                 |                    |             |                          | <u> </u>         |          |                                  |
|          |                                 |                    |             |                          |                  |          | II II II II II II II II II II II |
|          |                                 |                    |             |                          |                  |          |                                  |
|          | i                               |                    | *           |                          |                  |          |                                  |
|          |                                 |                    |             |                          |                  |          |                                  |
|          |                                 |                    | *           |                          |                  |          |                                  |
|          |                                 |                    |             |                          |                  |          |                                  |
|          | Ĺ                               | •                  |             |                          |                  |          |                                  |
|          |                                 |                    |             |                          |                  |          |                                  |
| H        | _                               | _                  | _           |                          | _                | _        |                                  |
| Reg      | istro: 1/1                      |                    |             | KOSC> KDBG>              |                  |          |                                  |

Solapa de Detalle

- Id Detalle: Se genera automáticamente.
- Cod Entidad.: Indica la entidad de gasto.
- Descripción: de solo lectura, indica la descripción de la entidad
- Cod. Programa: Indica el código de programa.
- Descripción: de solo lectura, indica la descripción del programa.
- Cod. Partida: Indica el código de la partida de gastos.
- Descripción: de solo lectura, indica la descripción de la partida de gastos.
- Cod. Fuente Financiera: Indica el código de la fuente financiera.
- Descripción: de solo lectura, indica la descripción de la fuente financiera.
- Cod. Recurso: Indica el código de recurso, se debe completar si la fuente financiera es de afectación especifica.
- Descripción: de solo lectura, indica la descripción del recurso.
- Importe: Monto del gasto

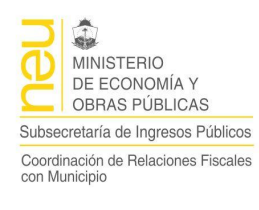

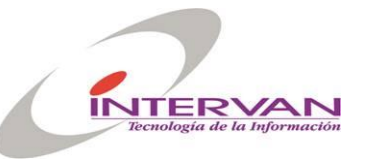

| Gestioniar       |                 | Com             | probante de Egreso<br>Presupuestario |                  | Impreso<br>16 | por SGMTEST<br>/04/2008 09:42 |
|------------------|-----------------|-----------------|--------------------------------------|------------------|---------------|-------------------------------|
| )<br>ID Egreso : | 208             |                 |                                      |                  |               |                               |
| Fecha Egreso :   | 18/12/2006      |                 |                                      |                  |               |                               |
| Nro.Egreso :     | 158             |                 | Nro.Ejercicio :                      | 2006             |               |                               |
| Unidad Adm. :    | Administracion  | Central         |                                      |                  |               |                               |
| Tipo Egreso :    | Pagado          |                 | ID Egreso Asoc.                      | :                |               |                               |
| Nro.Cta.Cte. :   | 18              |                 |                                      |                  |               |                               |
| Observaciones :  | RAN 3(ID 3) Tip | o Anticipo de ( | 3astos REI (ID 46) RC (ID 46 T       | ransaccion (346) | i             |                               |
|                  |                 |                 |                                      |                  |               |                               |

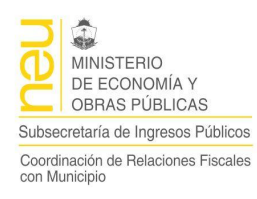

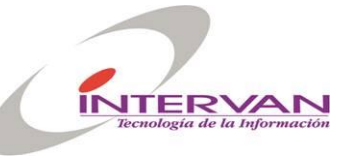

### Consulta de Egresos Presupuestarios

Es un formulario permite consultar y mostrar los comprobantes de egresos de manera tabular. El formulario está formado por dos bloques, una para seleccionar la Unidad de Administración y el Ejercicio a consultar, con el botón de "Consultar", y en el bloque inferior se muestran los comprobantes de ese ejercicio. A través del botón "?" se podrá ir al comprobante de egreso seleccionado.

| 🕒 Sistema I            | ntegra | do SIGMuN               |                    |                 |                           |               |                         |                      |  |  |  |
|------------------------|--------|-------------------------|--------------------|-----------------|---------------------------|---------------|-------------------------|----------------------|--|--|--|
| <u>C</u> lasificadores | Eormu  | lacion <u>Ej</u> ecucio | n <u>L</u> istados | <u>C</u> onfigu | ración <u>W</u> indow     |               |                         |                      |  |  |  |
| 🚅 🙀 🔀                  |        |                         |                    |                 |                           |               |                         |                      |  |  |  |
| 👫 Consulta             | Egreso | s                       |                    |                 |                           |               | _                       | <mark>_ ر</mark> _ا. |  |  |  |
| Unidad Ac              | lmin.  | 1 👱 🗚                   | \dministracio      | n Central       |                           | Nro.Ejercicio | 2006 <b>Consultar</b>   |                      |  |  |  |
| Egresos                |        |                         |                    |                 |                           |               |                         |                      |  |  |  |
| ID<br>Egreso           |        | Fecha<br>Egreso         | Nro.<br>Egreso     | Autom.          | Tipo<br>Egreso            | Nro.Cta.Cte.  | Descripción<br>Cta.Cte. |                      |  |  |  |
| 208                    | ?      | 18/12/2006              | 158                | ~               | Pagado                    | 18            | Generica                |                      |  |  |  |
| 207                    | ?      | 18/12/2006              | 157                | <b>v</b>        | Devengado                 | 18            | Generica                |                      |  |  |  |
| 206                    | ?      | 18/12/2006              | 156                |                 | Compromiso sin Preventivo | 18            | Generica                |                      |  |  |  |
| 205                    | ?      | 18/12/2006              | 155                | <b>v</b>        | Pagado                    | 18            | Generica                |                      |  |  |  |
| 204                    | ?      | 18/12/2006              | 154                | •               | Pagado                    | 18            | Generica                |                      |  |  |  |
| 203                    | ?      | 17/12/2006              | 153                |                 | Devengado                 | 18            | Generica                |                      |  |  |  |
| 202                    | ?      | 17/12/2006              | 152                | ~               | Compromiso sin Preventivo | 18            | Generica                |                      |  |  |  |
| 201                    | ?      | 13/12/2006              | 151                |                 | Pagado                    | 13            | Libreria Abel           |                      |  |  |  |
| 200                    | ?      | 13/12/2006              | 150                | <b>v</b>        | Pagado                    | 2             | Delio Dirazar           |                      |  |  |  |
|                        | •      |                         |                    |                 |                           |               | Þ                       |                      |  |  |  |
| •                      |        |                         |                    |                 |                           |               |                         |                      |  |  |  |
| Registro: 1/?          |        |                         |                    |                 | COSC> COBG>               |               |                         |                      |  |  |  |

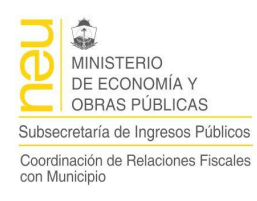

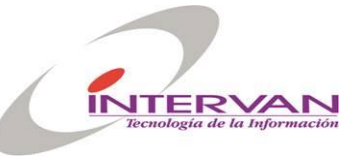

#### Ingresos Extrapresupuestarios

Este formulario permite crear, modificar, confirmar, anular y listar los comprobantes de ingresos extrapresupuestarios.

| 😋 Sistema Integrado SIG    | MuN              |                                                                      | _ <b>_ _ _ _</b> |
|----------------------------|------------------|----------------------------------------------------------------------|------------------|
| Clasificadores Eormulacion | Ejecucion Listac | os <u>C</u> onfiguración <u>W</u> indow                              |                  |
|                            |                  | 1 1 1 1 1 1 1 1 1 1 1 1 1 1 1 1 1 1 1                                | <u>a</u>         |
| 🚰 Ingresos Extrapresup     | Jestarios        |                                                                      | <u></u>          |
| ID Ingreso Ext             | 69               |                                                                      |                  |
| Fecha Ingreso              | 18/12/2006       | ID Ejercicio 1 Nro. Ejercicio 2006                                   |                  |
| Nro. Ingreso               | 13               | Automático ID Transacción 346 ?                                      |                  |
| Unidad Administración      | 1 🛓              | Administracion Central                                               |                  |
| Cod. Auxiliar              | 25000 👤          | Anticipos Gastos                                                     |                  |
| Observaciones              | RAN 3(ID 3) Tipo | Anticipo de Gastos REI (ID 46) RC (ID 46 Transaccion (346)           |                  |
| Importe                    | Confirmado       | 00<br>Anulado Fecha Anulación<br>Auditoría Confirmar Anular Imprimir |                  |
| ▲                          |                  | KOSC> KDBG>                                                          | ×<br>            |

- Id Ingreso Ext.: Identificador del comprobante de ingreso. Se genera automáticamente.
- Fecha Ingreso: Fecha del comprobante.
- ID. Ejercicio: de solo lectura, Se calcula en función de la fecha del comprobante de ingreso.
- Nro. Ejercicio: de solo lectura, Se calcula en función de la fecha del comprobante de ingreso.
- Nro. Ingreso: Nro de comprobante de ingreso, se genera automáticamente cuando se confirma. La numeración es por ejercicio.
- Automático: de solo lectura, indica si el comprobante es generado por una transacción automática o se cargó manualmente. Los comprobantes automáticos no se pueden anular desde este formulario, se deberá anular desde la transacción que lo generó.
- Id Transacción: Nro de transacción generada con el botón "?" para ver el detalle de la transacción.
- Unidad Administración: Código de la unidad de Administración.
- Cod. Auxiliar: Código del Auxiliar Extrapresupuestario.
- Observación: Campo libre para cargar una descripción de la operación.
- Ajuste: Indica si el comprobante es un ajuste o no.
- Id Ingreso Ext. Aj.: Si el tipo de Ingreso es ajuste, se deberá indicar en este campo a que comprobante de ingreso ajusta.
- Nro Ingreso: de solo lectura, indica el nro de ingreso que ajusta.
- Importe: Importe del comprobante.
- Confirmado: de solo lectura, Indica si el comprobante fue confirmado.
- Anulado: de solo lectura, Indica si el comprobante fue anulado
- Fecha Anulación: de solo lectura, indica la fecha de anulación..
- Confirmar: Proceso que confirma el comprobante de ingreso.
- Anular: Anula el comprobante de ingreso.

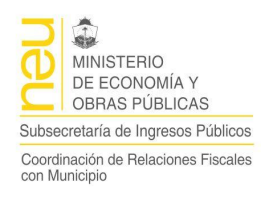

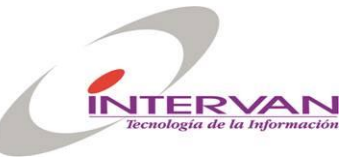

• Imprimir: Permite generar un reporte con los datos el comprobante de ingreso.

| REP_PR_INGRESOS_EXT:                            | Visor                                                                       |                                         | <u> </u> |
|-------------------------------------------------|-----------------------------------------------------------------------------|-----------------------------------------|----------|
| <u>A</u> rchivo <u>V</u> isualizar <u>H</u> elp |                                                                             |                                         |          |
| 🔒 🕹 🚰 🛛 🗙 🔅 🔅                                   | 🔍 🛛 🗣 🖻 🛛 Página: 1                                                         |                                         |          |
|                                                 |                                                                             |                                         |          |
| SIGMuN - Reporte                                | REP_PR_INGRESOS_EXT_VERSION 1.0                                             | )                                       |          |
| G                                               | Comprobante de Ingreso<br>Extrapresupuestario                               | Impreso por SGMTEST<br>16/04/2008 09:46 |          |
| Gestion.ar                                      |                                                                             |                                         |          |
| ID Ingreso Ext. :                               | 69                                                                          | )                                       |          |
| Fecha Ingreso :                                 | 18/12/2006                                                                  |                                         |          |
| Nro.Ingreso :                                   | 13 Nro.Ejercicio: 2006                                                      |                                         |          |
| Unidad Adm. :                                   | Administracion Central                                                      |                                         |          |
| ID Ingreso Ajus. :                              |                                                                             |                                         |          |
| Auxiliar :                                      | Anticipos Gastos Importe: - 600.00                                          |                                         |          |
| Observaciones :                                 | RAN 3(ID 3) Tipo Anticipo de Gastos REI (ID 46) RC (ID 46 Transaccion (346) |                                         |          |
|                                                 |                                                                             |                                         | ▼<br>▶   |

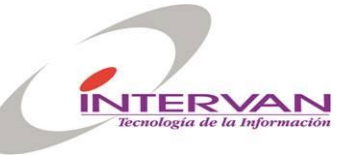

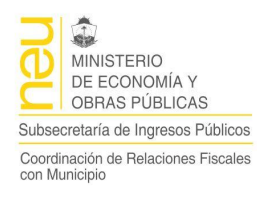

#### Consulta de Ingresos Extra-presupuestarios

Es un formulario formado por dos secciones, una de búsqueda general y otra para filtrado más detallado. En la primera debemos seleccionar la Unidad de Administración y el Ejercicio en cuestión, para luego realizar el primer filtrado y así poder analizar de forma detallada el resto de la información.

| 🕒 Sistema Ir   | ntegrad  | o SIGMuN               |                 |                   |        |                               |                 |        |           | <u>- 0 ×</u>   |
|----------------|----------|------------------------|-----------------|-------------------|--------|-------------------------------|-----------------|--------|-----------|----------------|
| ⊆lasificadores | Eormula  | cion <u>Ej</u> ecucion | Listados 🤉      | <u>C</u> onfigura | ción   | Window                        |                 |        |           |                |
| 🛋 🛒 🔀          | 8        |                        |                 | <b>1</b>          | 5      |                               |                 |        | 8         | <u>/</u>       |
| 👫 Consulta     | Ingreso  | s Ext.                 |                 |                   |        |                               |                 |        |           | <u>- 10)</u> ^ |
|                |          |                        |                 |                   |        |                               |                 |        |           |                |
| Unidad Ad      | min.     | - Ac                   | Iministracion ( | Central           |        | liro.E                        | jercicio 2006 👤 |        | Consultar |                |
|                |          |                        |                 |                   |        |                               |                 |        |           |                |
| Ingresos Ex    | trapresu | puestarios             |                 |                   |        |                               |                 |        |           |                |
| ID Ingreso     |          | Fecha                  | llro            |                   |        |                               |                 |        |           | -              |
| Ext.           |          | Ingreso                | Ingreso         | Autom./           | Ajuste | Auxiliar                      | Importe         | Confir | Anulado   |                |
| 59             | ?        | 18/12/2006             | 13              |                   |        | Anticipos Gastos              | -600.00         |        |           | ર              |
| 68             | ?        | 18/12/2006             | 12              |                   |        | Anticipos Gastos              | 200.00          | ☑      |           |                |
| 67             | ?        | 18/12/2006             | 11              |                   |        | Anticipos Gastos              | -1,500.00       |        |           |                |
| 66             | ?        | 13/12/2006             | 10              |                   |        | Ingresos Brutos.              | 105.00          |        |           |                |
| 65             | ?        | 12/12/2006             | 9               |                   |        | Ingresos Brutos.              | 105.00          |        |           |                |
| 55             | ?        | 24/10/2006             | 8               |                   |        | Anticipos Sobre Recaudaciones | -108,000.00     |        |           |                |
| 54             | ?        | 24/10/2006             | 7               |                   |        | Anticipos Sobre Recaudaciones | -132,000.00     |        |           |                |
| 52             | ?        | 24/10/2006             | 6               |                   |        | Anticipos Sobre Recaudaciones | 240,000.00      |        |           |                |
| 50             | ?        | 23/10/2006             | 5               |                   |        | Otros.                        | 152,000.00      |        |           |                |
|                | 4        |                        |                 |                   |        | ,                             | 1               |        | <br>      | 1 -            |
|                |          |                        |                 |                   |        |                               |                 |        | <u></u>   |                |
| •              |          |                        |                 |                   |        |                               |                 |        |           |                |
| Begistro: 1/2  |          |                        |                 | 20                |        | DBG                           |                 |        |           |                |

Los ingresos se ven en una tabla que muestra información resumida de este, pero junto al ld Ingreso contamos con un botón que nos da acceso directo al formulario específico de ingresos y por lo tanto a los detalles. (Ver formulario de Ingresos Extrapresupuestarios)

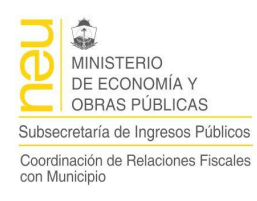

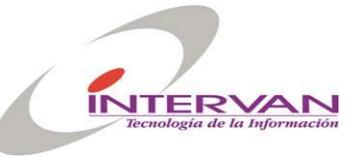

#### Egresos Extrapresupuestarios

Este formulario permite crear, modificar, confirmar, anular e imprimir, además de ver y cargar sus detalles.

| 🖸 Sistema Integrado SIG    | MuN              |                                             |          |
|----------------------------|------------------|---------------------------------------------|----------|
| Clasificadores Eormulacion | Ejecucion Listad | os <u>C</u> onfiguración <u>W</u> indow     |          |
|                            |                  | te te te te te te te te te te te te te t    | <u>a</u> |
| 🚰 Egresos Extrapresupue    | starios          |                                             | <u></u>  |
| ID Egreso Ext.             | 17               |                                             |          |
| Fecha Egreso               | 18/12/2006       | ID Ejercicio 1 Nro. Ejercicio 2006          |          |
| Nro. Egreso                | 17               | Automático ID Transacción 341 ?             |          |
| Unidad Administración      | 1 🛃              | Administracion Central                      |          |
| Cod. Auxiliar              | 25000 👤          | Anticipos Gastos                            |          |
| Observaciones              | RPA EXT 37 (ID   | 51) - CTA AUX 17 Anticipos Gastos (ID 33)   |          |
| Importe                    | Ajuste           | D Egreso Ext. Aj. 📕 Iro. Egreso             |          |
| Importe                    | Confirmado       | Anulado Fecha Anulación                     |          |
|                            |                  | Auditoría Confirmar Anular Imprimir         |          |
| I Registro: 1/?            |                  | <ul> <li><osc> <dbg></dbg></osc></li> </ul> | ×        |

- Id Egreso Ext.: Identificador del comprobante de egreso. Se genera automáticamente.
- Fecha Egreso: Fecha del comprobante.
- ID. Ejercicio: de solo lectura, Se calcula en función de la fecha del comprobante de egreso.
- Nro. Ejercicio: de solo lectura, Se calcula en función de la fecha del comprobante de egreso.
- Nro. Egreso: Nro de comprobante de egreso, se genera automáticamente cuando se confirma. La numeración es por ejercicio.
- Automático: de solo lectura, indica si el comprobante es generado por una transacción automática o se cargó manualmente. Los comprobantes automáticos no se pueden anular desde este formulario, se deberá anular desde la transacción que lo generó.
- Id Transacción: Nro de transacción generada con el botón "?" para ver el detalle de la transacción.
- Unidad Administración: Código de la unidad de Administración.
- Cod. Auxiliar: Código del auxiliar extrapresupuestario.
- Observación: Campo libre para cargar una descripción de la operación.
- Ajuste: Indica si es un comprobante de ajuste.
- Id Egreso Ajusta: Si el tipo de Egreso es ajuste, se deberá indicar en este campo a que comprobante de egreso ajusta.
- Nro Egreso: de solo lectura, indica el nro de egreso que ajusta.
- Importe: Importe del comprobante.
- Confirmado: de solo lectura, Indica si el comprobante fue confirmado.
- Anulado: de solo lectura, Indica si el comprobante fue anulado
- Fecha Anulación: de solo lectura, indica la fecha de anulación..
- Confirmar: Proceso que confirma el comprobante de egreso.
- Anular: Anula el comprobante de egreso.

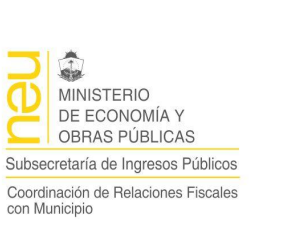

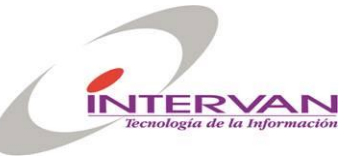

• Imprimir: Permite generar un reporte con los datos el comprobante de egreso.

| 🚪 REP_PR_EGRESOS_EXT: ¥                                             | isor                                                                                                    | _ 🗆 ×    |
|---------------------------------------------------------------------|----------------------------------------------------------------------------------------------------|----------|
| <u>A</u> rchivo <u>V</u> isualizar <u>H</u> elp                     |                                                                                                    |          |
| 🚊 Z, 🔁   🖻 🗙   🗩                                                    | 🔍 🛛 🗶 👂 Página: 1 🔤 🥇                                                                                                    |          |
| SIGMuN - Reporte:                                                   | REP_PR_EGRESOS_EXT VERSION 1.0                                                                                                |          |
| G                                                                   | Comprobante de Egreso<br>Impreso por SGMTEST<br>Extrapresupuestario<br>16/04/2008 09:51                                       |          |
| ID Egreso Ext. :<br>Fecha Egreso :<br>Nro.Egreso :                  | 17<br>18/12/2006<br>17 Nro.Ejercicio: 2006                                                                                    |          |
| Unidad Adm. :<br>ID Egreso Ajus. :<br>Auxiliar :<br>Observaciones : | Administracion Central<br>Anticipos Gastos <b>Importe:</b> 800.00<br>RPA EXT 37 (ID 51) - CTA AUX 17 Anticipos Gastos (ID 33) |          |
|                                                                     |                                                                                                    | <b>•</b> |

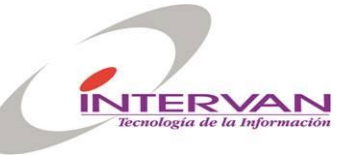

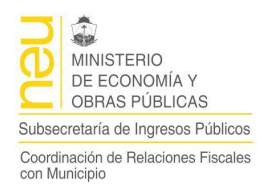

#### Consulta de Egresos Extra-presupuestarios

Es un formulario formado por dos secciones, una de búsqueda general y otra para filtrado más detallado. En la primera debemos seleccionar la Unidad de Administración y el Ejercicio en cuestión, para luego realizar el primer filtrado y analizar de forma detallada el resto de la información.

| C   | Sistema In   | ntegrado | o SIGMuN               |               |               |                   |                                        |               |          |           |              |
|-----|--------------|----------|------------------------|---------------|---------------|-------------------|----------------------------------------|---------------|----------|-----------|--------------|
| ٩   | asificadores | Eormula  | cion <u>Ej</u> ecucion | Listados      | <u>C</u> onfi | guración          | Window                                 |               |          |           |              |
| .W. | 4 🙀 🔀        | 8        |                        | 1             | 6             | e <mark>n×</mark> |                                        |               |          | 8         |              |
| ş   | Consulta I   | Egresos  | Ext                    |               |               |                   |                                        |               |          |           | <u>_0;</u> ^ |
|     |              |          |                        |               |               |                   |                                        |               |          |           |              |
|     | Unidad Ad    | min. 🛉   | Ac                     | Iministracion | Centra        | al                | Nro.Eje                                | rcicio 2006 👤 | •        | Consultar |              |
|     |              |          |                        |               |               |                   |                                        |               |          |           |              |
|     | Egresos Ext. |          |                        |               |               |                   |                                        |               |          |           |              |
|     | ID Fareso    |          | Fecha                  | Nro           |               |                   |                                        |               |          |           | .            |
|     | Ext.         |          | Egreso                 | Egreso        | Auto          | om.Ajuste         | eAuxiliar                              | Importe       | Confir   | Anulado   |              |
|     | 12           | ?        | 06/12/2006             | 12            |               |                   | Cajas Chicas                           | -923.00       |          |           | b            |
|     | 11           | ?        | 05/12/2006             | 11            |               |                   | Cajas Chicas                           | 1,000.00      | ☑        |           |              |
|     | 10           | ?        | 05/12/2006             | 10            |               |                   | Cajas Chicas                           | 1,500.00      |          |           |              |
|     | 9            | ?        | 27/11/2006             | 9             |               |                   | Anticipos Proveedores Erog. Corrientes | -7,000.00     |          |           |              |
|     | 8            | ?        | 04/12/2006             | 8             |               |                   | Cajas Chicas                           | -427.00       |          |           |              |
|     | 7            | ?        | 04/12/2006             | 7             |               |                   | Cajas Chicas                           | -338.00       |          |           |              |
|     | 6            | ?        | 04/12/2006             | 6             |               |                   | Cajas Chicas                           | -265.00       | <b>v</b> |           |              |
|     | 5            | ?        | 04/12/2006             | 5             |               |                   | Cajas Chicas                           | 265.00        | <b>v</b> |           |              |
|     | 4            | ?        | 04/12/2006             | 4             |               |                   | Cajas Chicas                           | 338.00        | •        |           |              |
|     |              | •        | ,                      |               |               |                   |                                        |               |          |           |              |
|     |              |          |                        |               |               |                   |                                        |               |          | <u></u>   | '   <b>-</b> |
| ◀   |              |          |                        |               |               |                   |                                        |               |          |           |              |
| Re  | egistro: 6/? |          |                        |               |               | KOSC> K           | (DBG>                                  |               |          |           |              |

Los egresos se ven en una tabla que muestra información resumida de este, pero junto al ld Ingreso contamos con un botón que nos da acceso directo al formulario específico de egresos y por lo tanto a los detalles. (Ver formulario de Egresos Extra-presupuestarios)

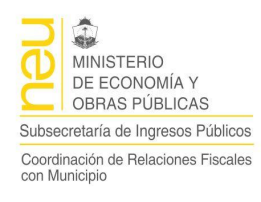

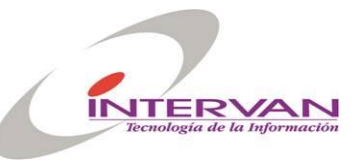

## Listados

| 1uN                                          |                                                                              |
|----------------------------------------------|------------------------------------------------------------------------------|
| Ejecucion                                    | Listados Configuración Window                                                |
| <u>                                     </u> | Estado de Ejecución de Recursos Por Rubro                                    |
|                                              | Detalle de Ejecución de Recursos                                             |
|                                              | Estado de Ejecución de Recursos Por Fuente                                   |
|                                              | Estado de Ejecución de Recursos Por Carácter Económico                       |
| ST                                           | Estado de Ejecución de Gastos Por Categoría Programática y Fuente Financiera |
|                                              | Estado de Ejecución de Gastos Por Objeto del Gasto                           |
|                                              | Estado de Ejecución de Gastos Por Fuente Financiera                          |
|                                              | Estado de Ejecución de Gastos Por Categoría Programática                     |
|                                              | Estado de Ejecucion de Gastos Por Finalidad y Funcion                        |
|                                              | Detalle de Ejecución de Gastos                                               |
|                                              | Detalle del Pagado Presupuestario                                            |
|                                              | Estado de Ejecución de Gastos Por Carácter Económico                         |
|                                              | Estado de Ejecución de Ingresos ExtraPresupuetarios                          |
|                                              | Detalle de Ejecución de Ingresos ExtraPresupuetarios                         |
|                                              | Estado de Ejecución de Egresos ExtraPresupuetarios                           |
|                                              | Detalle de Ejecución de Egresos ExtraPresupuetarios                          |
|                                              | Esquema Ahorro Inversión Financiamiento<br>Situación Económica Financiera    |

Para la impresión de reportes contamos con una interfase simplificada que reúne varios valores de parámetros los que son requeridos de forma dinámica según el reporte que se desea imprimir. Veremos todos los parámetros en general y luego cada reporte en particular.

Los formularios de selección de parámetros se dividen en 4 categorías, que dependen de su utilización. Estas son, Ejecución de Recursos presupuestarios, Ejecución de Gastos presupuestarios, Ejecución Extrapresupuestaria y Reportes de Situación Económica y Financiera.

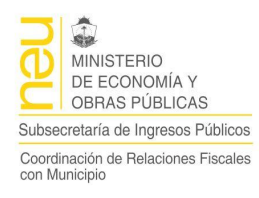

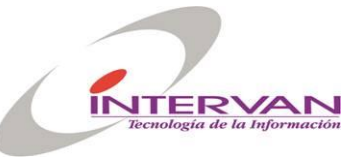

#### Ejecución de Recursos

| UA               |                      |            |  |
|------------------|----------------------|------------|--|
| Ejercicio        |                      | -          |  |
| Nivel Entidad    | L L                  |            |  |
| Entidad Desde    | <u> </u>             |            |  |
| Entidad Hasta    | <u> </u>             |            |  |
| Fuente Finaciera |                      |            |  |
| Nivel Recurso    | L                    |            |  |
| Recurso Desde    | . <u>.</u>           |            |  |
| Recurso Hasta    |                      |            |  |
|                  | Recursos Figurativos |            |  |
|                  |                      | 2 months 1 |  |
|                  | Aceptar              | Cancelar   |  |

Unidad de Administración y Ejercicio, son los parámetros básicos de cualquier reporte del sistema ya que define el ámbito de las consultas de los reportes a un ejercicio presupuestario determinado. Junto a estos tenemos la fecha de análisis, es decir, el desde – hasta de los comprobantes consultados.

En el caso de que el reporte permita cargar un rango de entidades, se selecciona el nivel de las entidades y luego el desde-hasta.

En el caso de que el reporte permita cargar un rango de recursos, se selecciona el nivel de los recursos y luego el desde-hasta.

Algunos reportes pueden requerir además la Fuente Financiera.

En el caso en que se indique una unidad de administración, se pueden filtrar los recursos figurativos, si se deja en blanco la unidad de administración, los recursos figurativos se muestran obligatoriamente.

Los reportes y las condiciones, que se generan a partir de esta ventana de parámetros son:

- Estado de Ejecución de Recursos por Rubro
  - Unidad de Administración
    - o Ejercicio

•

- Fechas
- o Entidades
- Fuentes
- o Recursos
- Detalles de Ejecución de Recursos
  - Unidad de Administración
  - o Ejercicio
  - Fechas
  - o Entidades
  - o Recursos
- Estado de Ejecución de Recursos por Fuente
  - Unidad de Administración
  - o Ejercicio
  - o Fechas
  - o Entidades
  - o Fuentes

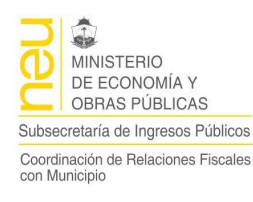

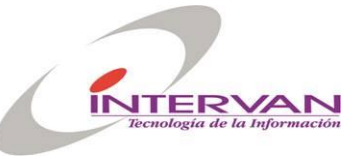

- Recursos
- Estado de Ejecución de Recursos por Carácter Económico
  - Unidad de Administración
    - o Ejercicio
    - o Fechas
    - o Entidades
    - o Fuentes
    - Recursos

#### Ejecución de Gastos

| UA               | <u>L</u>           | _ |
|------------------|--------------------|---|
| Ejercicio        | <u>.</u>           |   |
| Nivel Entidad    | L .                |   |
| Entidad Desde    | <u>+</u>           |   |
| Entidad Hasta    | <u> </u>           |   |
| Programa         | <u>±</u>           |   |
| Nivel Partida    |                    | _ |
| Partida Desde    | <u> </u>           | - |
| Partida Hasta    |                    | _ |
|                  | Gastos Figurativos |   |
| Fuente Finaciera |                    |   |
| Recurso Esp.     |                    |   |
|                  |                    |   |

Unidad de Administración y Ejercicio, son los parámetros básicos de cualquier reporte del sistema ya que define el ámbito de las consultas de los reportes a un ejercicio presupuestario determinado. Junto a estos tenemos la fecha de análisis, es decir, el desde – hasta de los comprobantes consultados.

En el caso de que el reporte permita cargar un rango de entidades, debemos primeramente seleccionar el nivel de las entidades y luego el desde-hasta. Además se puede seleccionar un programa.

En el caso de que el reporte permita cargar un rango de partidas, se selecciona el nivel de estas y luego el desde-hasta.

En el caso en que se indique una unidad de administración, se pueden filtrar los gastos figurativos, si se deja en blanco la unidad de administración, los gastos figurativos se muestran obligatoriamente.

También podemos filtrar por Fuente Financiera y por Recurso Específico.

Los reportes y las condiciones, que se generan a partir de esta ventana de parámetros son:

- Estado de Ejecución de Gastos por Categoría Programática y Fuente de Financiamiento
  - Unidad de Administración
  - Ejercicio
  - Fechas
  - o Entidades
  - o **Programa**
  - Partidas
- Estado de Ejecución de Gastos por Objeto del Gasto

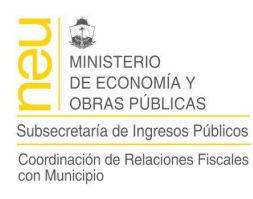

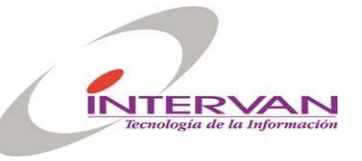

- Unidad de Administración
- o Ejercicio
- Fechas
- o Entidades
- o Programa
- Partidas
- Fuente Financiera
- o Recursos Específico
- Estado de Ejecución de Gastos por Fuente Financiera
  - o Unidad de Administración
  - o Ejercicio
  - o Fechas
  - o Entidades
  - Partidas
  - Fuente Financiera
  - o Recursos Específico
- Estado de Ejecución de Gastos por Categoría Programática
  - Unidad de Administración
  - o Ejercicio
  - Fechas
  - o Entidades
  - Programa
  - o Partidas
  - o Fuente Financiera
  - o Recursos Específico
- Estado de Ejecución de Gastos por Finalidad y Función
  - o Unidad de Administración
  - o Ejercicio
  - o Fechas
  - o Entidades
  - o Programa
  - o Partidas
  - Fuente Financiera
  - o Recursos Específico
- Detalle de Ejecución de Gastos
  - Unidad de Administración
  - o Ejercicio
  - Fechas
  - o Entidades
  - Programa
  - Partidas
  - Fuente Financiera
  - Recursos Específico
- Detalle del Pagado Presupuestario
  - Unidad de Administración
  - o Ejercicio
  - Fechas
  - o Entidades
  - o Programa
  - o Partidas
  - o Fuente Financiera
  - Recursos Específico
- Estado de Ejecución de Gastos por Carácter Económico
  - o Unidad de Administración
  - o Ejercicio
  - o Fechas
  - o Entidades

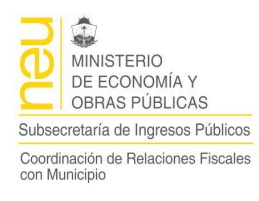

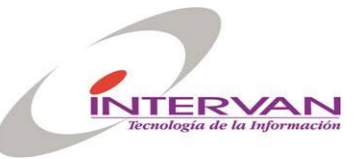

#### **Reportes Extrapresupuestarios**

| UA<br>Ejercicio |  | - |  |
|-----------------|--|---|--|
| Auxiliar Desde  |  |   |  |
| Auxiliar Hasta  |  |   |  |

Unidad de Administración y Ejercicio, son los parámetros básicos de cualquier reporte del sistema ya que define el ámbito de las consultas de los reportes a un ejercicio presupuestario determinado. Junto a estos tenemos la fecha de análisis, es decir, el desde – hasta de los comprobantes consultados.

Todos los reportes exigen cargar un rango de auxiliares, es decir, el desde-hasta.

El listado de reportes es

- Estado de Ejecución de ingresos Extra-presupuestarios
- Detalle de Ejecución de ingresos Extra-presupuestarios
- Estado de Ejecución de egresos Extra-presupuestarios
- Detalle de Ejecución de egresos Extra-presupuestarios

#### Ahorro, Inversión y Financiamiento

Finalmente tenemos los reportes de Esquema Ahorro-Inversión-financiamiento y el de Situación Económica Financiera con los siguientes parámetros

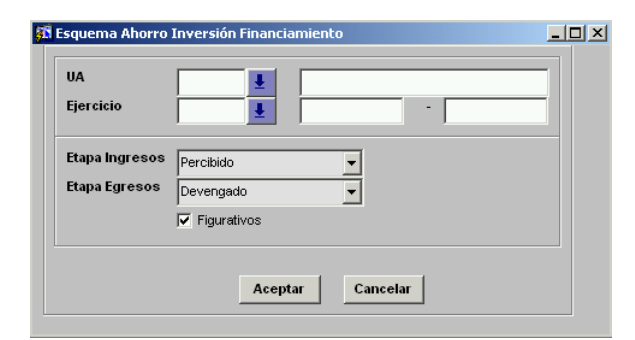

# Configuración

A continuación se describen los formularios que se utilizan para configurar el subsistema de presupuesto.

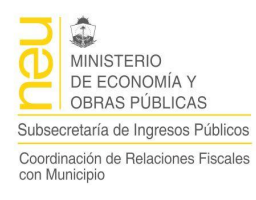

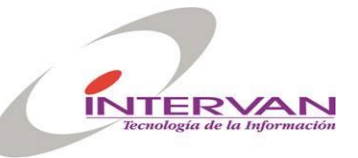

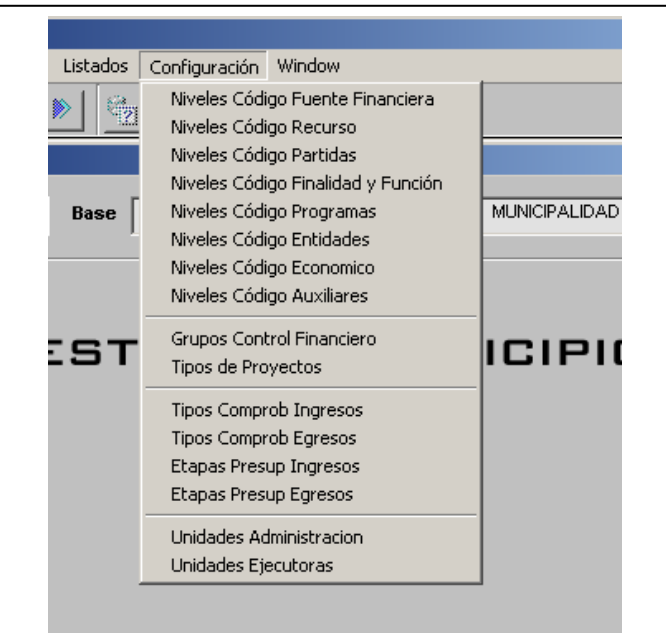

### Niveles del Código de Fuente Financiera

Se detalla la longitud, descripción y separadores de cada nivel de los códigos de fuentes financieras. Estos niveles se verifican en los formularios de carga del catálogo y de carga de comprobantes.

| 🚮 Compras                                         |                  |                                              |          |            | <u>- 0 ×</u> |
|---------------------------------------------------|------------------|----------------------------------------------|----------|------------|--------------|
| <u>Clasificadores</u> <u>Formulacion</u> <u>E</u> | ecucion <u>L</u> | istados <u>C</u> onfiguración <u>W</u> indow |          |            |              |
|                                                   |                  | 5 7 7 X X X X X X X X X X X X X X X X X      |          |            | <u>a</u>     |
| 🚰 Niveles Codigo Fuente Fi                        | nanciera         |                                              |          |            |              |
|                                                   |                  |                                              |          |            |              |
|                                                   | Nivel            | Descripción                                  | Digitos  | Separador  |              |
|                                                   |                  |                                              |          |            |              |
|                                                   | 2                |                                              |          |            |              |
|                                                   | 3                | Origen Fuente                                | 1        |            |              |
|                                                   |                  |                                              |          |            |              |
|                                                   |                  |                                              |          |            |              |
|                                                   |                  |                                              |          |            |              |
|                                                   |                  |                                              |          |            |              |
|                                                   |                  |                                              |          |            |              |
|                                                   |                  |                                              |          |            |              |
|                                                   |                  |                                              |          |            |              |
|                                                   | ĺ                |                                              |          |            |              |
|                                                   | <u> </u>         |                                              | ·        | - <u> </u> |              |
|                                                   |                  |                                              |          |            |              |
|                                                   |                  |                                              | <u> </u> | -i         |              |
|                                                   |                  |                                              | 1        |            |              |
|                                                   |                  |                                              |          |            |              |
|                                                   |                  |                                              |          |            |              |
|                                                   |                  |                                              | _        | _          |              |
|                                                   |                  |                                              |          |            |              |
| Registro: 1/3                                     |                  | KOSC> KDBG>                                  |          |            |              |

#### Niveles del Código de Recurso

Se detalla la longitud, descripción y separadores de cada nivel de los códigos de recursos. Estos niveles se verifican en los formularios de carga del catálogo y de carga de comprobantes.

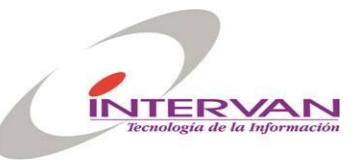

| 🚮 Compras                  |              |                                          |          |            | _ <b>_</b> × |
|----------------------------|--------------|------------------------------------------|----------|------------|--------------|
| Clasificadores Formulacion | Ejecucion Li | stados ⊆onfiguración <u>W</u> indow      |          |            |              |
| 🛋 🛒 🗶 🔒   🔍                | <b>↓ ▶</b>   | 1 to to to to to to to to to to to to to |          |            | <u>a</u>     |
| 🚮 Niveles Codigo Recurso   |              |                                          |          |            |              |
|                            |              |                                          |          |            |              |
|                            | Nivel        | Descripción<br>Tipo Pecurso              | Digitos  | Separador  |              |
|                            |              |                                          | - 1      |            |              |
|                            | - 3          |                                          |          | - <u> </u> |              |
|                            |              | Subcancento                              | 2        | -     .    |              |
|                            |              |                                          |          |            |              |
|                            | <u> </u>     | [                                        |          | - <u> </u> |              |
|                            | <u> </u>     |                                          |          | - <u> </u> |              |
|                            | <u> </u>     |                                          | <u> </u> | <u>-</u>   |              |
|                            | <u> </u>     |                                          | <u> </u> | <u>-  </u> |              |
|                            | <u> </u>     |                                          | <u> </u> |            |              |
|                            | <u> </u>     |                                          | <u> </u> | <u> </u>   |              |
|                            | <u> </u>     |                                          |          | <u> </u>   |              |
|                            | <u> </u>     |                                          |          |            |              |
|                            | <u> </u>     |                                          | <u> </u> |            |              |
|                            |              |                                          |          |            |              |
|                            |              |                                          |          |            |              |
|                            |              |                                          |          |            |              |
|                            |              |                                          |          |            |              |
|                            |              |                                          |          |            |              |
| Registro: 1/4              |              | <pre><osc> <dbg></dbg></osc></pre>       |          |            |              |

### Niveles del Código de Partida

Se detalla la longitud, descripción y separadores de cada nivel de los códigos de partidas. Estos niveles se verifican en los formularios de carga del catálogo y de carga de comprobantes.

| 🚰 Compras                |                              |                   | _ <b>_</b> × |
|--------------------------|------------------------------|-------------------|--------------|
|                          | istados Configuración Window |                   |              |
|                          |                              |                   |              |
| 🚰 Niveles Codigo Partida |                              |                   |              |
| Ninel                    | Descrinción                  | Digitos Separador |              |
| 1                        | Inciso                       |                   |              |
| 2                        | Partida Principal            | 1                 |              |
| 3                        | Partida Parcial              | 1                 |              |
|                          |                              |                   |              |
|                          |                              |                   |              |
|                          |                              |                   |              |
|                          |                              |                   |              |
|                          |                              |                   |              |
|                          |                              |                   |              |
|                          |                              |                   |              |
|                          |                              |                   |              |
|                          |                              |                   |              |
|                          |                              |                   |              |
|                          | 1                            |                   |              |
|                          |                              |                   |              |
|                          |                              |                   |              |
|                          |                              |                   |              |
| Registro: 1/3            | KOSC> KDBG>                  |                   |              |

### Niveles del Código de Finalidad y Función

Se detalla la longitud, descripción y separadores de cada nivel de los códigos de finalidades y funciones. Estos niveles se verifican en los formularios de carga del catálogo y de carga de comprobantes.

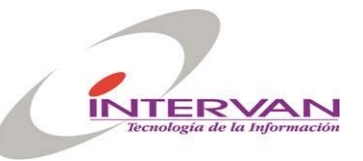

| 🗱 Compras                            |                                       |                   |          |
|--------------------------------------|---------------------------------------|-------------------|----------|
| Clasificadores Formulacion Ejecucion | Listados ⊆onfiguración <u>W</u> indow |                   |          |
|                                      | > 🔁 🔁 🔁 🕨                             |                   | <u>a</u> |
| 🔂 Niveles Codigo Finalidad y Funcio  | n                                     |                   |          |
|                                      |                                       |                   |          |
| Nivel                                | Descripcion                           | Digitos Separador |          |
|                                      |                                       |                   |          |
| 2                                    | Funcion                               |                   |          |
| 3                                    | SubFuncion                            | 1                 |          |
|                                      |                                       |                   |          |
|                                      |                                       |                   |          |
|                                      |                                       |                   |          |
|                                      |                                       |                   |          |
|                                      |                                       |                   |          |
|                                      | 1                                     |                   |          |
|                                      | -                                     | ·                 |          |
|                                      |                                       |                   |          |
|                                      |                                       |                   |          |
|                                      | _                                     |                   |          |
|                                      |                                       |                   |          |
|                                      |                                       |                   |          |
|                                      |                                       |                   |          |
|                                      |                                       |                   |          |
|                                      |                                       |                   |          |
|                                      |                                       |                   |          |
| Registro: 3/3                        | COSC> COBG>                           |                   |          |

#### Niveles del Código de Programa

Se detalla la longitud, descripción y separadores de cada nivel de los códigos de programas. Estos niveles se verifican en los formularios de carga del catálogo y de carga de comprobantes.

| 🚰 Compras                            |               |                                            |                  |          |
|--------------------------------------|---------------|--------------------------------------------|------------------|----------|
| ⊆lasificadores <u>F</u> ormulacion § | Ejecucion Lis | tados <u>C</u> onfiguración <u>W</u> indow |                  |          |
|                                      |               | 🔁 🔁 📸 🔛 🍛 🕪                                |                  | <u> </u> |
| 🚮 Niveles Codigo Program             | a             |                                            |                  |          |
|                                      |               |                                            |                  |          |
|                                      | Nivel         | Descripcion                                | Digitos Separado | or       |
|                                      | 1             | Programa                                   | 2 .              | <u> </u> |
|                                      | 2             | Proyecto                                   | 2 .              |          |
|                                      | 3             | Actividad/Obra                             | 2                |          |
|                                      |               |                                            |                  |          |
|                                      |               |                                            |                  |          |
|                                      |               |                                            |                  | -        |
|                                      |               |                                            |                  |          |
|                                      | ,<br>         | P                                          |                  | -        |
|                                      | ,<br>         |                                            | <u> </u>         | -        |
|                                      |               |                                            | <u> </u>         | -        |
|                                      | ,<br>         |                                            |                  | -        |
|                                      |               |                                            |                  | -        |
|                                      |               | ,                                          |                  | -        |
|                                      |               |                                            |                  | -        |
|                                      | ]             | 1                                          |                  | Y        |
|                                      |               |                                            |                  |          |
|                                      |               |                                            |                  |          |
|                                      | _             |                                            |                  |          |
|                                      |               |                                            |                  |          |
| Hegistro: 173                        | J             | KO2C> KDBG> [                              |                  |          |

### Niveles del Código de Entidad

Se detalla la longitud, descripción y separadores de cada nivel de los códigos de entidades. Estos niveles se verifican en los formularios de carga del catálogo y de carga de comprobantes.

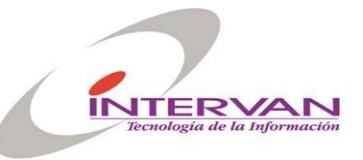

| 🚰 Compras                          |                                                                                                    |                                   |          |             |          |
|------------------------------------|----------------------------------------------------------------------------------------------------|-----------------------------------|----------|-------------|----------|
| ⊆lasificadores <u>F</u> ormulacion | Ejecucion List                                                                                                    | ados ⊆onfiguración <u>W</u> indow |          |             |          |
|                                    | <ul> <li>Image: A marked black</li> <li>Image: A marked black</li> <li>Ima</li></ul> | 5 7 7 E 🌢 🕨                       |          |             | <u>a</u> |
| 🌠 Niveles Codigo Entidad           |                                                                                                    |                                   |          |             |          |
|                                    |                                                                                                    |                                   |          |             |          |
|                                    | Nivel                                                                                                    | Descripcion                       | Digitos  | Separador   |          |
|                                    |                                                                                                    |                                   |          | _ <u></u> _ |          |
|                                    | 2                                                                                                    |                                   |          |             |          |
|                                    | 3                                                                                                    | Tipo Centralizacion               |          | <u> </u>    |          |
|                                    | 4                                                                                                    | Jurisdiccion                      | 2        | <u> </u>    |          |
|                                    | 5                                                                                                    | Subjurisdiccion                   | 2        | <u> </u>    |          |
|                                    | 6                                                                                                    | Entidad                           | 3        |             |          |
|                                    |                                                                                                    |                                   |          |             |          |
|                                    |                                                                                                    |                                   |          |             |          |
|                                    |                                                                                                    |                                   |          |             |          |
|                                    |                                                                                                    |                                   |          |             |          |
|                                    |                                                                                                    | ·                                 |          |             |          |
|                                    |                                                                                                    |                                   |          | - <u> </u>  |          |
|                                    |                                                                                                    |                                   | <u> </u> | - <u> </u>  |          |
|                                    | <u> </u>                                                                                                    |                                   |          |             |          |
|                                    |                                                                                                    |                                   | 1        |             |          |
|                                    |                                                                                                    |                                   |          |             |          |
|                                    |                                                                                                    |                                   |          |             |          |
|                                    |                                                                                                    |                                   |          |             |          |
|                                    |                                                                                                    |                                   |          |             |          |
| Registro: 1/6                      | J                                                                                                    | KOSC> KDBG> J                     |          |             |          |

### Niveles del Código de Clasificador Económico

Se detalla la longitud, descripción y separadores de cada nivel de los códigos del clasificador económico. Estos niveles se verifican en los formularios de carga del catálogo y de carga de comprobantes.

| 🚰 Compras                    |               |                                            |          |            |                  |
|------------------------------|---------------|--------------------------------------------|----------|------------|------------------|
| Clasificadores Formulacion [ | Ejecucion Lis | tados <u>⊂</u> onfiguración <u>W</u> indow |          |            |                  |
|                              |               | F 🕈 🕈 🛛 🍛 🕨                                |          |            | <u>a</u>         |
| 👫 Niveles Codigo Economi     | со            |                                            |          |            | _ <b>_ _ _ _</b> |
|                              |               |                                            |          |            |                  |
|                              | Nivel         | Descripcion                                | Digitos  | Separador  |                  |
|                              |               |                                            |          |            |                  |
|                              | 2             | Nivel 2                                    | 1        | <u> </u>   |                  |
|                              | 3             | Nivel 3                                    | 1        |            |                  |
|                              | 4             | Nivel 4                                    | 1        | L ·        |                  |
|                              | 5             | Nivel 5                                    | 1        |            |                  |
|                              | 6             | Nivel 6                                    | 1        | ·          |                  |
|                              | 7             | Nivel 7                                    | 1        |            |                  |
|                              | <u> </u>      |                                            |          |            |                  |
|                              | ,<br>         |                                            | <u> </u> | - <u> </u> |                  |
|                              | ,<br>         | I                                          | <u> </u> |            |                  |
|                              | ,             |                                            | <u> </u> |            |                  |
|                              |               | I                                          |          |            |                  |
|                              |               |                                            |          |            |                  |
|                              |               |                                            | <u> </u> |            |                  |
|                              |               |                                            |          | <b>T</b>   |                  |
|                              |               |                                            |          |            |                  |
|                              |               |                                            |          |            |                  |
|                              |               |                                            |          |            |                  |
|                              |               |                                            |          |            |                  |
| Registro: 2/7                |               | <pre><osc> <dbg></dbg></osc></pre>         |          |            |                  |

### Niveles del Código de Auxiliares

Se detalla la longitud, descripción y separadores de cada nivel de los códigos del clasificador de auxiliares. Estos niveles se verifican en los formularios de carga del catálogo y de carga de comprobantes.

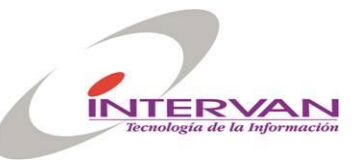

Cordinación de Relaciones Fiscales con Municipio

| 🚰 Compras                                  |                                                 |          | <u>_0×</u>       |
|--------------------------------------------|-------------------------------------------------|----------|------------------|
| <u>C</u> lasificadores <u>F</u> ormulacion | Ejecucion Listados Configuración <u>W</u> indow |          |                  |
|                                            |                                                 |          | <u></u>          |
| 🚮 Niveles Codigo Auxili                    | ar Ext                                          |          | - <b>-</b> ×     |
| Ni                                         | Description                                     | D:-:4    | 6d               |
|                                            | Grupo Auxiliar                                  | 1 1      |                  |
| 2                                          | Subgrupo Auxiliar                               | 1        | - <u> </u>       |
| 3                                          | Cuenta Auxiliar                                 | 3        |                  |
|                                            |                                                 |          |                  |
|                                            |                                                 |          |                  |
|                                            |                                                 |          |                  |
|                                            |                                                 |          |                  |
|                                            |                                                 | <u> </u> |                  |
|                                            |                                                 | <u> </u> |                  |
|                                            |                                                 | <u> </u> |                  |
|                                            |                                                 | <u> </u> |                  |
|                                            |                                                 | <u> </u> | - <mark> </mark> |
|                                            |                                                 | <u> </u> |                  |
| I                                          | 1                                               |          |                  |
|                                            |                                                 |          |                  |
|                                            |                                                 |          |                  |
|                                            |                                                 |          |                  |
| Registro: 3/3                              | KOSC> KOBG>                                     |          |                  |

## Grupos de Control Financiero

Se definen los grupos de control financiero.

| 🚮 Compras                            |                                                                 |  |
|--------------------------------------|-----------------------------------------------------------------|--|
| Clasificadores Formulacion Ejecucion | Listados <u>C</u> onfiguración <u>W</u> indow                   |  |
|                                      |                                                                 |  |
| 🚰 Grupos de Control Financiero       |                                                                 |  |
|                                      |                                                                 |  |
| Codigo                               | Descripción                                                     |  |
| 1                                    | Gastos en Personal (100) 🔶                                      |  |
| 2                                    | Bienes, Servicios e Inversión Física (200 300 400)              |  |
| 3                                    | Transferencias, Activos Finacieros, Deuda Publica (500 600 700) |  |
| 4                                    | Gastos Figurativos (900)                                        |  |
| 5                                    | Otros (800)                                                     |  |
|                                      | i                                                               |  |
|                                      |                                                                 |  |
|                                      | ·                                                               |  |
|                                      | ·                                                               |  |
|                                      | '                                                               |  |
|                                      | ·                                                               |  |
|                                      |                                                                 |  |
|                                      | ·                                                               |  |
|                                      |                                                                 |  |
|                                      | ×                                                               |  |
|                                      |                                                                 |  |
|                                      |                                                                 |  |
|                                      |                                                                 |  |
| <u>N</u>                             |                                                                 |  |
| Registro: 1/5                        | <pre>\cosc&gt; \cobg&gt;  </pre>                                |  |

## Tipos de Proyectos

Se indica los tipos de proyectos para la estructura programática.

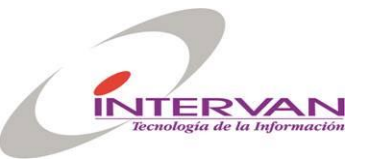

| 🛱 Compras                      |               |                                                  |                                        |          |
|--------------------------------|---------------|--------------------------------------------------|----------------------------------------|----------|
| Clasificadores Formulacion Eje | ecucion Lista | dos <u>C</u> onfiguración <u>W</u> indow         |                                        |          |
|                                |               |                                                  |                                        | <u> </u> |
| 👫 Tipos de Proyecto            |               |                                                  |                                        |          |
|                                |               |                                                  |                                        |          |
|                                | Codigo        | Descripcion                                      | Activo                                 |          |
|                                |               | Sin Proyecto                                     |                                        |          |
|                                | 1             | Proyecto Construccion Bienes del Dominio Privado |                                        |          |
|                                | 2             | Proyecto Construccion Bienes del Dominio Público |                                        |          |
|                                |               |                                                  |                                        |          |
|                                |               |                                                  | —    ·                                 |          |
|                                | ,             |                                                  | —— <sub>F</sub>    ,                   |          |
|                                | ,<br>         | I                                                | — <sub>—</sub>                         |          |
|                                | <br>          |                                                  | —————————————————————————————————————— |          |
|                                |               | I                                                | —                                      |          |
|                                |               |                                                  | — <u>-</u> -                           |          |
|                                |               | [                                                | — <u>-</u>                             |          |
|                                |               |                                                  | <u>_</u>                               |          |
|                                |               |                                                  | [ ]                                    |          |
|                                | <u> </u>      |                                                  |                                        |          |
|                                |               |                                                  |                                        |          |
|                                |               |                                                  | _                                      |          |
|                                |               |                                                  |                                        |          |
|                                |               |                                                  |                                        | -        |
| •                              |               |                                                  |                                        |          |
| Registro: 1/3                  |               | <pre><osc> <dbg></dbg></osc></pre>               |                                        |          |

### Tipos de Comprobantes de Ingresos

Configura los comprobantes de ingresos presupuestarios.

| ipos ingre | isos Presupuestarios           |               |   |                 |   | <u>.</u>      | - |
|------------|--------------------------------|---------------|---|-----------------|---|---------------|---|
| Codigo     | Descripción                    | Etapa         |   | Tipo Control EA |   | Etapa A       |   |
| PROG       | Programado Presupuestario      | Presupuestado | • | No Controla     | • |               | * |
| MODI       | Modificación Presupuestaria    | Presupuestado | • | No Controla     | • |               |   |
| DEVE       | Devengado                      | Devengado     | • | No Controla     | • | Presupuestado |   |
| DEVEN      | Devengado Negativo             | Devengado     | • | No Controla     | • | Presupuestado |   |
| REDEVE     | Reimputacion Devengado         | Devengado     | - | No Controla     | • | Presupuestado |   |
| AJDEVE     | Ajuste Devengado               | Devengado     | - | No Controla     | • | Presupuestado |   |
| PENC       | Percibido No Controla          | Percibido     | - | No Controla     | - | Presupuestado |   |
| PENCN      | Percibido No Controla Negativo | Percibido     | - | No Controla     | • | Presupuestado |   |
| AJPENC     | Ajuste Percibido No Controla   | Percibido     | - | No Controla     | • | Presupuestado |   |
| PERC       | Percibido                      | Percibido     | - | Por Transaccion | • | Devengado     |   |
| PERCN      | Percibido Negativo             | Percibido     | - | Por Transaccion | - | Devengado     |   |
| AJPERC     | Ajuste Percibido               | Percibido     | • | Por Transaccion | • | Devengado     |   |
|            |                                | _             | - |                 | - |               |   |
|            |                                |               | - |                 | - |               | - |
|            |                                |               |   |                 |   |               |   |

- Código: Código del tipo de comprobante de ingreso.
- Descripción: Descripción del comprobante de ingreso.
- Etapa: Etapa que ejecuta el comprobante de ingreso.
- Tipo de Control EA: Tipo de control con etapa anterior. "No controla", "Por Transacción" controla que el total de la transacción actual no supere el monto de la transacción de etapa anterior."Por Ejercicio" controla que toda la etapa de anterior sea mayor que la etapa del comprobante.
- Etapa Ant: Etapa Anterior

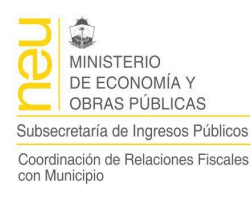

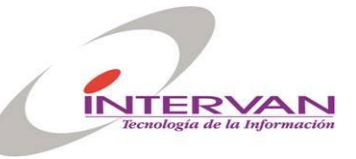

- Ajuste: Indica si es un comprobante de ajuste.
- Reimp: Indica si es un comprobante de reimputación.
- Negat: Indica si es un comprobante negativo.
- Activo: Indica si el tipo de comprobante está activo.

#### Tipos de Comprobantes de Egresos

Describe los tipos de comprobantes de egresos presupuestarios.

| Tipos Egresos Presupuestaria |                                       |                 |                 |                   |  |  |  |  |
|------------------------------|---------------------------------------|-----------------|-----------------|-------------------|--|--|--|--|
| Codigo                       | Descripción                           | Etapa           | Tipo Control EA | A Etapa An        |  |  |  |  |
| PROG                         | Programado Presupuestario             | Presupuestado 🗾 | No Controla     |                   |  |  |  |  |
| MODI                         | Modificado Presupuestario             | Presupuestado   | No Controla     |                   |  |  |  |  |
| PREV                         | Preventivo                            | Preventivo      | Por Ejercicio   | Presupuestado     |  |  |  |  |
| PREVN                        | Preventivo Negativo                   | Preventivo      | Por Ejercicio   | ▼ Presupuestado   |  |  |  |  |
| AJPREV                       | Ajuste Preventivo                     | Preventivo      | Por Ejercicio   | ▼ Presupuestado   |  |  |  |  |
| PRESC                        | Preventivo Sin Control                | Preventivo      | No Controla     | -                 |  |  |  |  |
| COSP                         | Compromiso sin Preventivo             | Compromiso      | Por Ejercicio   | Presupuestado     |  |  |  |  |
| COMSC                        | Compromiso sin Control Presupuestario | Compromiso      | No Controla     | ▼ Presupuestado   |  |  |  |  |
| COSPN                        | Compromiso sin Preventivo Negativo    | Compromiso      | Por Ejercicio   | ▼ Presupuestado   |  |  |  |  |
| AJCOSP                       | Ajuste Compromiso sin Preventivo      | Compromiso      | Por Ejercicio   | ▼ Presupuestado   |  |  |  |  |
| COMP                         | Compromiso                            | Compromiso      | Por Transaccion | Preventivo        |  |  |  |  |
| COMPN                        | Compromiso Negativo                   | Compromiso      | Por Transaccion | Preventivo        |  |  |  |  |
| AJCOMP                       | Ajuste Compromiso                     | Compromiso      | Por Transaccion | Preventivo        |  |  |  |  |
| DESC                         | Devengado Sin Compromiso              | Devengado 🗸     | Por Ejercicio   | ▼ Presupuestado ▼ |  |  |  |  |
|                              | •                                     |                 |                 | Þ                 |  |  |  |  |

- Código: Código del tipo de comprobante de egreso.
- Descripción: Descripción del comprobante de egreso.
- Etapa: Etapa que ejecuta el comprobante de egreso.
- Tipo de Control EA: Tipo de control con etapa anterior. "No controla", "Por Transacción" controla que el total de la transacción actual no supere el monto de la transacción de etapa anterior."Por Ejercicio" controla que toda la etapa de anterior sea mayor que la etapa del comprobante.
- Etapa Ant: Etapa Anterior
- Ajuste: Indica si es un comprobante de ajuste.
- Reimp: Indica si es un comprobante de reimputación.
- Negat: Indica si es un comprobante negativo.
- Activo: Indica si el tipo de comprobante está activo.

#### Etapas de Ingresos Presupuestarios

Permite definir las etapas de los ingresos presupuestarios.

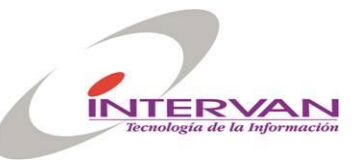

Cordinación de Relaciones Fiscales con Municipio

| 🌠 Compras                                                          |            |                                    |              |          |          |  |  |  |
|--------------------------------------------------------------------|------------|------------------------------------|--------------|----------|----------|--|--|--|
| _lasificadores Eormulacion Ejecucion Listados ⊆onfiguración Window |            |                                    |              |          |          |  |  |  |
|                                                                    |            |                                    |              |          | <u>a</u> |  |  |  |
| 🏭 Etapas Ing                                                       | gresos Pre | supuestarios                       |              |          |          |  |  |  |
|                                                                    |            |                                    |              |          |          |  |  |  |
|                                                                    | Codigo     | Descripción<br>Procursus stado     | Tiene Cta.Ct | e. Ord   | en l     |  |  |  |
|                                                                    | PRES       |                                    | NO           |          |          |  |  |  |
|                                                                    | DEVE       | Devengado                          | No           |          |          |  |  |  |
|                                                                    | PERC       | Percibido                          | No           | → 3      |          |  |  |  |
|                                                                    |            |                                    |              | -        |          |  |  |  |
|                                                                    |            |                                    |              | -        |          |  |  |  |
|                                                                    |            |                                    |              | -        |          |  |  |  |
|                                                                    | Í          |                                    |              | -        |          |  |  |  |
|                                                                    | <u> </u>   |                                    |              | -        |          |  |  |  |
|                                                                    | í – – –    |                                    |              | -        | _        |  |  |  |
|                                                                    |            |                                    |              | -        | -        |  |  |  |
|                                                                    |            |                                    |              | _        | -        |  |  |  |
|                                                                    |            |                                    |              |          | -        |  |  |  |
|                                                                    |            |                                    |              |          | -        |  |  |  |
|                                                                    |            | [                                  |              |          |          |  |  |  |
|                                                                    | ļ          |                                    |              | <b>Y</b> | <u>·</u> |  |  |  |
|                                                                    |            |                                    |              |          |          |  |  |  |
|                                                                    |            |                                    |              |          |          |  |  |  |
|                                                                    |            |                                    |              |          |          |  |  |  |
|                                                                    |            |                                    |              |          |          |  |  |  |
| Registro: 1/3                                                      |            | <pre><csc> <dbg></dbg></csc></pre> |              |          |          |  |  |  |

- Código: Indica la etapa de ingreso
- Descripción: Descripción de la etapa del ingreso.
- Tiene Cta/Cte: Indica si es obligatoria la cta/cte en esa etapa.
- Orden: Indica el orden de las etapas.

### Etapas de Egresos Presupuestarios

Permite definir las etapas de los egresos presupuestarios.

| 👫 Compras                                                          |        |               |              |     |          |  |  |  |  |  |
|--------------------------------------------------------------------|--------|---------------|--------------|-----|----------|--|--|--|--|--|
| Clasificadores Eormulacion Ejecucion Listados Configuración Window |        |               |              |     |          |  |  |  |  |  |
|                                                                    |        |               |              |     |          |  |  |  |  |  |
| 🗯 Etapas Egresos Presupuestarios                                   |        |               |              |     |          |  |  |  |  |  |
|                                                                    |        |               |              |     |          |  |  |  |  |  |
|                                                                    | Codigo | Descripción   | Tiene Cta.Ct | te. | Orden    |  |  |  |  |  |
|                                                                    | PRES   | Presupuestado | No           |     | <u> </u> |  |  |  |  |  |
|                                                                    | PREV   | Preventivo    | No           | •   | 2        |  |  |  |  |  |
|                                                                    | COMP   | Compromiso    | Si           | •   | 3        |  |  |  |  |  |
|                                                                    | DEVE   | Devengado     | Si           | •   | 4        |  |  |  |  |  |
|                                                                    | PAGA   | Pagado        | Si           | •   | 5        |  |  |  |  |  |
|                                                                    |        |               |              | -   |          |  |  |  |  |  |
|                                                                    |        |               |              | -   |          |  |  |  |  |  |
|                                                                    |        |               |              | -   |          |  |  |  |  |  |
|                                                                    |        |               |              | -   |          |  |  |  |  |  |
|                                                                    |        |               |              | -   |          |  |  |  |  |  |
|                                                                    |        |               |              | -   |          |  |  |  |  |  |
|                                                                    |        |               |              | -   |          |  |  |  |  |  |
|                                                                    |        |               |              | -   |          |  |  |  |  |  |
|                                                                    |        |               |              | -   | -        |  |  |  |  |  |
|                                                                    | ,      |               |              |     |          |  |  |  |  |  |
|                                                                    |        |               |              |     |          |  |  |  |  |  |
|                                                                    |        |               |              |     |          |  |  |  |  |  |
| _                                                                  |        |               |              |     |          |  |  |  |  |  |
| Registro: 1/5                                                      |        |               |              |     |          |  |  |  |  |  |

- Código: Indica la etapa de egreso
- Descripción: Descripción de la etapa del egreso.

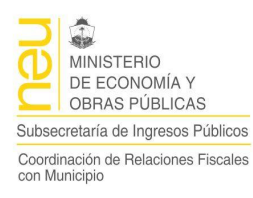

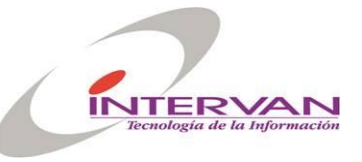

- Tiene Cta/Cte: Indica si es obligatoria la cta/cte en esa etapa.
- Orden: Indica el orden de las etapas.

#### Unidades de Administración

Permite definir las unidades de Administración.

| 🚮 Compras           |               |                                                    |          |             |          |
|---------------------|---------------|----------------------------------------------------|----------|-------------|----------|
| Clasificadores Form | ulacion Ejecu | cion Listados <u>C</u> onfiguración <u>W</u> indow |          |             |          |
|                     |               |                                                    |          |             | <u> </u> |
| 🋐 Unidades Admi     | nistracion    |                                                    |          |             | <u>×</u> |
|                     | Cadiaa        | Bassaida.                                          | Chill Fi |             |          |
|                     |               | Administracion Central                             |          | Ian. Activa |          |
|                     | 2             | Administracion HCD                                 |          |             |          |
|                     |               |                                                    |          |             |          |
|                     | İ 🗌           |                                                    |          |             |          |
|                     |               |                                                    |          |             |          |
|                     |               |                                                    |          |             |          |
|                     |               |                                                    | <b>「</b> |             |          |
|                     | L             |                                                    |          |             |          |
|                     | <u> </u>      |                                                    |          |             |          |
|                     | <u> </u>      |                                                    |          |             |          |
|                     | <u> </u>      | [                                                  |          |             |          |
|                     | <u> </u>      |                                                    |          |             |          |
|                     | <u> </u>      |                                                    |          |             |          |
|                     | I             |                                                    |          | 1           |          |
|                     |               |                                                    |          |             |          |
|                     |               |                                                    |          |             | •        |
| •                   |               |                                                    |          |             |          |
| Registro: 1/2       |               |                                                    |          |             |          |

- Código: Indica la unidad de administración
- Descripción: Descripción de la etapa del egreso.
- Ctrl. Financ.: Indica si la unidad de administración tiene control financiero (Uso Futuro)
- Activa: Indica si la unidad de administración está activa.

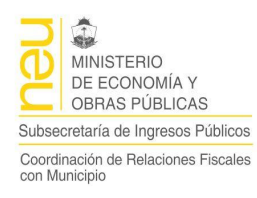

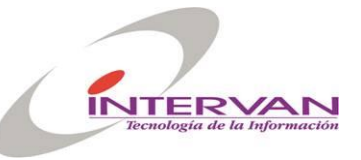

## Anexo

### Barra de Herramientas (Toolbar)

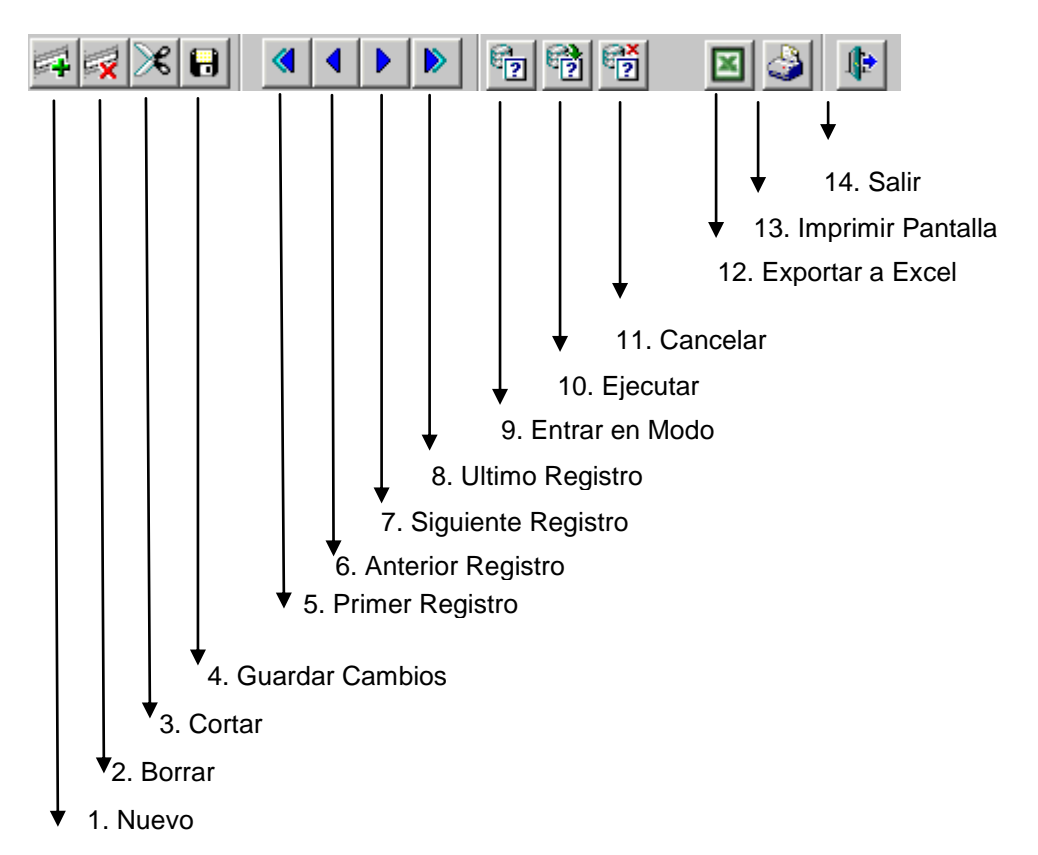

- 1. **Nuevo Registro (o F6):** cuando estoy parado en un formulario sobre un registro determinado y presiono este botón entonces se abre o inicializa un registro en blanco para poder cargarlo. Este registro no será guardado en la base de datos hasta que no se guarde la información.
- Borrar Registro (o Shift F6): cuando estoy parado sobre un registro determinado y
  presiono este botón entonces el registro es borrado. Al igual que el anterior, el registro
  no es borrado de la base de datos hasta que no se guarde la información.
- 3. **Cortar Registro:** permite cortar o borrar "visualmente" el registro sobre el que estoy parado actualmente, no lo borra de la base de datos.
- 4. **Guardar Cambios (F10):** permite guardar los cambios realizados sobre los datos en la pantalla, estos cambios pueden ser: agregar nuevos registros a la base de datos, actualizar registros existentes y borrar registros.
- 5. Primer Registro: permite ir o "navegar" al primer registro.
- 6. Siguiente Registro: permite ir o "navegar" al siguiente registro.
- 7. Anterior Registro: permite ir o "navegar" al anterior registro.
- 8. Ultimo Registro: permite ir o "navegar" al último registro.
- 9. Entrar en modo Consulta (o F7): permite entrar en modo consulta, esto es, se inicializa un nuevo registro en blanco donde yo puedo ingresar el criterio de búsqueda que quiera.
- 10. Ejecutar Consulta (o F8): ejecuta la consulta y trae a pantalla los datos en función del criterio especificado. Si no se especificó ningún criterio trae todos los registros.
- 11. Cancelar Consulta (o CTRL+Q): sale del modo ejecutar consulta.
- 12. Exportar a Excel: Lista el contenido de los registros filtrados en un archivo de Excel.
- 13. Imprimir Pantalla: imprime la pantalla actual.
- 14. Salir: Sale del formulario actual.

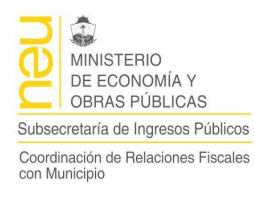

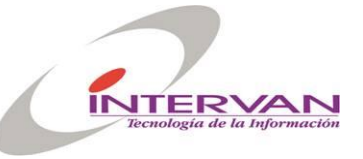

### Consultas

Las consultas pueden hacerse sobre cualquier ítem que lo permita. Y la forma de búsqueda puede ser por dato completo, por similitud, por operadores relacionales y hasta por inclusión. A continuación se describen estos casos

**Datos completos:** por ejemplo si se buscan los trámites iniciados por un proveedor que se llama "MOLINOS SA", entonces el ítem RAZON SOCIAL, se coloca esa cadena. El resultado de la consulta será todos los registros que tengan ese valor en el item

**Por similitud:** existen dos caracteres especiales que se utilizan para buscar por similitud: el porcentaje ("%") y el guión bajo ("\_"). El porcentaje se utiliza para simbolizar "cualquier cosa", por ejemplo si quisiera consultar los registros por todos los MOLINOS, en el campo RAZON SOCIAL se pondría el siguiente criterio de búsqueda: "MOLINOS%", y la consulta retornaría todos los registros de proveedores que tienen como inicio de razón social.. El guión bajo se utiliza para simbolizar un solo carácter o número, por ejemplo si quisiera saber todos los registros de los proveedores que se llaman MOLINOS o MOLINOZ, el criterio de búsqueda sería "MOLINO\_" en el campo razón social.

**Con operadores relacionales:** los operadores son *mayor (>), menor (<), distinto (<>), mayor igual (>=), menor igual (>=).* Por ejemplo: si quisiera consultar los registros con nro. mayor al 1500, se tendría que poner el siguiente criterio en el ítem Trámite Nro.: ">=1500".

### Impresión de Reportes

Antes de tratar el tema de los clasificadores veremos la pantalla de impresión de reportes. Esta es genérica para todas las impresiones que deseemos realizar dentro del sistema y nos permite seleccionar el destino de salida de la impresión, por pantalla, impresora o en archivo, así como también, en el caso de impresión en archivo el tipo, ubicación y nombre del archivo destino a generar.

| 🋐 Impresiói | n      |             |           |     |          |
|-------------|--------|-------------|-----------|-----|----------|
| Parametros  |        |             |           |     |          |
| Panta       | lla    | C Impresora | O Archivo |     |          |
| Formato     | Archiv | o PDF       | <b>-</b>  |     |          |
| Archivo     |        |             |           |     | Examinar |
|             |        |             |           | Ace | ptar     |

Como detalle particular de los reportes podemos agregar que como norma general, estos cuentan con un encabezado en todas las hojas con la siguiente información, nombre del sistema y del municipio, nombre del reporte y la versión, logotipo de la entidad o dependencia, título del reporte, usuario responsable de la generación y la fecha y hora de la generación.

Además el pie de página se completa con el número de página y el total de páginas del reporte en cuestión.
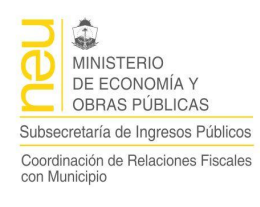

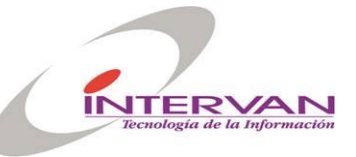

 SIGMuN - Organizacion "Testing General"
 Reporte:REP\_PR\_FUENTES\_FINANCIERAS VERSION1.0

 Listado del Clasificador de Fuentes Financieras
 Impreso por SGMTEST 15/04/2008 09:15

 Gestion.ar
 Encabezado

 Página: 1 de 7
 1

Pie

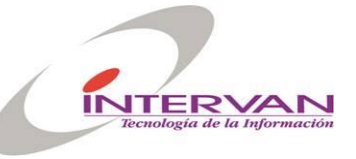

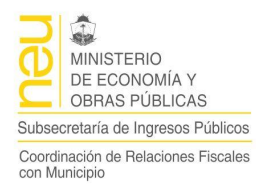

## Botones de Auditoria en los Formularios

Algunos de los formularios del sistema que hacen referencia a acciones de aprobaciones y/o anulaciones que generan procesos internos de validación y control, cuentan con una auditoria que registra al usuario que realizó la operación con su correspondiente fecha y hora asociada.

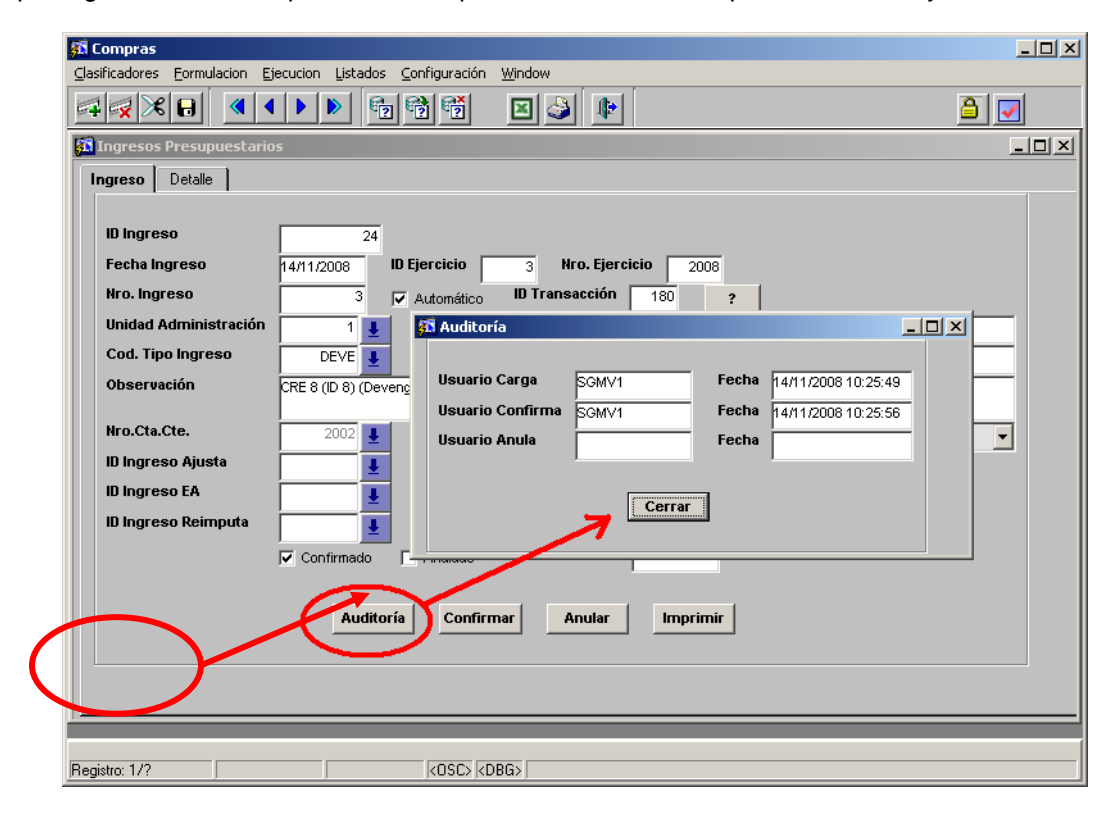